# SORONET

## 1. INTRODUCCIÓN

### 2. ACCESO SORONET:

Accederemos a Soronet través de un servidor web:

http:// (dirección que proporcionará el centro gestor correspondiente).

Así conectaremos con la página principal de Soronet donde <u>seleccionaremos</u> el *Servidor de la Base de datos* y pulsamos en *Aceptar*.

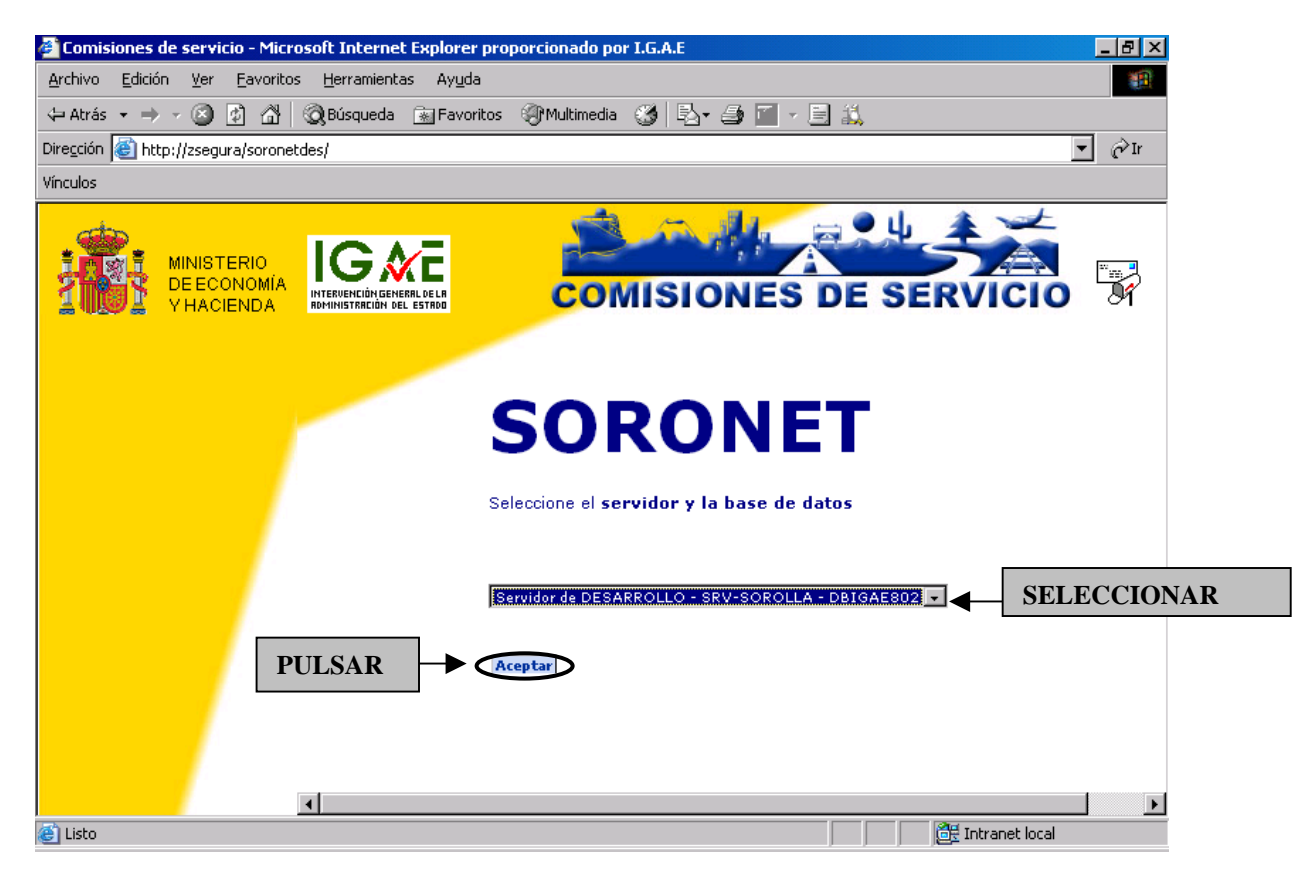

Existen dos tipos de acceso a Soronet:

- Como *Usuario*: si queremos capturar nuestra propia comisión.
- Como <u>Administrador</u>: si queremos capturar varias comisiones pertenecientes a distintos comisionados. En este caso el usuario *administrador* deberá estar dado de alta en Sorolla.

#### 2.1 Acceso como Usuario:

Se accede como usuario cuando es el propio comisionado el que confecciona su propuesta de comisión. En la siguiente pantalla seleccionaremos la opción "*Usuario*".

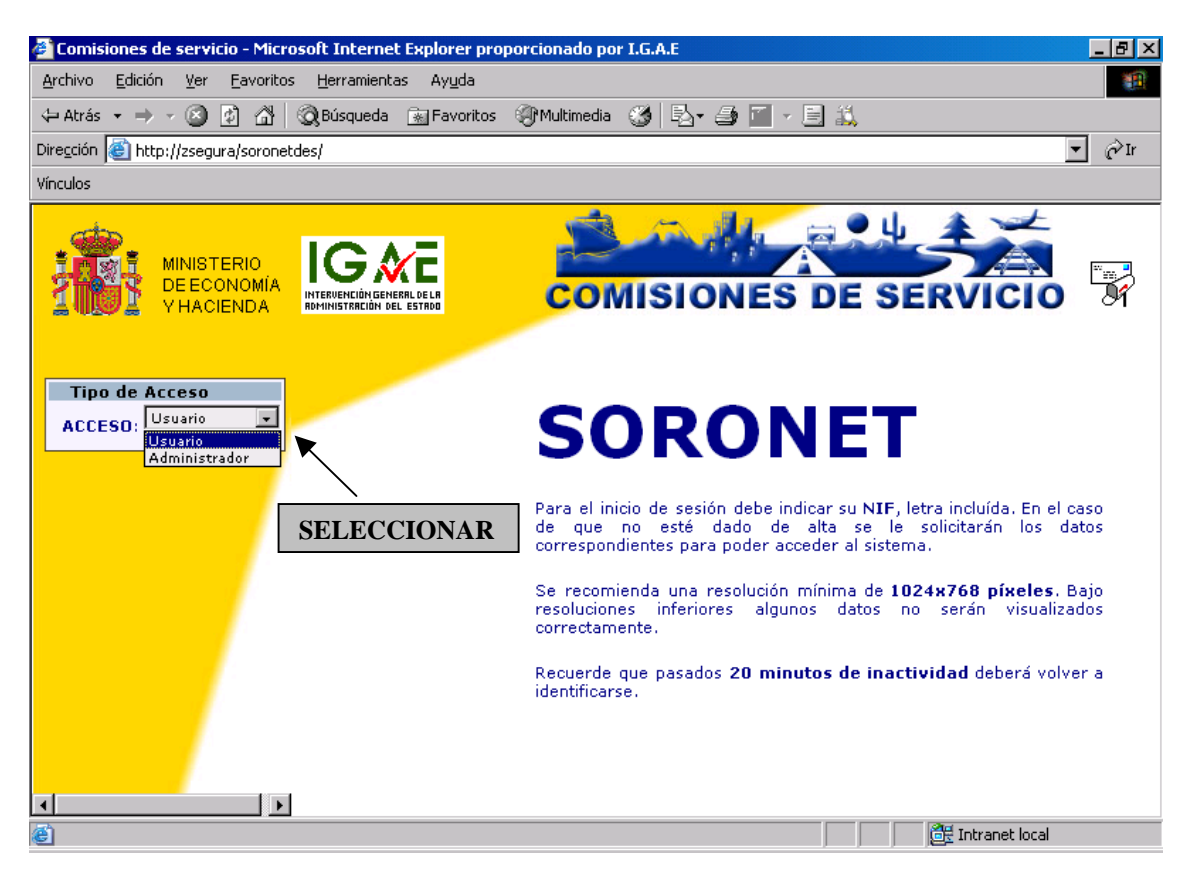

A continuación nos aparecerá una pantalla en la que deberemos introducir el NIF y pulsamos aceptar

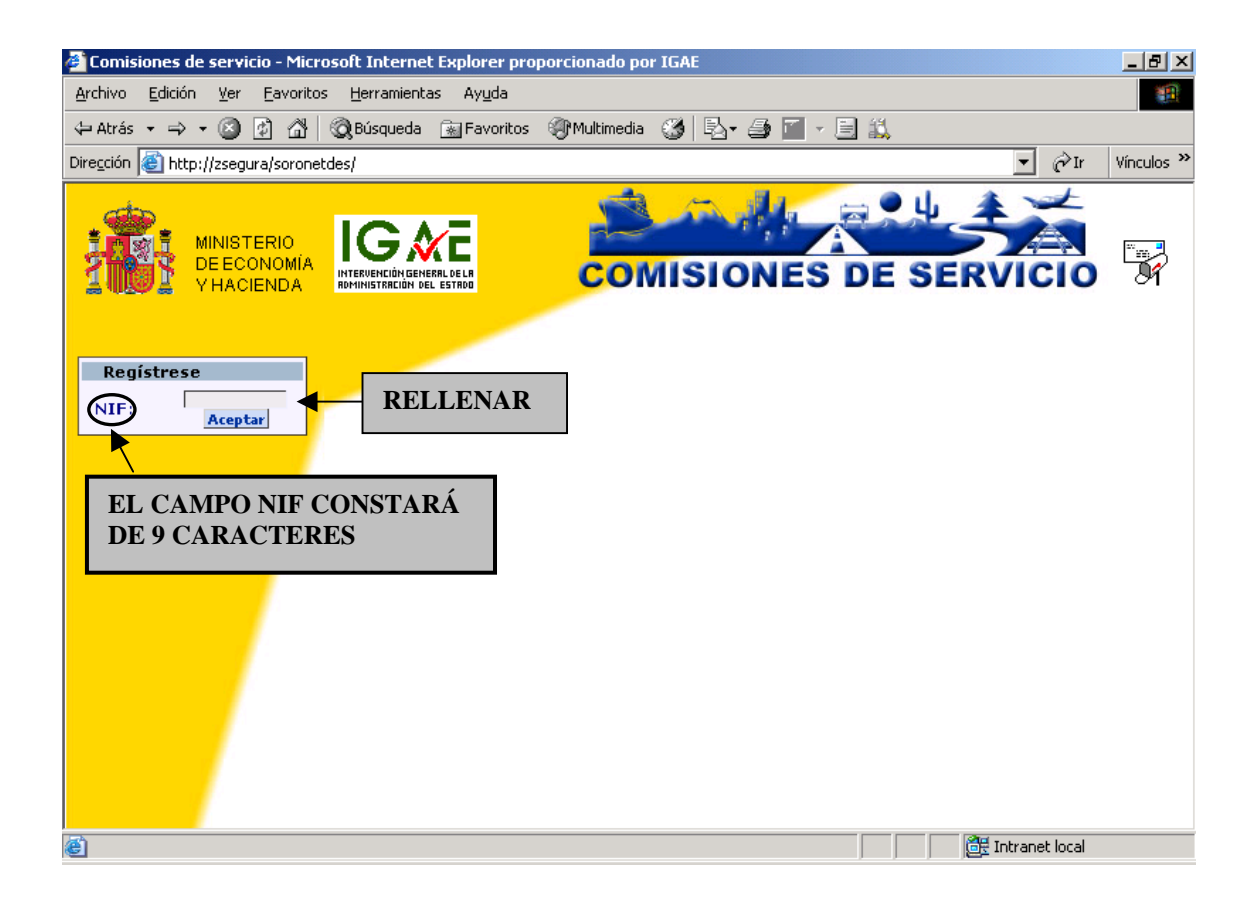

#### 2.2 Acceso como Administrador:

Será administrador el que tramite en Soronet propuestas para diferentes comisionados. Para ello deberá ser usuario de la aplicación Sorolla con permiso para ser administrador de Soronet.

En la siguiente pantalla seleccionaremos la opción "Administrador".

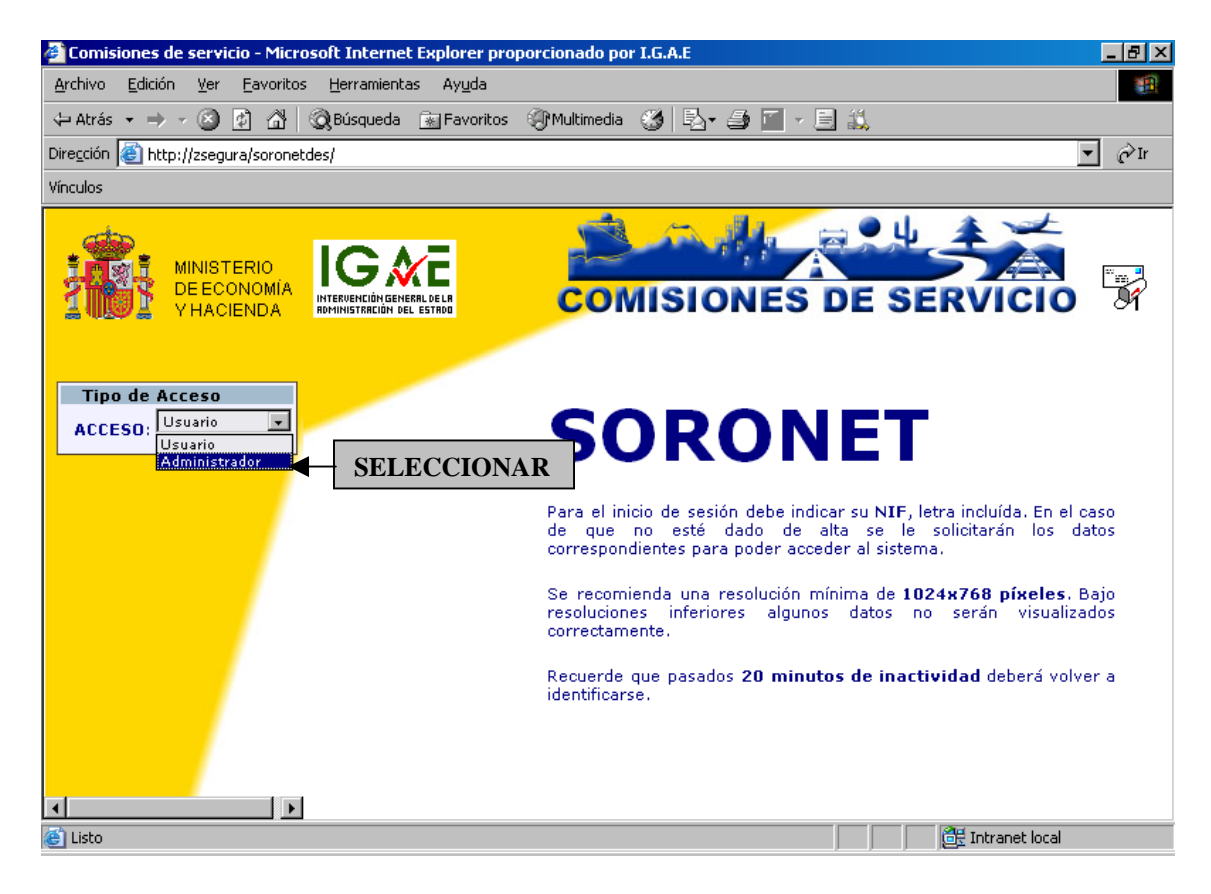

Al pulsar en Aceptar nos aparecerá la siguiente pantalla:

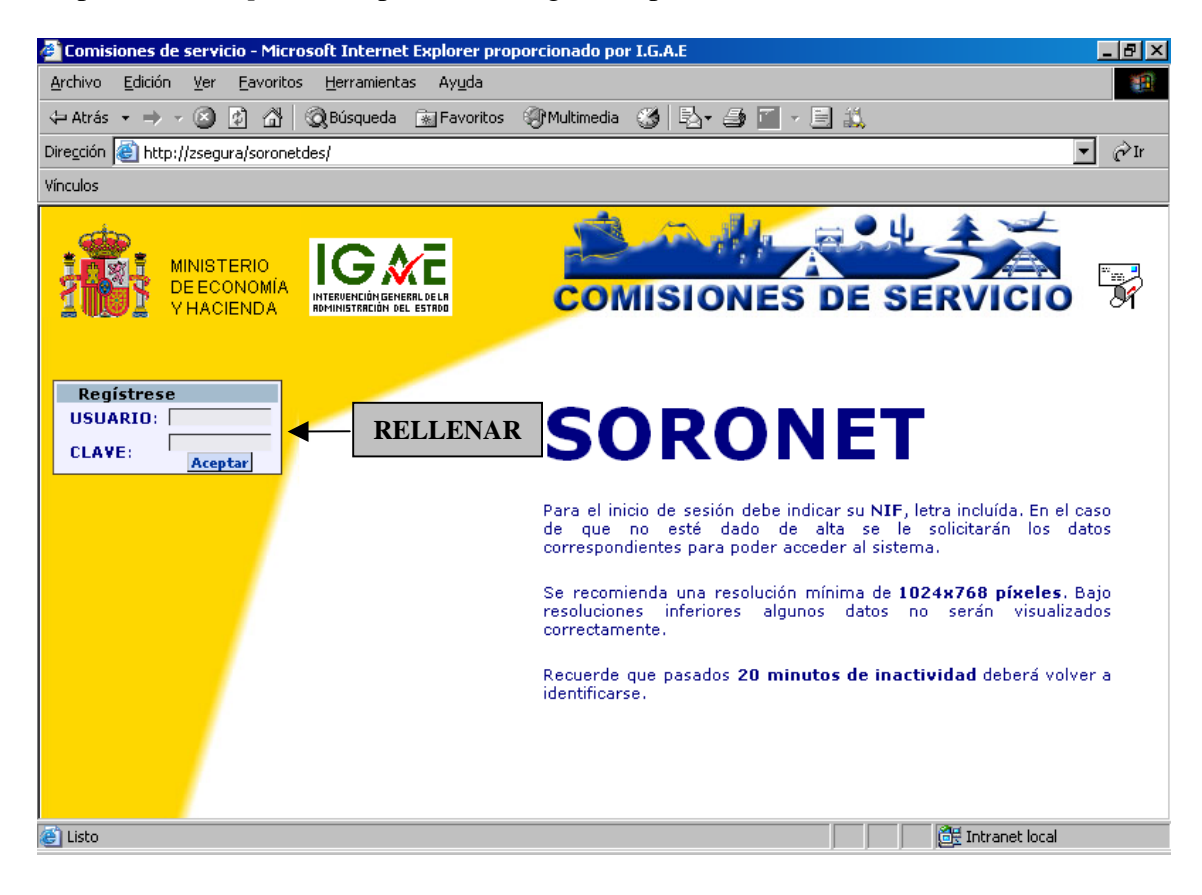

Aquí introduciremos:

(Código de usuario y Clave serán los de acceso a Sorolla), y aceptamos la pantalla.

Al acceder como *Administrador*, se podrán introducir uno o varios comisionados. En la siguiente pantalla introduciremos el NIF del primer comisionado y aceptamos la pantalla:

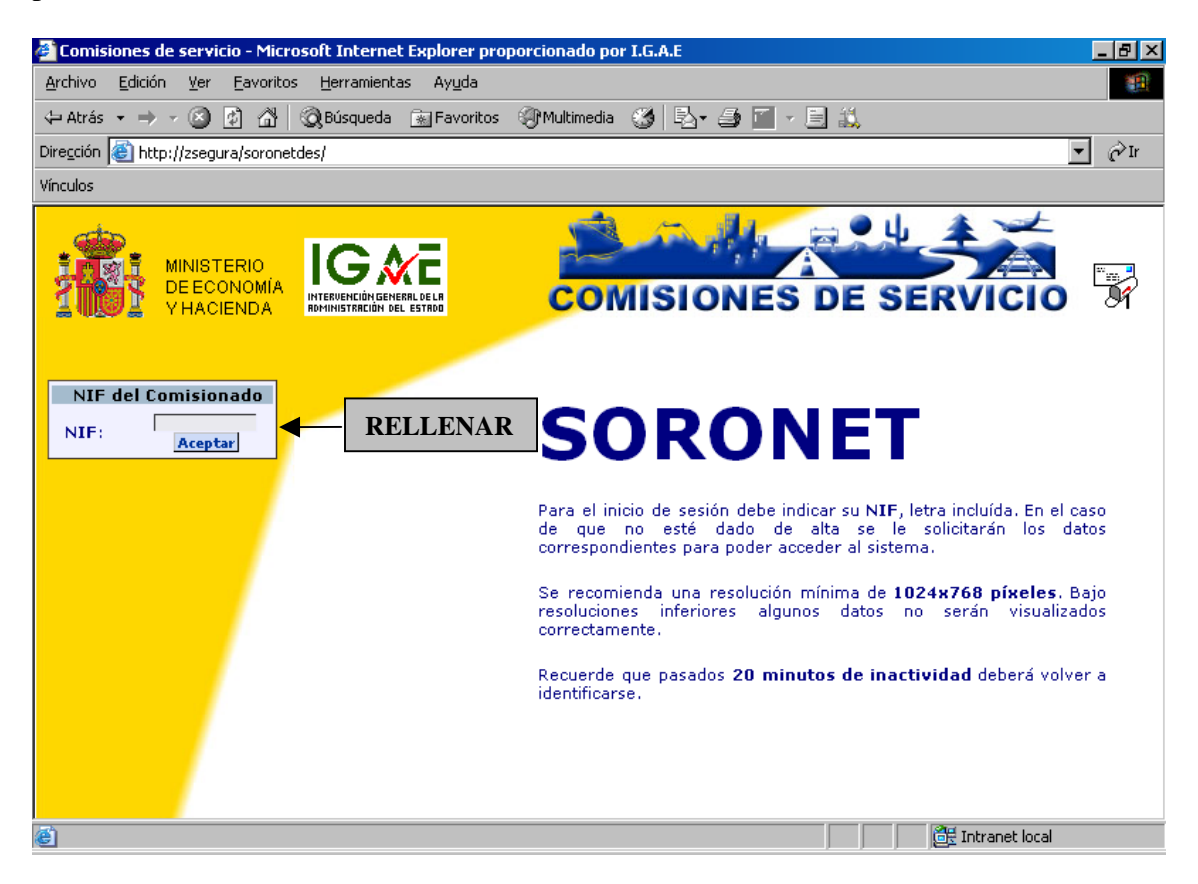

A continuación podremos comenzar la gestión de la *Propuesta de comisión*, pulsando en el botón *Nueva*.

Si decidimos *Cambiar de comisionado*, se pulsará el botón "*Cambiar de comisionado*" apareciendo de nuevo la pantalla de solicitud del NIF del Comisionado:

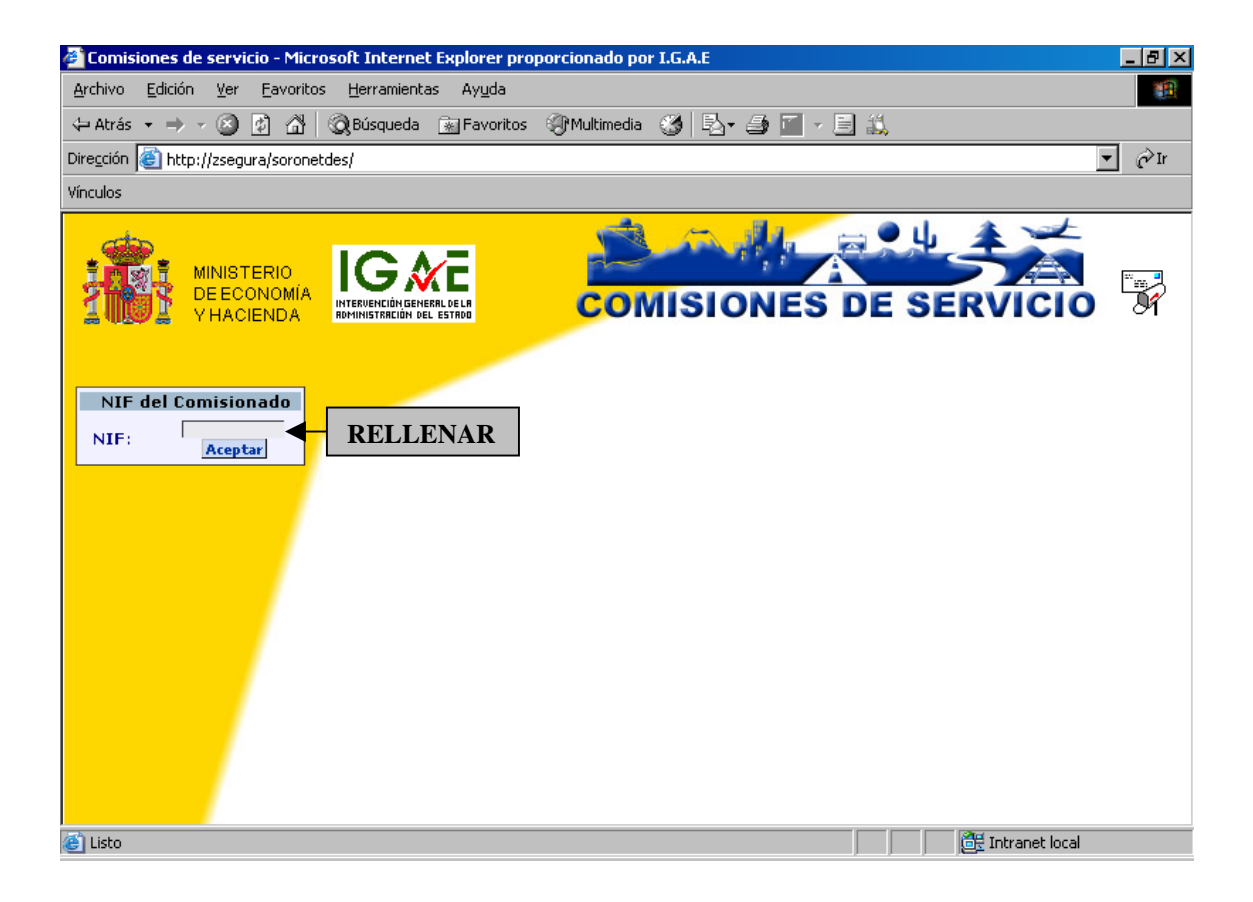

\*\* <u>Puede darse el caso de que el NIF del comisionado no esté dado de alta en</u> <u>Sorolla</u>, en ese caso al introducir el NIF en Soronet nos saldrá el siguiente mensaje:

| VBScript: Comisiones de      | Servicio                |                    |                    | ×        |
|------------------------------|-------------------------|--------------------|--------------------|----------|
| El nif introducido no existe | , ¿desea rellenar la so | licitud de alta pa | ra poder entrar al | sistema? |
|                              | Sí                      | No                 |                    |          |
|                              |                         |                    |                    |          |

Al pulsar en " $S\hat{I}$ ", se nos abrirá la "Solicitud de impreso de datos personales" para que estos se remitan al responsable de los terceros en Sorolla y proceda a dar de alta al comisionado.

| 🖉 Comisiones de servicio - Microso                            | oft Internet Explore                    | r proporcionado por 1     | I.G.A.E      |                |                           | _ 8 ×    |
|---------------------------------------------------------------|-----------------------------------------|---------------------------|--------------|----------------|---------------------------|----------|
| <u>A</u> rchivo <u>E</u> dición <u>V</u> er <u>E</u> avoritos | Herramientas Ayud                       | a                         |              |                |                           | 1        |
| 😓 Atrás 👻 🤿 🗸 🚳 🖉                                             | 🕽 Búsqueda 🛛 🗟 Favo                     | ritos 🎯 Multimedia (      | 3 🗟 - 🎒 🛙    | - 🗉 🎎          |                           |          |
| Dirección 🙆 http://WEB1/soronetdes/                           |                                         |                           |              |                | 🔻 🔗 Ir                    | Vínculos |
| Google -                                                      | 🛛 🕞 Buscar 🕞 🤆                          | 🖹 💼 🏼 🏈 Nuevo! 🤅          | 💋 PageRank 👰 | 6 bloqueado(s) | All Corrector ortográfico | • »      |
| MINISTERIO<br>DE ECONOMÍA<br>V HACIENDA                       |                                         | Сом                       | ISION        | S DE S         | SERVICIO                  |          |
| Registrese                                                    | 🗹 🛛 Solicitud II                        | mpreso Datos Pers         | sonales      |                |                           |          |
| NIF: 11957776F<br>Aceptar                                     | NIF: 11957776F<br>Nombre y<br>Apellidos | N.R.P.                    |              |                | Nivel 👤 Otros             |          |
| RELLENAR                                                      | Dirección<br>Municipio                  | Tipo vía<br>Esc Piso Puer | ▼            | •              | Número                    |          |
|                                                               | Código Postal<br>Cargo/Puesto           |                           | • Otros      |                |                           |          |
|                                                               | Grupo                                   | - Otros                   |              |                |                           |          |
|                                                               | Cuerpo                                  | - Otr                     | 05           |                |                           |          |
|                                                               | Centro Orgánico                         |                           | - Otros      |                |                           |          |
|                                                               | Centro Funcional                        |                           | Otros        |                |                           |          |
|                                                               | Telefono Oficial                        |                           |              |                |                           |          |
|                                                               |                                         |                           |              | 4              | Imprimir Solicitud        |          |
| Eisto                                                         |                                         |                           |              |                | 🔠 Intranet local          |          |

Rellenaremos los campos de la solicitud con los datos personales del comisionado, resultando <u>imprescindibles para el alta en Sorolla</u>:

- Nombre
- NIF
- Municipio
- Cargo/Puesto
- Cuerpo
- Centro Orgánico
- Centro Funcional

Una vez cumplimentada la solicitud pulsaremos en "*Imprimir Solicitud*" y nos aparecerá la "*Notificación de datos laborales*":

| http://web1/soronetdes/inforr                                 | mes.aspx?op_informes=4 -            | Microsoft Internet Expl      | orer proporcionad  | o por Yaho | oo! España |        |          |                | _ 8 ×         |
|---------------------------------------------------------------|-------------------------------------|------------------------------|--------------------|------------|------------|--------|----------|----------------|---------------|
| <u>A</u> rchivo <u>E</u> dición <u>V</u> er <u>E</u> avoritos | <u>H</u> erramientas Ay <u>u</u> da |                              |                    |            |            |        |          |                | 27            |
| ⇐ Atrás 🔹 🤿 🔹 🙆 🚳                                             | 🕅 Búsqueda 🛛 🙀 Favoritos 🧯          | 🕅 Multimedia 🏼 🌀 🖓 🖓 🖓       | ə e e 🕄            |            |            |        |          |                |               |
| Dirección 🕘 http://web1/soronetdes/                           | /informes.aspx?op_informes=4        |                              |                    |            |            |        |          | ▼ 🔗 Ir         | Vínculos »    |
| Google -                                                      | 💌 🔀 Buscar 🔹 🔄 🏹                    | Øi <sup>Nuevo!</sup> 💰 PageB | ank 🐴 175 bloquead | io(s) 🛛 😱  | 👻 💽 Opcie  | ones 🖉 |          |                |               |
| <b>E(</b> 3) h ∽ - <b>M</b> & I(                              |                                     | 🗢 🗣 🛛 🖯 🖗                    | • 🕀 🗅 🖸 🚺          | 930        | ) - [ 🔝    |        |          |                |               |
| () X I - 2 .                                                  | · 🖉 🖉 🕰 🛛 🕅 🖳                       | Ð                            |                    |            |            |        |          |                |               |
| Marcadores                                                    | SAR                                 | EICACION D                   | E DATOS            | LADO       |            | 15     |          |                | <u>▶</u><br>▲ |
| os Miniaturas                                                 | NOT                                 | FICACION D                   | DATOS              | LABU       | JKALE      | 6.     |          |                |               |
| NIF <sup>-1</sup>                                             | 1957776F                            |                              |                    |            | NIVEL      | 24     |          |                |               |
| NOMI                                                          | BRE Y APELLIDOS                     | 5 ENRIQUE ÓRTIZ              | DE LANDÁZU         | RI         |            |        |          |                |               |
| DIRE                                                          | CCIÓN:                              |                              |                    |            |            |        |          |                |               |
| CALLE                                                         | E/ HÉROES                           |                              | 1                  | Nº 87      | Esc        | Piso 2 | Puerta B |                |               |
| PROV                                                          | VINCIA                              | ZARAGOZA                     |                    |            |            |        |          |                |               |
| MUNI                                                          | ICIPIO                              | ZARAGOZA                     |                    |            |            |        |          |                |               |
| CODI                                                          | GO POSTAL                           | 50                           |                    |            |            |        |          |                |               |
| CARC                                                          | GO/`PUESTO                          | Jefe de sección              |                    |            |            |        |          |                |               |
|                                                               | i,9×279,4 mm 🔲 🗄 ₩                  | I                            |                    |            |            |        |          |                |               |
| Eisto                                                         |                                     |                              |                    |            |            |        |          | Intranet local |               |

Pulsaremos en el botón de Imprimir

| NIF 11957776F               |                           |       | NIVEL | 24     |          |
|-----------------------------|---------------------------|-------|-------|--------|----------|
| NOMBRE Y APELLIDO           | S ENRIQUE ÓRTIZ DE LANDÁZ | URI   |       |        |          |
| DIRECCIÓN:<br>CALLE/ HÉROES |                           | Nº 87 | Esc   | Piso 2 | Puerta B |
| PROVINCIA                   | ZARAGOZA                  |       |       |        |          |
| MUNICIPIO                   | ZARAGOZA                  |       |       |        |          |
| CODIGO POSTAL               | 50                        |       |       |        |          |
| CARGO/`PUESTO               | Jefe de sección           |       |       |        |          |
| GRUPO                       | А                         |       |       |        |          |
| CUERPO                      | Interventor               |       |       |        |          |
| CENTRO ORGANICO             | Gestión Económica         |       |       |        |          |
| CENTRO FUNCIONAL            | Gestión Económica         |       |       |        |          |
| TELEFONO OFICIAL            | 976352125                 |       |       |        |          |
|                             |                           |       |       |        |          |
|                             |                           |       |       |        |          |
|                             |                           |       |       |        |          |
|                             |                           |       |       |        |          |
|                             |                           |       |       |        |          |
|                             |                           |       |       |        |          |
|                             |                           |       |       |        |          |

Esta *"Notificación de datos personales y laborales"* se enviará al responsable correspondiente para que tramite el alta del comisionado en Sorolla y así poder realizar las *Propuestas de comisiones de servicio* a través de Soronet.

# 3. GESTIÓN DE LAS COMISIONES DE SERVICIO:

Soronet permite a sus usuarios:

- Gestionar Propuestas de comisión
- Solicitar Anticipos de comisiones
- Registrar y anular los apuntes de las Agencias
- Confirmar y anular Itinerarios
- Realizar las *Liquidaciones*
- Solicitar cambios de datos relativos a los comisionados

Cada una de estas acciones se puede realizar a través del menú que aparece en la pantalla:

| MINISTERIO<br>DE ECONOMÍA<br>V HACIENDA |
|-----------------------------------------|
|                                         |
| 2 CURSO(DBDGIP)                         |
| Enrique Ortiz                           |
| Propuestas                              |
| Tropussas                               |
| ¢ Nueva                                 |
| Modificar                               |
| Anular Anular                           |
|                                         |
| L, Solicitar Anticipo DESDI A 7 A D     |
| Itinerarios                             |
|                                         |
|                                         |
|                                         |
| Agencias                                |
| ✓ <u>Registrar</u>                      |
| 3 Anular                                |
| Liquidaciones                           |
| ✓ Calcular                              |
| Anular A                                |
|                                         |
| Solitar Cambios                         |
| Datos Personales                        |
| D. Dates Bancaries                      |
|                                         |
| 🕐 Salir 🗸                               |
|                                         |

#### 3.1 PROPUESTAS:

#### 3.1.1 Nueva Propuesta

Para dar comienzo a una nueva propuesta, pulsaremos Nueva 🕒 Nueva

| 🚰 Comisiones de servicio - Microsoft Internet Explorer proporcionado por IGAE                                                                                                    | _ 8 ×    |
|----------------------------------------------------------------------------------------------------|----------|
| Archivo Edición Ver Eavoritos Herramientas Ayuda                                                                                                    | -        |
| 💠 Atrás 🔹 🔿 🔻 🙆 🚰 🖄 🖓 Búsqueda 🕋 Favoritos 🛞 Multimedia 🧭 🖏 🚽 🚍 🖆 🚽 层 📖                                                                                                    |          |
| Dirección 🙆 http://zsegura/soronetdes/                                                                                                    | nculos » |
| MINISTERIO<br>DE ECONOMIA<br>Y HACIENDA                                                                                                    | -<br>Of  |
| SRV-SOROLLA(DBIGAE802)<br>Bienvenido:<br>ENRIQUE ORTIZ                                                                                                    |          |
| Propuestas<br>PULSAR<br>Modificar                                                                                                    |          |
| Anular     Imprimir     Solicitar Anticipo                                                                                                    |          |
| Itinerarios                                                                                                    |          |
| Agencias       V     Registrar       Image: Solution of the second second secon |          |
|                                                                                                    |          |
|                                                                                                    |          |

Nos aparecerá entonces una pantalla con las siguientes carpetas:

- Datos Personales
- Datos de Comisión
- Orden de Comisión
- Agencia
- Itinerario

| 🚰 Comisiones de servicio - Microsof            | t Internet Explorer p               | proporcionado por | ' IGAE     |                |         |                            |            | _ 8 ×      |
|------------------------------------------------|-------------------------------------|-------------------|------------|----------------|---------|----------------------------|------------|------------|
| <u>Archivo Edición V</u> er Eavoritos <u>F</u> | <u>H</u> erramientas Ay <u>u</u> da |                   |            |                |         |                            |            | 1          |
| 🗘 Atrás 🔹 🤿 🗸 🙆 🖄 🔕                            | Búsqueda 🛛 َ 😹 Favorit              | os 《外Multimedia   | 3 B-       | <b>4</b> 🛛 - E | 1       |                            |            |            |
| Dirección 🙆 http://zsegura/soronetdes/         | 1                                   |                   |            |                |         | •                          | • 🔗 Ir     | Vínculos » |
| MINISTERIO<br>DE ECONOMÍA<br>Y HACIENDA        |                                     | CON               |            | NES I          | DE S    | SERVI                      | CIO        |            |
| SRV-SOROLLA(DBIGAE802)                         | 🔶 🛛 Nueva Propu                     | iesta             |            |                |         |                            |            |            |
| Bienvenido:                                    | Datos Personales                    | Datos Co          | misión     | Orden Comis    | sión    | Agencia                    | Itinera    | rio        |
| ENRIQUE ORTIZ                                  | VIF: 13086478F                      | N.R.P.            |            |                |         | Nivel 26                   | - Otros    |            |
| Propuestas                                     | Nombre y Apellidos                  | ENRIQUE ORTIZ     | z          |                |         |                            |            |            |
| 🔯 Nueva                                        | Cargo/Puesto                        | JEFE DE SERVICI   | O A        |                |         |                            | •          |            |
| Modificar                                      |                                     | Otros             |            |                |         |                            |            |            |
| anular 🖉                                       | srupo                               | B Otros           |            |                |         |                            |            | _          |
|                                                | Cuerpo                              | CUERPO TECNIC     | O DE AUDIT | ORES Y CONT    | ABILIDA | D                          | <u>.</u>   | -          |
| 🕒 Solicitar Anticipo                           | Contra Oradaina                     | S.G. PLANIFICAC   | ION Y DIRE | CCION DE LA (  | CONTAB  | ILIDAD                     |            | •          |
| Itinerarios                                    | centro Organico                     | Otros             |            |                |         |                            |            |            |
| Confirmar                                      | Centro Funcional                    | S.G. PLANIFICAC   | ION Y DIRE | CCION DE LA (  | CONTABI | ILIDAD                     |            | -          |
| anular 🖉                                       | Telefono Oficial                    | Utros             |            |                |         |                            |            |            |
| Agencias                                       |                                     |                   |            |                |         | D or                       |            | 1          |
| V Registrar                                    |                                     |                   |            |                |         | - <del>(</del> ♥ <u></u> 5 | iguiente>> | ]          |
| anular 🖉                                       |                                     |                   |            |                |         |                            |            |            |
|                                                |                                     |                   |            |                |         |                            |            |            |
| E Listo                                        |                                     |                   |            |                |         | 📑 📴 Intra                  | anet local |            |

Para realizar la gestión de la nueva propuesta deberemos registrar los datos necesarios en dichas carpetas.

# \*\* <u>El proceso de registro de los datos de las carpetas, se realizará de acuerdo con el siguiente orden:</u>

#### a) *Carpeta de Datos Personales*

Es la carpeta que nos aparece en primer lugar, nos muestra los datos personales del comisionado que existen en Sorolla, aunque nos da la posibilidad de modificarlos. Para que los cambios sean efectivos será necesario obtener el impreso de *"Solicitud de cambio de datos personales"* a través del punto de menú correspondiente y remitirlo al responsable de la base de datos de terceros de Sorolla, para que proceda a su actualización.

| 🚰 Comisiones de servicio - Micros                             | oft Internet Explorer (             | proporcionado por IGAE |               |          |            |               | _ 8 ×      |
|---------------------------------------------------------------|-------------------------------------|------------------------|---------------|----------|------------|---------------|------------|
| <u>A</u> rchivo <u>E</u> dición <u>V</u> er <u>E</u> avoritos | <u>H</u> erramientas Ay <u>u</u> da |                        |               |          |            |               | <b>1</b>   |
| 🖙 Atrás 🔹 🤿 🚽 🚳 🚳                                             | 🐊 Búsqueda 🛛 😹 Favorit              | os 🎯 Multimedia 🎯 🛙    | à• 🎒 🔟 •      |          |            |               |            |
| Dirección 🙆 http://zsegura/soronetde                          | es/                                 |                        |               |          | •          | • 🔗 Ir        | Vínculos » |
| MINISTERIO<br>DE ECONOMÍA<br>Y HACIENDA                       |                                     | COMIS                  | IONES         | DE       | SERV       |               |            |
| SRV-SOROLLA(DBIGAE802)                                        | 🔄 Nueva Prop                        | Jesta                  |               |          |            |               |            |
| Bienvenido:                                                   | Datos Personales                    | Datos Comisión         | Orden Co      | misión   | Agencia    | Itinera       | rio        |
|                                                               | NIF: 13086478F                      | N.R.P.                 |               |          | Nivel 26   | 💽 Otros       | 1          |
| Propuestas                                                    | Nombre y Apellidos                  | ENRIQUE ORTIZ          |               |          |            |               |            |
|                                                               | Cargo/Rugsto                        | JEFE DE SERVICIO A     |               |          |            | •             |            |
| Modificar                                                     | Cargo/Fdesto                        | Otros                  |               |          |            |               |            |
| Anular                                                        | Grupo                               | B 💌 Otros              |               |          |            |               |            |
|                                                               | Cuerpo                              | CUERPO TECNICO DE A    | JDITORES V CO | NTABILID | AD         |               | -          |
| Solicitar Anticipo                                            | Centro Orgánico                     | S.G. PLANIFICACION Y   | IRECCION DE L |          | BILIDAD    |               | -          |
| Itinerarios                                                   | Contro organico                     | Otros                  |               |          |            |               | _          |
| Confirmar                                                     | Centro Funcional                    | S.G. PLANIFICACION Y   | IRECCION DE L | A CONTAI | BILIDAD    |               | -          |
| Anular                                                        | Telefono Oficial                    |                        |               |          |            |               |            |
| Agencias                                                      |                                     | 1                      |               |          |            | inviontess    |            |
| ✓ Registrar                                                   |                                     |                        |               |          |            | igaien (e 2 2 |            |
| anular 🖉                                                      |                                     |                        | PU            | JLSAR    |            |               |            |
|                                                               |                                     |                        |               |          |            |               |            |
| Allisto                                                       |                                     |                        |               |          | - Intr.    | anet local    |            |
|                                                               |                                     |                        |               |          | ) Der nich | anociocal     |            |

Al pulsar en Siguiente pasaremos a la carpeta de Datos de la Comisión automáticamente:

#### b) *Carpeta de Datos de la Comisión*

Es la carpeta que nos aparece en segundo lugar. Aquí podemos registrar:

- Motivo de la Comisión
- Tipo de Comisión
- Grupo de la Comisión
- Séquito
- Prórroga de
- Residencia Eventual/Cursos
- País Destino
- Municipio Destino
- Observaciones

| 🖉 Comisiones de servicio - Mic              | crosoft Internet Explorer propo          | rcionado por I.G.A.E      |                            | _ & ×                  |
|---------------------------------------------|------------------------------------------|---------------------------|----------------------------|------------------------|
| <u>Archivo Edición V</u> er <u>F</u> avorit | itos <u>H</u> erramientas Ay <u>u</u> da |                           |                            |                        |
| 🖙 Atrás 👻 🤿 🖉 🚮                             | 🕴 🔞 Búsqueda 🛛 😹 Favoritos 🤅             | 🕅 Multimedia 🛛 🚳 🖏 🎝      | 📶 👻 🗐 🚉                    |                        |
| Dirección 🙋 http://zsegura/soron            | netdes/                                  |                           |                            | 💌 🧭 Ir 🛛 Vínculos      |
| Google -                                    | 💌 <u>G</u> Buscar 👻 🏈 i <sup>Nue</sup>   | 🕫 🚿 🔤 PageRank 🔄 0 bloque | eado(s) 🛛 🍄 Corrector orto | gráfico 👻 🌄 Opciones 🔌 |
| MINISTERIO<br>DE ECONOMÍA<br>Y HACIENDA     |                                          | COMISION                  | IES DE SER                 |                        |
| SRV-SOROLLA(DBIGAE802)                      | 📴 🛛 Nueva Propuesta                      | 3                         |                            |                        |
| Bienvenido:                                 | Datos Personales                         | Datos Comisión            | Drden Comisión Agene       | ia Itinerario          |
| ENRIQUE ORTIZ                               | Motivo de la Comisión                    | CURSO DE FORMACIÓN        | j                          | RELLENAR               |
| Propuestas                                  | Tipo de Comisión                         | CURSOS                    | •                          |                        |
| 🗘 Nueva                                     | Grupo de la Comisión                     | Grupo I                   | •                          |                        |
| Modificar                                   | Séquito                                  |                           | ~                          |                        |
| anular 🦪                                    | Prórroga de :                            |                           |                            |                        |
|                                             | Residencia                               | I                         |                            |                        |
| Solicitar Anticipo                          | Eventual/Cursos:                         |                           |                            |                        |
| Itinerarios                                 | País Destino                             | ESPAÑA                    | •                          |                        |
| Confirmar                                   | Municipio Destino                        | ST CRUZ TENE              |                            |                        |
| Anular 🖉                                    | Observaciones                            | ASISTENCIA A CURSO E      | DE FORMACIÓN DE LA APL     | ICACIÓN SORONET        |
| Agencias                                    |                                          |                           |                            | 2 Siguiente>>>         |
| ✓ <u>Registrar</u>                          | ▼<br>_                                   |                           | PULSAR                     |                        |
| ē)                                          |                                          |                           |                            | 🗄 Intranet local       |

- *Motivo de la Comisión:* Haremos una descripción breve del motivo de la comisión.
- *Tipo de Comisión:* Seleccionaremos el tipo de comisión correspondiente, según los que se hayan dado de alta en la tabla *"Tipos de Comisión"* en Sorolla.
- *Grupo de Comisión:* Elegiremos el grupo al que pertenece el comisionado.

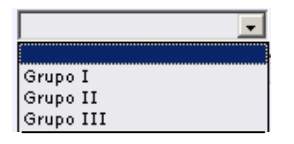

• *Séquito:* Elegiremos el grupo al que el comisionado se asimile en su caso.

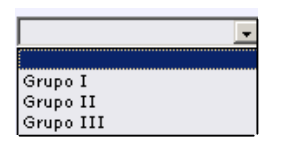

- *Prórroga de:* Aquí pondremos el número de comisión de la cuál deriva la propuesta actual, si es prórroga de una ya existente.
- *Residencia Eventual/Cursos:* Seleccionaremos esta opción cuando la comisión vaya a tener la consideración de residencia eventual o se asista a cursos con la misma consideración de residencia eventual.
- *País Destino:* Escogeremos el país de destino que corresponda.

| ESPAÑA               | -        |
|----------------------|----------|
| ESLOVENIA            |          |
| ESPAÑA               |          |
| ESTADOS UNIDOS DE AM |          |
| ESTONIA              |          |
| ETIOPÍA              |          |
| FEDERACIÓN RUSA      |          |
| FIDJI                |          |
| FILIPINAS            |          |
| FINLANDIA            |          |
| FRANCIA              |          |
| GABÓN                | <b>•</b> |

• *Municipio Destino:* Escogeremos el municipio de destino que corresponda.

| ST CRUZ TENE |   |
|--------------|---|
| TARRAGONA    |   |
| TERUEL       | [ |
| TOLEDO       |   |
| VALENCIA     |   |
| VALLADOLID   |   |
| VITORIA-GAST | l |
| ZAMORA       | F |
| ZARAGOZA     |   |

• *Observaciones:* Campo opcional donde podremos anotar un texto breve.

#### c) Carpeta de Orden de Comisión.

Es la carpeta que nos aparece en tercer lugar, y en la que figuran los gastos que se van a autorizar. Aquí se anotará la *Fecha de la Orden de Comisión*.

| 🖉 Comisiones de servicio - Micros             | oft Internet Explorer prop          | oorcionado por IGA      | Æ           |                                  |                                   | _ 8 ×                   |
|-----------------------------------------------|-------------------------------------|-------------------------|-------------|----------------------------------|-----------------------------------|-------------------------|
| <u>Archivo Edición V</u> er <u>F</u> avoritos | <u>H</u> erramientas Ay <u>u</u> da |                         |             |                                  |                                   | <b>1</b>                |
| 年 Atrás 🔹 🤿 🖉 🚳 🔇                             | 🞗 Búsqueda 🛛 🕋 Favoritos            | ()Multimedia            | B- 🎒        | 🔟 × 📃 🚉                          |                                   |                         |
| Dire <u>c</u> ción 🕘 http://zsegura/soronetde | es/                                 |                         |             |                                  | 🔻 🤗 Ir                            | Vínculos »              |
| MINISTERIO<br>DE ECONOMÍA<br>Y HACIENDA       |                                     | Соми                    | SION        | IES DE S                         | MARCAR                            |                         |
|                                               | 🔶 Nueva Propues                     | ta                      |             |                                  |                                   | 1                       |
| SRV-SOROLLA(DBIGAE802)                        | Datos Personales                    | Datos Comisió           | in          | Orden Comisión                   | Agencia Itinera                   | ario                    |
|                                               | Fecha Orden Comisión:               | 21/07/2005              | <b>D</b> ie | etas 🗩 Autorizaci                | ión cena día de regres            | • 🗖                     |
|                                               | DATOS G<br>Se desplaza más de un    | ENERALES<br>funcionario | <b>□</b> Ve | OTROS GASI<br>bículo de Alquiler | TOS ESPECIALES                    |                         |
| Propuestas                                    | Gastos Realizados                   |                         | 🗖 Ta        | xi                               |                                   |                         |
|                                               | Gastos Reembolsables                | oor la U.E              | 🗖 Co        | insigna de Equipaj               | es                                |                         |
| Modificar                                     |                                     |                         | Au          | torización gastos t              | eléfono oficial                   |                         |
| Anular                                        | CACTOC                              | C UTATE                 | Au          | torización Lavado                | y Planchado                       |                         |
|                                               | Aereo                               | E VIAJE                 | I Tre       | enes                             |                                   |                         |
|                                               |                                     | Turista: Sil            | No          | Alta Velocidad                   |                                   | -                       |
|                                               | Marítimo                            |                         |             | Nocturnos                        |                                   |                         |
| Confirmar                                     | Vehículo Particular                 |                         |             | Convencionale                    | s 🗖                               | -                       |
| Anular                                        | Matrícula                           |                         |             |                                  |                                   |                         |
| Agencias                                      | Aparcamiento Público                |                         |             |                                  |                                   |                         |
| Registrar                                     | Gastos de Peaje                     |                         |             |                                  |                                   |                         |
| Anular                                        | Transporte de Autom                 | óvil en Barco           |             |                                  |                                   |                         |
|                                               |                                     |                         |             |                                  | <b>∂</b> <sup>2</sup> Siguiente>> | $\triangleright$ $\neg$ |
| ē)                                            |                                     |                         |             | PULSAR                           | Intranet local                    |                         |

El resto de los campos se marcarán según los gastos que se autoricen.

#### d) *Carpeta de Agencia*:

Los datos relativos a la agencia de viajes, **cuando el comisionado haga uso de ella**, se podrán registrar en Soronet en esta carpeta en el proceso de captura de la *Propuesta de Comisión*, si se dispone de esta información. En caso contrario, existe el punto de menú "Agencias" para registrar este tipo de gastos en un momento posterior, pulsaremos en *Editar*  $\leq$ .

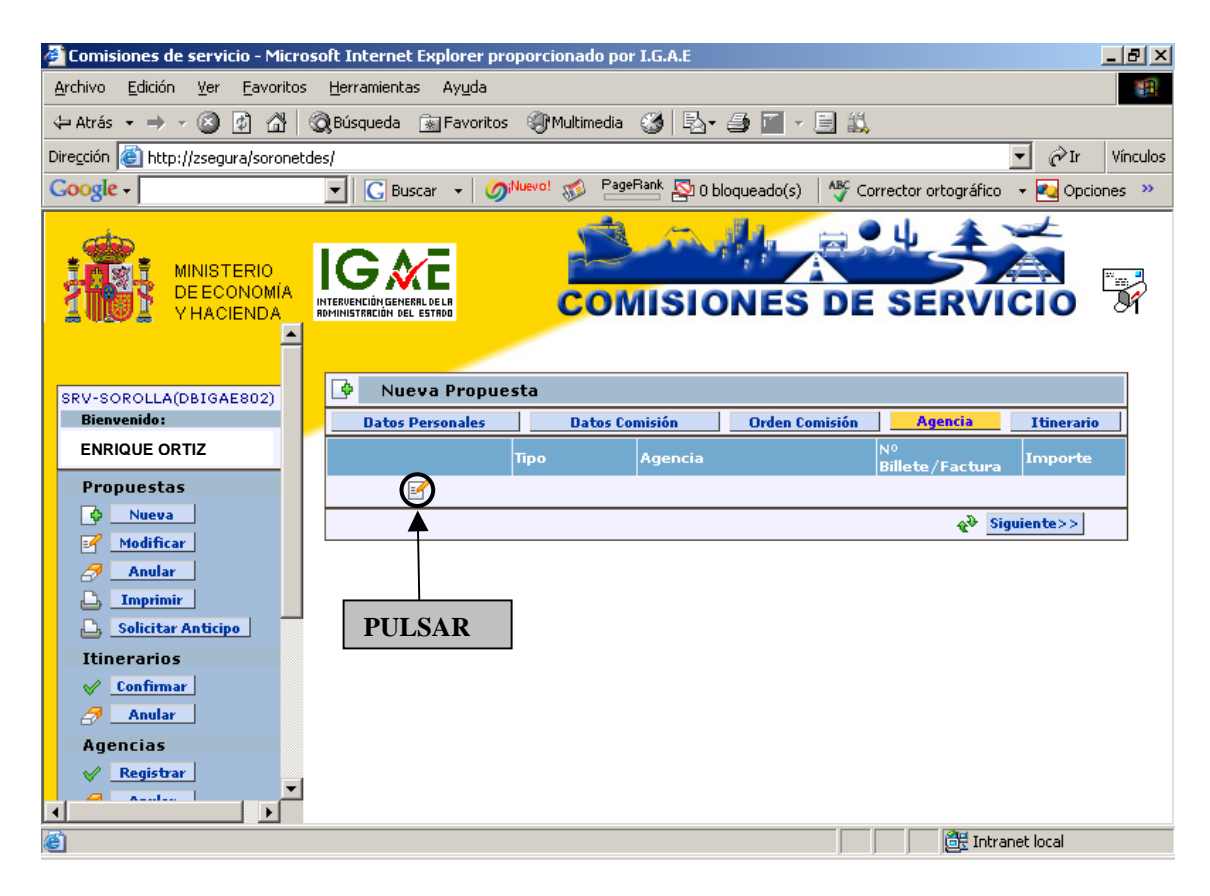

Se nos habilitará una línea de Agencia y nos mostrará por defecto el primer registro de la Tabla de Indemnizaciones (Dietas, locomoción) y la primera agencia de viajes de la tabla de Agencias de Viajes.

| 🚰 Comisiones de servicio - Microso                            | oft Internet Explorer pro           | porcionado por | I.G.A.E      |              |                         | <u>_ 8 ×</u>                 |  |  |
|---------------------------------------------------------------|-------------------------------------|----------------|--------------|--------------|-------------------------|------------------------------|--|--|
| <u>A</u> rchivo <u>E</u> dición <u>V</u> er <u>E</u> avoritos | <u>H</u> erramientas Ay <u>u</u> da |                |              |              |                         |                              |  |  |
| 🗘 Atrás 🔹 🤿 🔹 🙆 🖓 🔇                                           | 🖁 Búsqueda 🛛 😹 Favoritos            | Multimedia     | 🎯   🖏 - a    | 🤩 🚺 - 🗐      | <b>11</b>               |                              |  |  |
| Dirección 🙋 http://zsegura/soronetde                          | sl                                  |                |              |              |                         | ▼ C <sup>2</sup> Ir Vínculos |  |  |
| Google -                                                      | 💌 🔀 Buscar 👻 🏈                      | Nuevo! 💰 Pagel | Bank 🕸 0 blo | iqueado(s)   | 🖗 Corrector ortográfico | 🝷 🍢 Opciones 🚿               |  |  |
| MINISTERIO<br>DE ECONOMIA<br>HACIENDA                         |                                     |                |              |              |                         |                              |  |  |
| SRV-SOROLLA(DBIGAE802)                                        | 🕑 Nueva Propues                     | sta            |              |              |                         |                              |  |  |
| Bienvenido:                                                   | Datos Personales                    | Datos Co       | misión       | Orden Comisi | ón Agencia              | Itinerario                   |  |  |
| ENRIQUE ORTIZ                                                 |                                     | Тіро           | Agencia      |              | Nº<br>Billete/Factura   | Importe                      |  |  |
| Propuestas                                                    | ××                                  | Dietas 💌       | EURO-AME     | RICA TOURS   | •                       | 0,00                         |  |  |
| Vueva                                                         |                                     |                |              |              | 😵 Sig                   | uiente>>                     |  |  |
| Modificar                                                     |                                     |                |              |              |                         |                              |  |  |
|                                                               |                                     |                |              |              |                         |                              |  |  |
| C, Solicitar Anticipo                                         |                                     |                |              |              |                         |                              |  |  |
| Itinerarios                                                   |                                     |                |              |              |                         |                              |  |  |
| ✓ Confirmar                                                   |                                     |                |              |              |                         |                              |  |  |
| Anular                                                        |                                     |                |              |              |                         |                              |  |  |
| Agencias                                                      |                                     |                |              |              |                         |                              |  |  |
| Registrar                                                     |                                     |                |              |              |                         |                              |  |  |
| ê                                                             |                                     |                |              |              | 📑 🚺 📑 Intrar            | net local                    |  |  |

Aquí especificaremos:

| - | Tipo               |
|---|--------------------|
| - | Agencia            |
| - | Nº Billete/Factura |
| - | Importe            |

Las distintas agencias que nos muestra Soronet deben darse de alta anteriormente en Sorolla.

| 🚰 Comisiones de servicio - Microso                                    | ft Internet Explorer pro | porcionado por       | I.G.A.E                |                    |                       | _ 8              | ×  |  |
|-----------------------------------------------------------------------|--------------------------|----------------------|------------------------|--------------------|-----------------------|------------------|----|--|
| Archivo Edición Ver Eavoritos Herramientas Ayuda                      |                          |                      |                        |                    |                       |                  |    |  |
| 🗘 Atrás 🔹 🤿 🖉 🙆 🚳                                                     | Búsqueda 🛛 🙀 Favoritos   | Multimedia           | ا &                    | in 🖉 - 🗐 📖         |                       |                  |    |  |
| Dirección 🙋 http://zsegura/soronetdes                                 | 5/                       |                      |                        |                    |                       | 🝷 🤗 Ir 🛛 Víncul  | os |  |
| Google -                                                              | 💌 🔀 Buscar 👻 🧭           | Nuevo! 💰 PageF       | Bank 👰 0 bl            | loqueado(s) 🛛 🌱 Co | rrector ortográfico   | 🝷 🔩 Opciones 🛛 » | •  |  |
| MINISTERIO<br>DE ECONOMIA<br>VHACIENDA<br>INFRIMUNISTRACIÓN GEL ESTRA |                          |                      |                        |                    |                       |                  |    |  |
| SRV-SOROLLA(DBIGAE802)                                                | 🔮 🛛 Nueva Propue         | sta                  |                        |                    |                       |                  |    |  |
| Bienvenido:                                                           | Datos Personales         | Datos Cor            | misión                 | Orden Comisión     | Agencia               | Itinerario       |    |  |
| ENRIQUE ORTIZ                                                         |                          | Тіро                 | Agencia                |                    | Nº<br>Billete/Factura | Importe          |    |  |
| Propuestas                                                            | <b>×</b> ×               | Dietas 💌             | EURO-AM                | ERICA TOURS 👤      |                       | 0,00             |    |  |
| 🗘 Nueva                                                               |                          | Dietas<br>Locomoción | EURO-AME               | ERICA TOURS        | 😵 Sig                 | uiente>>         |    |  |
| Modificar                                                             |                          | 20000000             | IBERICA C              | VERSEAS, S.A.      |                       |                  |    |  |
| Anular                                                                |                          |                      | SEACEX, S              | ,s.н.<br>А.        |                       |                  |    |  |
|                                                                       |                          |                      | SOLYMAR<br>VIAJES CO   | DLUMBIA            |                       |                  |    |  |
| Solicitar Anticipo                                                    |                          |                      | VIAJES EL<br>VIAJES MA | CORTE INGLES       |                       |                  |    |  |
| Itinerarios                                                           |                          |                      |                        |                    |                       |                  |    |  |
| Continuar                                                             |                          |                      |                        |                    |                       |                  |    |  |
|                                                                       |                          |                      |                        |                    |                       |                  |    |  |
| Agencias                                                              |                          |                      |                        |                    |                       |                  |    |  |
| And And And And And And And And And And                               |                          |                      |                        |                    |                       |                  |    |  |
|                                                                       |                          |                      |                        |                    |                       |                  |    |  |
| <b>é</b>                                                              |                          |                      |                        |                    | 🔠 Intrar              | net local        |    |  |

Una vez registrados los datos pulsaremos en Validar 🖋

| 🚰 Comisiones de servicio - Micros                                                                        | oft Internet Explorer pro           | oporcionado por | I.G.A.E     |                    |                       |            | _ 8 ×    |  |  |
|----------------------------------------------------------------------------------------------------|-------------------------------------|-----------------|-------------|--------------------|-----------------------|------------|----------|--|--|
| <u>Archivo Edición V</u> er Eavoritos                                                                    | <u>H</u> erramientas Ay <u>u</u> da |                 |             |                    |                       |            | 1        |  |  |
| 🖙 Atrás 🔹 🤿 🗸 🔯 🕷                                                                                        | 🕽 Búsqueda 🛛 َ Favoritos            | Multimedia      | ا &         | 🚑 🔟 - 📃 🎎          |                       |            |          |  |  |
| Dirección 🕘 http://zsegura/soronetde                                                                     | es/                                 |                 |             |                    |                       | ▼ 🔗 Ir     | Vínculos |  |  |
| Google -                                                                                                 | 💌 🖸 🕞 Buscar 🕞 🏈                    | Nuevo! 🔬 Pagel  | Bank 👰 0 bl | oqueado(s) 🛛 🍄 Coi | rrector ortográfico   | 👻 🔁 Opcio  | nes »    |  |  |
| MINISTERIO<br>DE ECONOMIA<br>Y HACIENDA<br>MACIENDA<br>MACIENDA                                          |                                     |                 |             |                    |                       |            |          |  |  |
| SRV-SOROLLA(DBIGAE802)<br>Bienvenido:                                                                    | Datos Personales                    | Dates Co        | misión      | Orden Comisión     | Agencia               | Itinerario |          |  |  |
|                                                                                                    |                                     | Тіро            | Agencia     |                    | Nº<br>Billete/Factura | Importe    |          |  |  |
| Propuestas                                                                                               | <u> </u>                            | Dietas 👤        | VIAJES EL   | . CORTE INGLES 💌   | 000156483F            | 150,       | 00       |  |  |
| Modificar<br>Anular<br>Solicitar Anticipo<br>Itinerarios<br>Confirmar<br>Agencias<br>Registrar<br>Anular | PULSAR                              | ]               |             |                    | <u>ونو</u> <u>Sig</u> | uiente>>   |          |  |  |
| <b>e</b>                                                                                                 |                                     |                 |             |                    | 🛛 🔤 🔠 Intrar          | net local  |          |  |  |

Se nos queda registrada la línea de la agencia.

| 🚰 Comisiones de servicio - Micros                              | oft Internet Explorer pro           | porcionado por | I.G.A.E     |                   |                               | _ 8 ×             |  |  |
|----------------------------------------------------------------|-------------------------------------|----------------|-------------|-------------------|-------------------------------|-------------------|--|--|
| <u>Archivo Edición V</u> er <u>F</u> avoritos                  | <u>H</u> erramientas Ay <u>u</u> da |                |             |                   |                               |                   |  |  |
| 年 Atrás 🔹 🤿 🛪 🔯 🕷                                              | 🕽 Búsqueda 🛛 َ 🐜 Favoritos          | Multimedia     | 3 B.        | 🚑 🔟 - 🖹 🛍         |                               |                   |  |  |
| Dire <u>c</u> ción 🙋 http://zsegura/soronetde                  | is/                                 |                |             |                   |                               | 💌 🤗 Ir 🛛 Vínculos |  |  |
| Google -                                                       | 💌 <u>G</u> Buscar 👻 🏈               | Nuevo! 💰 Pagel | Bank 🖄 0 bl | oqueado(s) 🛛 🌱 Co | rrector ortográfico           | 🝷 🛃 Opciones 🛛 »  |  |  |
| MINISTERIO<br>DE ECONOMÍA<br>Y HACIENDA<br>INTRICIÓN GEL ESTRO |                                     |                |             |                   |                               |                   |  |  |
| SRV-SOROLLA(DBIGAE802)                                         | Propue:                             | sta            |             |                   |                               |                   |  |  |
| ENRIQUE ORTIZ                                                  | Datos Personales                    | Jatos Cor      | Agencia     | Urden Comision    | Nº.                           | Importe           |  |  |
| Propuestas                                                     | C C C                               | Dietas 💌       | VIAJES EL   | CORTE INGLES 🚽    | Billete/Factura<br>000156483F | 150,00            |  |  |
| 🗘 Nueva                                                        |                                     |                |             |                   | 🕀 Sig                         | uiente>>          |  |  |
| Modificar                                                      |                                     |                |             |                   |                               |                   |  |  |
|                                                                |                                     |                |             |                   |                               |                   |  |  |
| 🕒 Solicitar Anticipo                                           |                                     |                |             |                   |                               |                   |  |  |
| Itinerarios                                                    |                                     |                |             |                   |                               |                   |  |  |
| Confirmar                                                      |                                     |                |             |                   |                               |                   |  |  |
|                                                                |                                     |                |             |                   |                               |                   |  |  |
|                                                                |                                     |                |             |                   |                               |                   |  |  |
| ē                                                              |                                     |                |             |                   | 📑 📴 Intrar                    | net local         |  |  |

Aquí se nos presentan tres opciones:

> <u>Añadir otra línea de Agencia</u>:

Al pulsar en Añadir 🖙 nos habilita otra línea de Agencia.

| 🚰 Comisiones de servicio - Microso            | ft Internet Explorer pro            | oporcionado por | I.G.A.E     |                   |                     | _ 8 ×            |
|-----------------------------------------------|-------------------------------------|-----------------|-------------|-------------------|---------------------|------------------|
| <u>Archivo Edición V</u> er <u>F</u> avoritos | <u>H</u> erramientas Ay <u>u</u> da |                 |             |                   |                     | -                |
| 🔃 Atrás 🔹 🤿 🗸 🙆 🚳                             | Búsqueda 🛛 🙀 Favoritos              | Multimedia      | 3 B.        | a 🛛 - E 🛍         |                     |                  |
| Dirección 🙋 http://zsegura/soronetde:         | 5/                                  |                 |             |                   |                     | ▼                |
| Google -                                      | 💌 🔀 Buscar 👻 勿                      | Nuevo! 💰 PageF  | Bank 👰 0 bl | oqueado(s) 🛛 🌱 Co | rrector ortográfico | 🝷 🔩 Opciones 🛛 🔌 |
| MINISTERIO<br>DE ECONOMÍA<br>V HACIENDA       |                                     | CON             | lisio       | NES DE            | SERVI               |                  |
| SRV-SOROLLA(DBIGAE802)                        | Vueva Propue                        | sta             |             |                   | A seconda           |                  |
|                                               | Datos Personales                    | Datos Cor       | mision      | Urden Comision    |                     | Itinerario       |
| ENRIGUE OR TIZ                                |                                     | Тіро            | Agencia     |                   | Billete/Factura     | Importe          |
| Propuestas                                    |                                     | Dietas 🗾        | VIAJES EL   | CORTE INGLES 🗾    | 000156483F          | 150,00           |
| Vieva                                         | ✓ X                                 | Dietas 👤        | EURO-AM     | ERICA TOURS 📃     |                     |                  |
| Modificar                                     |                                     |                 |             |                   | 😵 Sig               | uiente>>         |
|                                               |                                     |                 |             |                   |                     |                  |
| Solicitar Anticipo                            |                                     |                 |             |                   |                     |                  |
| Itinerarios                                   |                                     |                 |             |                   |                     |                  |
| Confirmar                                     |                                     |                 |             |                   |                     |                  |
| Anular                                        |                                     |                 |             |                   |                     |                  |
| Agencias                                      |                                     |                 |             |                   |                     |                  |
| Registrar                                     |                                     |                 |             |                   |                     |                  |
| é                                             |                                     |                 |             |                   | 📑 🔠 Intrar          | net local        |

#### Modificar la línea de Agencia:

Al pulsar en *Editar*  $\mathbb{F}$  nos habilita de nuevo la línea de *Agencia* para realizar los cambios oportunos.

| 🖉 Comisiones de servicio - Micros                            | oft Internet Explorer pro                       | oporcionado por I.G.A.E |                       |                       | _ 8 ×          |  |  |  |  |
|--------------------------------------------------------------|-------------------------------------------------|-------------------------|-----------------------|-----------------------|----------------|--|--|--|--|
| <u>Archivo Edición V</u> er <u>F</u> avoritos                | <u>H</u> erramientas Ay <u>u</u> da             |                         |                       |                       | 19 H           |  |  |  |  |
| 🖙 Atrás 👻 🤿 🗸 🚳                                              | 🗟 Búsqueda 🛛 📓 Favoritos                        | 🛞 Multimedia 🎯 🗒        | \• 🎒 🔟 + 🗐 🖏          |                       |                |  |  |  |  |
| Dirección 🍯 http://zsegura/soronetd                          | Dire <u>c</u> ción 🕘 http://zsegura/soronetdes/ |                         |                       |                       |                |  |  |  |  |
| Google -                                                     | 💌 🖸 🕞 Buscar 👻 🏈                                | Nuevo! 🚿 PageRank 🏠     | 0 bloqueado(s) 🛛 🍄 Co | rrector ortográfico   | 👻 🛃 Opciones 🚿 |  |  |  |  |
| MINISTERIO<br>DE ECONOMÍA<br>Y HACIENDA<br>I NUEVA PRODUESTA |                                                 |                         |                       |                       |                |  |  |  |  |
| SRV-SOROLLA(DBIGAE802)<br>Bienvenido:                        | Datos Personales                                | Datos Comisión          | Orden Comisión        | Agencia               | Itiperario     |  |  |  |  |
|                                                              |                                                 | Tipo Agenci             | a                     | Nº<br>Billete/Factura | Importe        |  |  |  |  |
| Propuestas                                                   | X >                                             | Dietas 💽 VIAJE          | S EL CORTE INGLES 👤   | 000156483F            | 150,00         |  |  |  |  |
| Modificar                                                    |                                                 |                         |                       | 😵 Sig                 | juiente>>      |  |  |  |  |
| Anular                                                       |                                                 |                         |                       |                       |                |  |  |  |  |
|                                                              |                                                 |                         |                       |                       |                |  |  |  |  |
| 🕒 Solicitar Anticipo                                         |                                                 |                         |                       |                       |                |  |  |  |  |
| Itinerarios                                                  |                                                 |                         |                       |                       |                |  |  |  |  |
| Confirmar                                                    |                                                 |                         |                       |                       |                |  |  |  |  |
| Anular Anular                                                |                                                 |                         |                       |                       |                |  |  |  |  |
| Ayencias                                                     |                                                 |                         |                       |                       |                |  |  |  |  |
| Andre -                                                      |                                                 |                         |                       |                       |                |  |  |  |  |
| <u> </u>                                                     |                                                 |                         |                       | 📑 📴 Intra             | net local      |  |  |  |  |

#### Borrar la línea de Agencia:

Al pulsar en *Borrar* 🗇 nos saldrá un mensaje de confirmación para eliminar la línea.

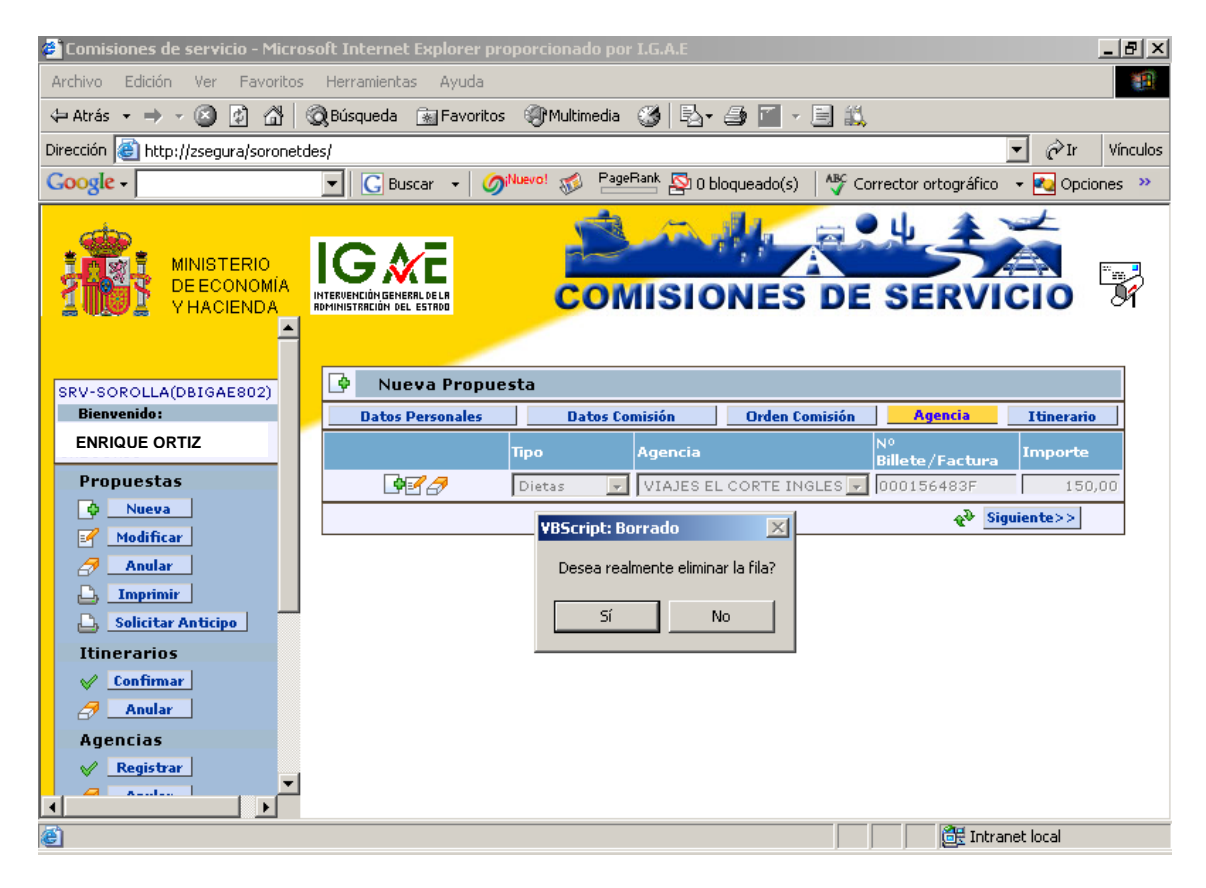

Si pulsamos en Sí, nos aparecerá la pantalla inicial de la Agencia.

| 🚈 Comisiones de servicio - Microse                | oft Internet Explorer pro           | porcionado por | I.G.A.E      |                  |                         | _           | . 8 ×    |
|---------------------------------------------------|-------------------------------------|----------------|--------------|------------------|-------------------------|-------------|----------|
| <u>Archivo Edición V</u> er <u>E</u> avoritos     | <u>H</u> erramientas Ay <u>u</u> da |                |              |                  |                         |             | -        |
| 🖙 Atrás 👻 🤿 🐨 🚳 🖉                                 | 🕽 Búsqueda 🛛 َ 📷 Favoritos          | Multimedia     | 🎯 🖪 •        | 🤩 🔟 - 🖹 🛍        |                         |             |          |
| Dire <u>c</u> ción 🙋 http://zsegura/soronetde     | s/                                  |                |              |                  |                         | ▼ @Ir       | Vínculos |
| Google -                                          | 💌 🔀 Buscar 👻 🏈                      | luevo! 🚿 Page  | Rank 👰 0 blo | queado(s) 🛛 🌱 Co | rrector ortográfico     | 👻 💽 Opcione | es »     |
| MINISTERIO<br>DE ECONOMÍA<br>V HACIENDA           |                                     | CON            |              | NES DE           | SERVI                   |             | J.       |
| SRV-SOROLLA(DBIGAE802)                            | 🕒 Nueva Propues                     | ita            |              |                  |                         |             |          |
| Bienvenido:                                       | Datos Personales                    | Datos Co       | misión       | Orden Comisión   | Agencia                 | Itinerario  |          |
| ENRIQUE ORTIZ                                     | -                                   | Гіро           | Agencia      |                  | Nº<br>Billete / Factura | Importe     |          |
| Propuestas                                        | 2                                   |                |              |                  |                         |             |          |
| 🗘 Nueva                                           |                                     |                |              |                  | 😵 Sig                   | uiente>>    |          |
| Modificar                                         |                                     |                |              |                  |                         |             |          |
| Anular<br>Imprimir                                |                                     |                |              |                  |                         |             |          |
| Solicitar Anticipo                                |                                     |                |              |                  |                         |             |          |
| Itinerarios                                       |                                     |                |              |                  |                         |             |          |
| <ul> <li>✓ Confirmar</li> <li>✓ Anular</li> </ul> |                                     |                |              |                  |                         |             |          |
| Agencias                                          |                                     |                |              |                  |                         |             |          |
| ✓ Registrar ✓                                     |                                     |                |              |                  |                         |             |          |
| ē                                                 |                                     |                |              |                  | 📑 🕅 🧱 Intra             | net local   |          |

#### e) *Carpeta de Itinerario*:

Para empezar a introducir los datos del itinerario pulsaremos en *Editar*  $\mathbf{V}$ :

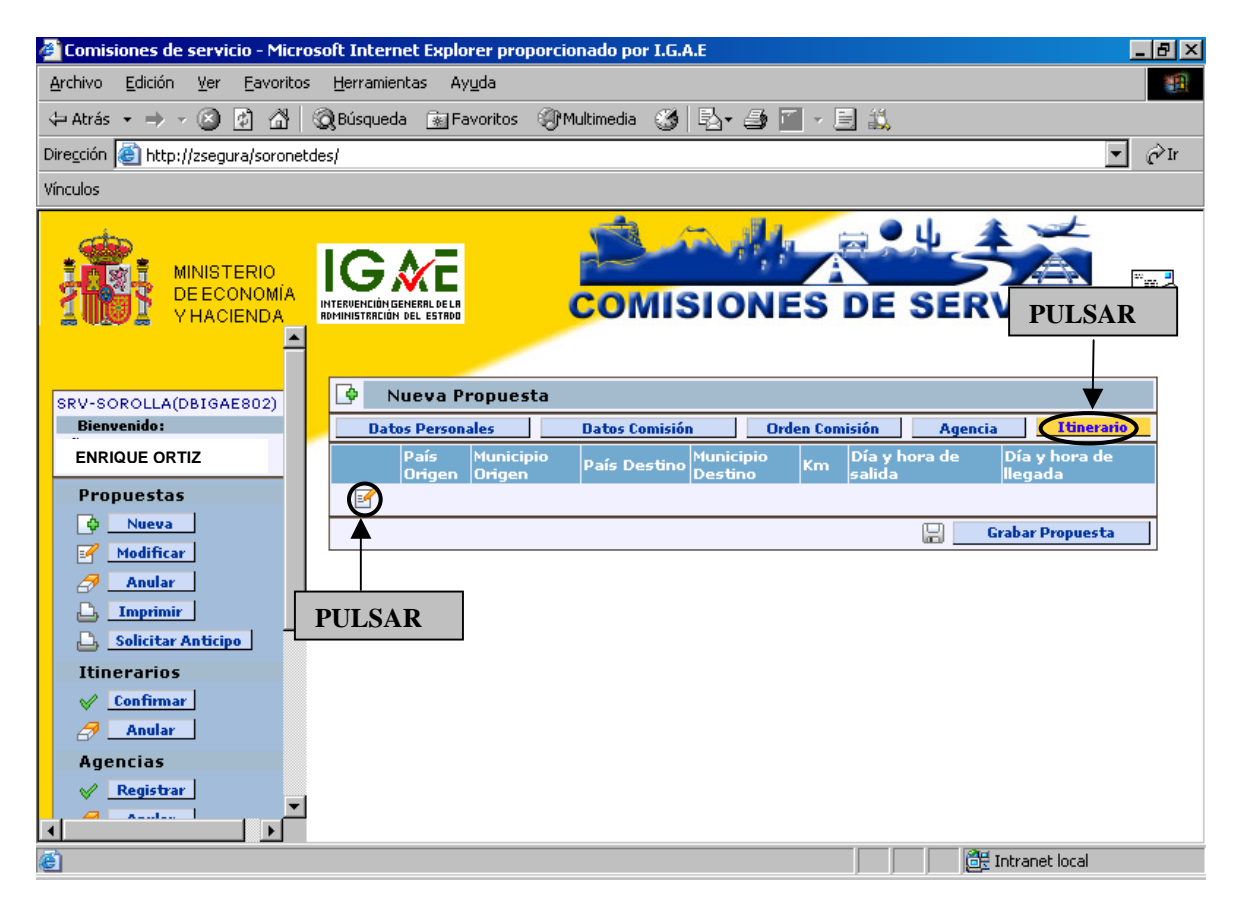

🚰 Comisiones de servicio - Microsoft Internet Explorer proporcionado por I.G.A.E \_ 8 × Archivo Edición Ver Eavoritos Herramientas Ayuda 1 🗘 Atrás 🔹 🤿 🖉 🙆 🖓 🕺 🥘 Búsqueda 🕋 Favoritos 🛞 Multimedia 🛞 🖏 🖬 🚽 🚍 🐔 🔹 🤗 Ir Dirección 🙆 http://zsegura/soronetdes/ Vínculos 🔍 լլ MINISTERIO G -N DEECONOMÍA COMISIONES DE SERVICIO INTERVENCIÓN GEN ROMINISTRACIÓN D **YHACIENDA** ٠ 👎 🛛 Nueva Propuesta SRV-SOROLLA(DBIGAE802) Bienvenido: Itinerario Datos Personales Orden Comisión Agencia **Datos Comisión** Día y hora de llegada ENRIQUE ORTIZ Km Día y hora de País Orig País Destino D 0 Propuestas 🗸 🗶 ESP 💽 💌 ESPAÑA 💌 -0 💠 Nueva Grabar Propuesta Modificar Anular J Imprimir **SELECCIONAR ESPECIFICAR** 🚨 Solicitar Anticipo Itinerarios 🧹 Confirmar *a* . Anular Agencias 🥪 🛛 Registrar 🔠 Intranet local

Se nos habilitará así la primera línea del itinerario:

Aquí detallaremos el itinerario efectuado:

- País de origen
- Municipio origen
- País Destino
- Municipio Destino
- *Km. (en el caso de viajar en vehículo particular)*
- Día y hora de salida
- Día y hora de llegada

Una vez completados los campos de la primera línea del itinerario, pulsaremos en *Validar*  $\checkmark$ .

| 🚰 Comisiones de servicio - Micros             | oft Internet Explorer prop          | oorcionado por IGAE        |                                   |                     | _ 6                 | J ×  |
|-----------------------------------------------|-------------------------------------|----------------------------|-----------------------------------|---------------------|---------------------|------|
| <u>Archivo Edición V</u> er <u>F</u> avoritos | <u>H</u> erramientas Ay <u>u</u> da |                            |                                   |                     |                     |      |
| 🗘 Atrás 🔹 🤿 🗸 🙆 👘 🔇                           | 🕽 Búsqueda 🛛 🙀 Favoritos            | Multimedia 🎯 🖏 -           | 🚑 🔟 - 📃 🎎                         |                     |                     |      |
| Dirección 🙆 http://zsegura/soronetde          | es/                                 |                            |                                   |                     | 🖌 🤗 Ir 🛛 Víncul     | os » |
| MINISTERIO<br>DE ECONOMÍA<br>Y HACIENDA       |                                     | comisio                    | DNES DE                           | SERVI               |                     | Î    |
| SRV-SOROLLA(DBIGAE802)                        | Vueva Propuest                      | ta                         |                                   |                     |                     |      |
| Bienvenido:                                   | Datos Personales                    | Datos Comisión             | Orden Comisión                    | Agencia             | Itinerario          |      |
| ENRIQUE ORTIZ                                 | Pais Municip<br>Origen Origen       | io<br>País Destino<br>Dest | cipio Km Dia y l<br>ino Km salida | nora de Dia<br>Ileo | i y hora de<br>Jada |      |
| Propuestas                                    | ESP - MADRI                         | ID 👤 ESPAÑA 👤 ST C         | RUZ 🚽 2500 21/07,                 | /2005 08:00 21,     | /07/2005 12:00      |      |
| 🗘 Nueva                                       | À                                   |                            |                                   | 🔛 Graba             | r Propuesta         |      |
| Modificar                                     |                                     |                            |                                   |                     |                     |      |
| anular 🦪                                      |                                     |                            |                                   |                     |                     |      |
|                                               |                                     |                            |                                   |                     |                     |      |
| 🗋 Solicitar Anticipo                          | PULSAR                              |                            |                                   |                     |                     |      |
| Itinerarios —                                 |                                     |                            |                                   |                     |                     |      |
| Confirmar                                     |                                     |                            |                                   |                     |                     |      |
| Anular                                        |                                     |                            |                                   |                     |                     |      |
| Agencias                                      |                                     |                            |                                   |                     |                     |      |
| 🖌 Registrar                                   |                                     |                            |                                   |                     |                     |      |
| Anular                                        |                                     |                            |                                   |                     |                     |      |
|                                               |                                     |                            |                                   |                     |                     |      |
| <u> </u>                                      |                                     |                            |                                   | 📑 🕅 🔠               | anet local          |      |

Validada la primera línea del itinerario, la siguiente se habilitará de forma automática, teniendo que rellenar únicamente: *País destino, Municipio destino, Km, Día y hora de salida y Día y hora de llegada. (País de origen y Municipio de origen* nos aparecerán dados).

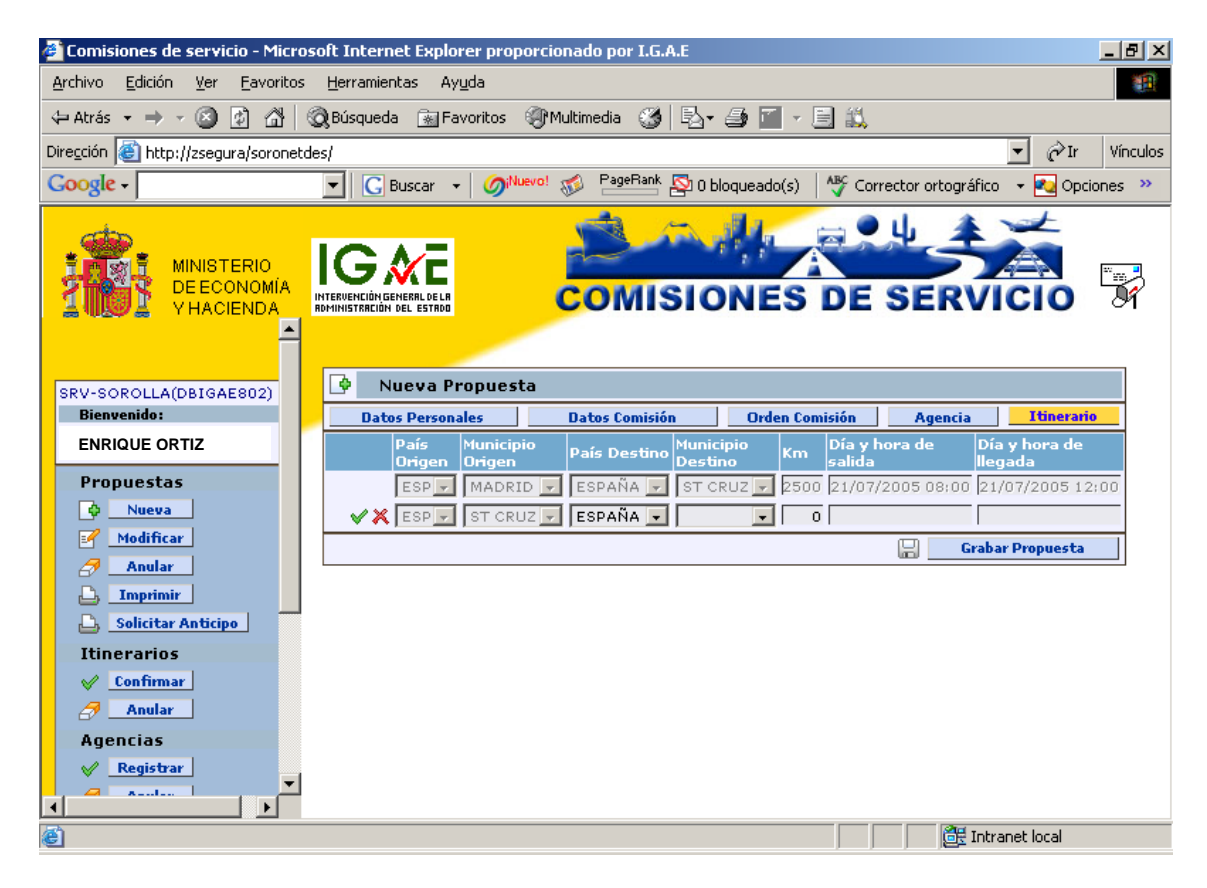

Al terminar de completar la segunda línea volveremos a pulsar en *Validar*  $\checkmark$ . De esta forma, si no existen otros destinos intermedios, quedará registrado el itinerario.

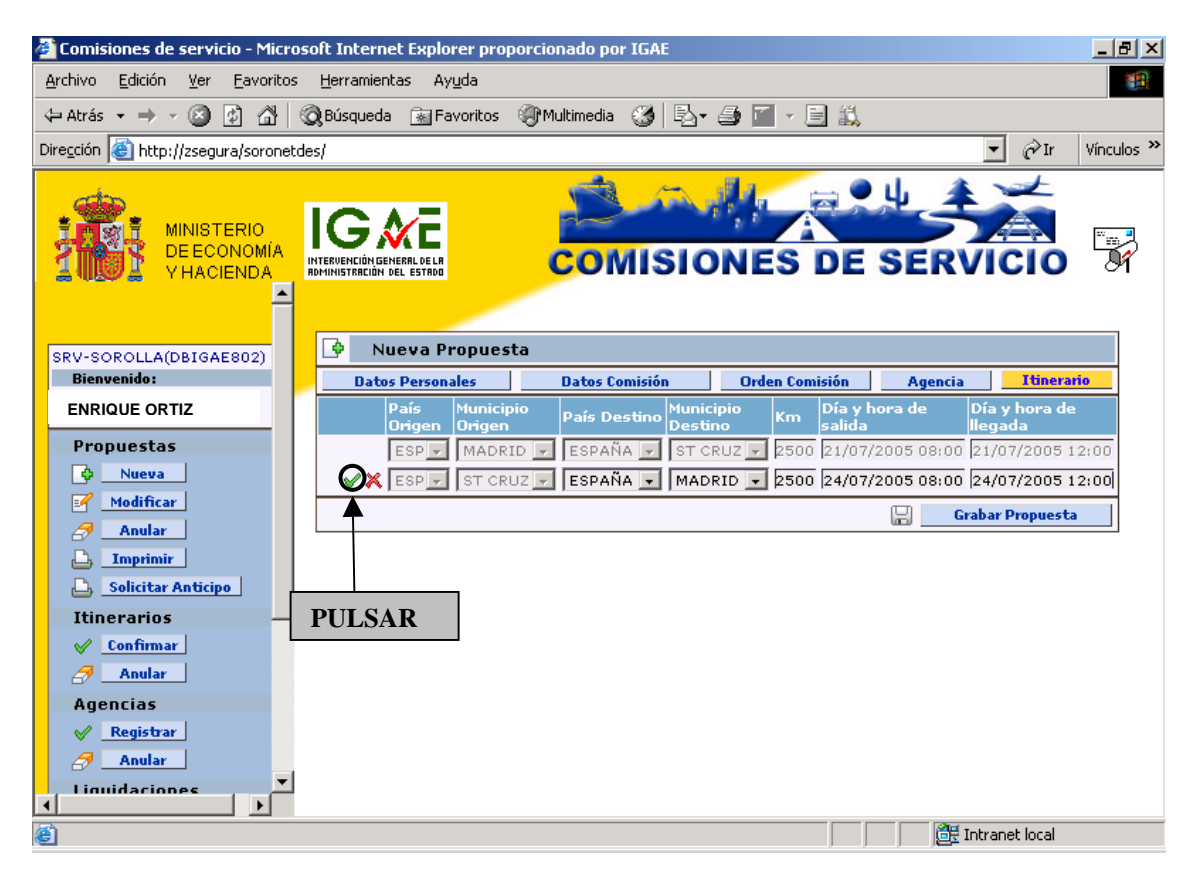

Nos aparecerá la siguiente pantalla:

| 🚰 Comisiones de servicio - Microsoft Intern     | et Explorer proporcionado por I.G.A.E                                              |
|-------------------------------------------------|------------------------------------------------------------------------------------|
| <u>Archivo Edición Ver Eavoritos H</u> erramier | itas Ay <u>u</u> da 🔢                                                              |
| 🗢 Atrás 🔹 🤿 🗸 😰 😰 🖓 🔯 Queda                     | a 💽 Favoritos 🛞 Multimedia 🎯 🖏 - 🎒 🔟 - 📃 📖                                         |
| Dirección 🥘 http://zsegura/soronetdes/          | Vínculos                                                                           |
| Google -                                        | 3uscar 👻 🌀 🕬 PageRank 🖄 0 bloqueado(s) 🛛 🍄 Corrector ortográfico 🔹 🌄 Opciones ᠉    |
|                                                 | COMISIONES DE SERVICIO                                                             |
| SRV-SOROLLA(DBIGAE802)                          | ueva Propuesta                                                                     |
| Bienvenido: Dato                                | s Personales Datos Comisión Orden Comisión Agencia <mark>Itinerario</mark>         |
| ENRIQUE ORTIZ                                   | País Municipio País Destino Municipio Km Día y hora de Día y hora de Día y hora de |
| Propuestas                                      | ESP MADRID ESPAÑA ST CRUZ 2500 21/07/2005 08:00 21/07/2005 12:00                   |
| 🗘 Nueva 🔤 🖉 🖉                                   | ESP ST CRUZ - ESPAÑA - MADRID - 2500 24/07/2005 08:00 24/07/2005 12:00             |
| Modificar                                       | 🔚 🛛 Grabar Propuesta                                                               |
| Anular                                          |                                                                                    |
| Solicitar Anticina                              |                                                                                    |
| Itiperarios                                     | DULSAD                                                                             |
| V Confirmar                                     | PULSAR                                                                             |
| Anular                                          |                                                                                    |
| Agencias                                        |                                                                                    |
| ✓     Registrar       ✓     Assulus             |                                                                                    |
| e                                               | 🛛 🖉 Intranet local                                                                 |

En el caso de que hayamos terminado de registrar el itinerario pulsaremos en *Grabar Propuesta* Grabar Propuesta

A continuación nos aparecerá automáticamente la pantalla de selección de firmas, que deberán ser personalizadas en las tablas correspondientes de Sorolla:

| 🎒 Sele | ccion de firmas - Diálogo Web  | ×                                   |
|--------|--------------------------------|-------------------------------------|
|        |                                |                                     |
| 1      | Relacción de firmas            |                                     |
|        | Firma de la erden de comisión  |                                     |
|        |                                |                                     |
|        |                                | 1                                   |
|        |                                |                                     |
|        |                                |                                     |
|        |                                |                                     |
|        |                                |                                     |
|        |                                |                                     |
|        |                                |                                     |
|        |                                |                                     |
|        | Firma de autorización nacional | Firma de autorizacion internacional |
|        |                                |                                     |
|        | Firma 1 Firma 2 PULSAR         | Firma 1<br>Firma 2 PULSAR           |
|        | Firma 3                        | Firma 3                             |
|        | Firma 5                        | Firma 5                             |
|        | Firma /<br>Firma 8             | Firma 7<br>Firma 8                  |
|        | Firma 9<br>Firma 10            | Firma 9<br>Firma 10                 |
|        | Firma 11                       | Firma 11                            |
|        |                                |                                     |
|        |                                | Aceptar X Cancelar                  |
|        | PULSAR /                       |                                     |

Al pulsar en Aceptar nos aparecerá el siguiente cuadro de diálogo:

| 🎒 inputBo | x - Diálogo Web |           | × |
|-----------|-----------------|-----------|---|
|           |                 |           |   |
| 3         | Impreso en      |           |   |
|           | Localidad       |           |   |
|           |                 | V Aceptar |   |
|           |                 |           |   |
|           |                 |           |   |
|           |                 |           |   |

Aquí escribiremos la localidad donde se encuentra la autoridad que firma la *Propuesta de comisión* 

| 🍯 inpu | utBox | - Diálogo Web    |         | × |
|--------|-------|------------------|---------|---|
|        |       |                  |         |   |
|        | 2     | Impreso en       |         |   |
|        |       | Localidad MADRID |         |   |
|        |       |                  | Aceptar |   |
|        |       |                  |         |   |
|        |       |                  | PULSAR  |   |

Al pulsar en Aceptar obtendremos la Propuesta de comisión:

PROPUESTA

| Ν | Orden | 2005/00000267 |
|---|-------|---------------|
|---|-------|---------------|

| DATOS PERSONALES                                                                                                    |                                                                                                    |  |  |  |  |  |
|----------------------------------------------------------------------------------------------------|----------------------------------------------------------------------------------------------------|--|--|--|--|--|
| NOMBRE Y APELLIDOS: ENRIQUE ORTIZ<br>N.I.F.: 13086478F<br>PUESTO DE TRABAJO DESEMPEÑADO: JEFE                                                                                                    | TELEFONO OFICIAL:<br><u> QRUPO DE DE DE DE TAS</u> : Grupo I<br>DE SERVICIO A                                                                                                    |  |  |  |  |  |
|                                                                                                    |                                                                                                    |  |  |  |  |  |
| SEQUITO: GRUPO DIETAS ASIMILADO<br>MOTIVO DE LA COMISION: CURSO DE Fo<br>Para el mismo objeto y destino se desplaza más de un                                                                                                    | D:<br>ORMACIÓN<br>funcionario                                                                                                    |  |  |  |  |  |
| Gastos reembolsables por la Unión Europea (Orden de                                                                                                    | 31 de marzo de 1986; BOE de 07.04.1986):                                                                                                    |  |  |  |  |  |
| DERECHO A DIETAS 🛛 GASTOS VIAJE                                                                                                    | GASTOS REALIZADOS RESIDENCIA EVENTUAL/CURSOS                                                                                                    |  |  |  |  |  |
| ITINERARIO:<br>Pais Origen Municipio Origen<br>ESPAÑA MADRID<br>ESPAÑA ST CRUZ TENE                                                                                                    | Pais Destino         Municipio Destino         Km         Dia salida         Hora         Dia Llegada         Hora           ESPAÑA         ST CRUZ TENE         2.500         21/07/2005         08:00         21/07/2005         12:00           ESPAÑA         MADRID         2:500         24/07/2005         08:00         24/07/2005         12:00                             |  |  |  |  |  |
| MEDIO DE LOCOMOCIÓN:<br>AÉREO: X MARÍTIMO:<br>Clase turista                                                                                                    | MEDIO DE LOCOMOCIÓN:<br>AÉREO: X MARÍTIMO: C TERRESTRE: C<br>Clase turista Alta velocidad Nocturnos Convencionales C<br>Vehiculo particular Matricula:<br>Uso de garaje o aparcamiento público G<br>Gastos de peaje                                                                                                    |  |  |  |  |  |
| OTROS GASTOS:                                                                                                    |                                                                                                    |  |  |  |  |  |
| LOCOMOCIÓN:<br>Vehículo de alquiler 🔲 Gastos de taxi                                                                                                    | Consigna de equipajes 🔲 Otros 🗌                                                                                                    |  |  |  |  |  |
| MANUTENCION:<br>Autorización cena día de regreso Otros                                                                                                    |                                                                                                    |  |  |  |  |  |
| ALOJAMIENTO:<br>Gastos de teléfono oficial Gastos de lavado                                                                                                    | -planchado 🔲 Otros 🗌                                                                                                    |  |  |  |  |  |
|                                                                                                    | En Madrid a 21 de julio de 2005                                                                                                    |  |  |  |  |  |
|                                                                                                    |                                                                                                    |  |  |  |  |  |
|                                                                                                    |                                                                                                    |  |  |  |  |  |
|                                                                                                    |                                                                                                    |  |  |  |  |  |
|                                                                                                    |                                                                                                    |  |  |  |  |  |
|                                                                                                    |                                                                                                    |  |  |  |  |  |
|                                                                                                    |                                                                                                    |  |  |  |  |  |
|                                                                                                    |                                                                                                    |  |  |  |  |  |
|                                                                                                    |                                                                                                    |  |  |  |  |  |
|                                                                                                    |                                                                                                    |  |  |  |  |  |
|                                                                                                    |                                                                                                    |  |  |  |  |  |
| AUTORIZACION<br>Comisión de servicio en territorio nacion                                                                                                    | nal. Se autoriza el Comisión de servicio en el extraniero o cuando el transporte sea                                                                                                    |  |  |  |  |  |
| desplazamiento en comisión de servicio del fur<br>acuerdo con los datos que se incluyen e<br>conformidad con lo establecido en el R.D. 462/20<br>normas de desarrollo, y de conformidad o<br>racionalización del gasto contenidos en la<br>Subsecretaría de 24/03/1997. | <ul> <li>acionario indicado, de<br/>en clase distinta a turista Se autoriza el desplazamiento en<br/>comisión de servicio del funcionario indicado, de acuerdo con los<br/>202, de 24 de mayo, y<br/>con los criterios de<br/>acestablecido en el R.D. 462/2002, de 24 de mayo, y normas de<br/>desarrollo, y de conformidad con los criterios de racionalización<br/>del</li> </ul> |  |  |  |  |  |
|                                                                                                    |                                                                                                    |  |  |  |  |  |

Esta Propuesta se enviará a la firma correspondiente.

#### 3.1.2 Modificación propuesta de comisión de servicio:

Para modificar una Propuesta de comisión, pulsar en Modificar Modificar.

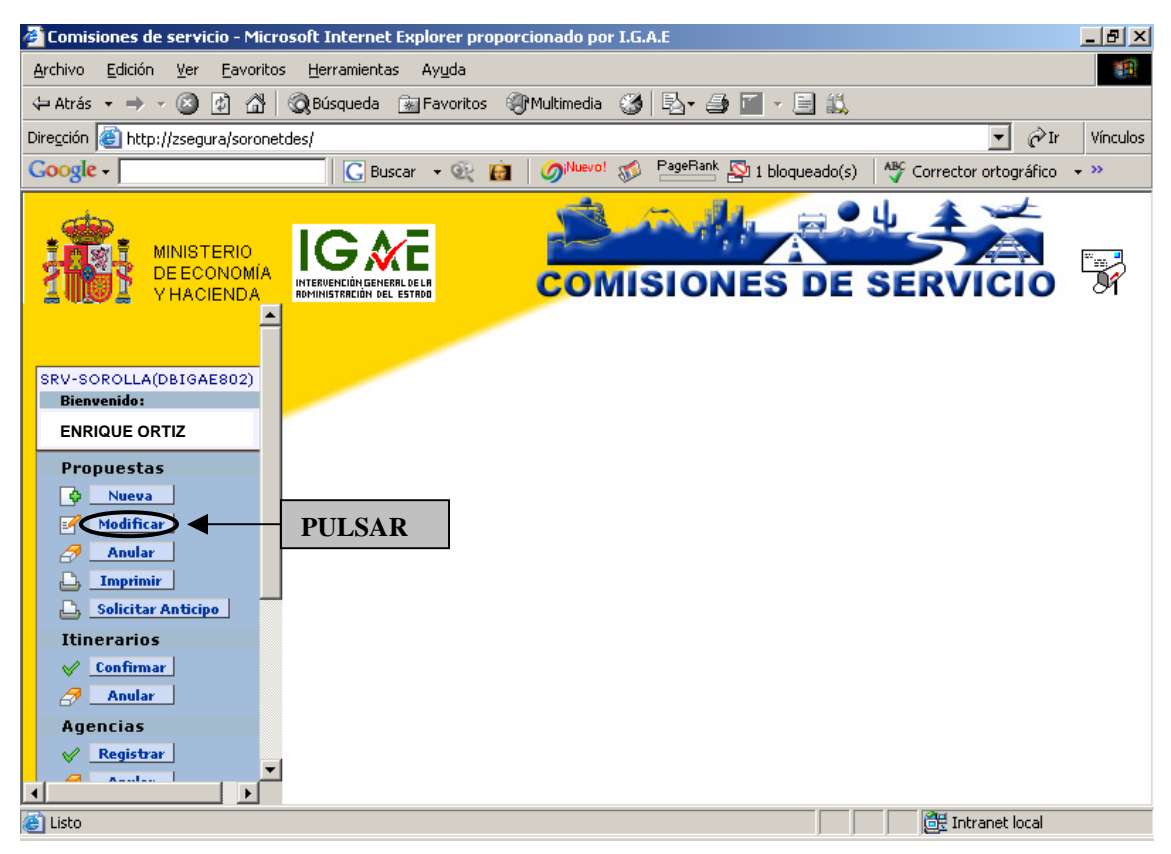

Nos aparecerán todas aquellas *Propuestas* que aún no están tramitadas como orden de comisión.

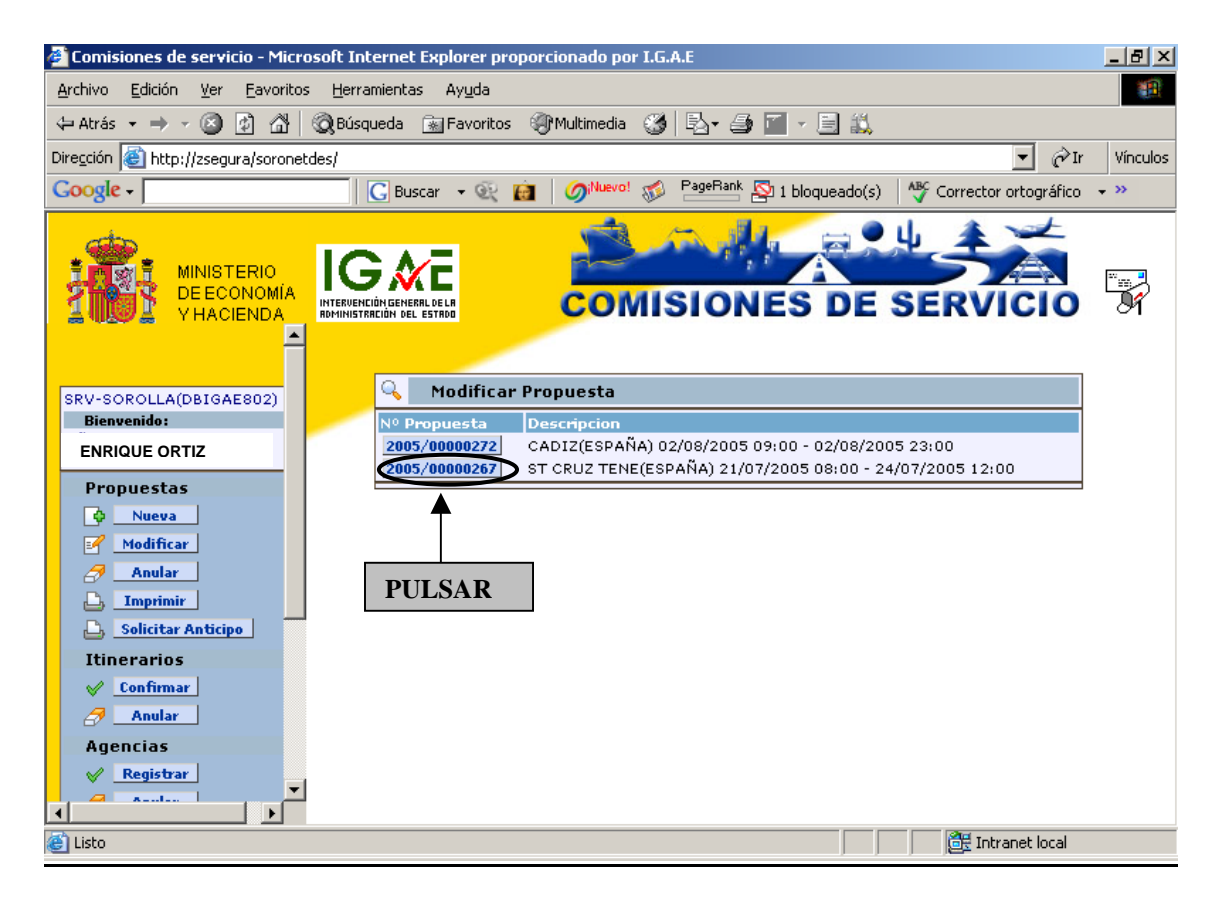

Pulsaremos sobre la propuesta que queramos modificar.

Una vez recuperada dicha propuesta, se podrá modificar los datos que se deseen de cualquiera de las carpetas, pudiendo ser incluidos nuevos datos y/o elimininar alguno de los existentes.

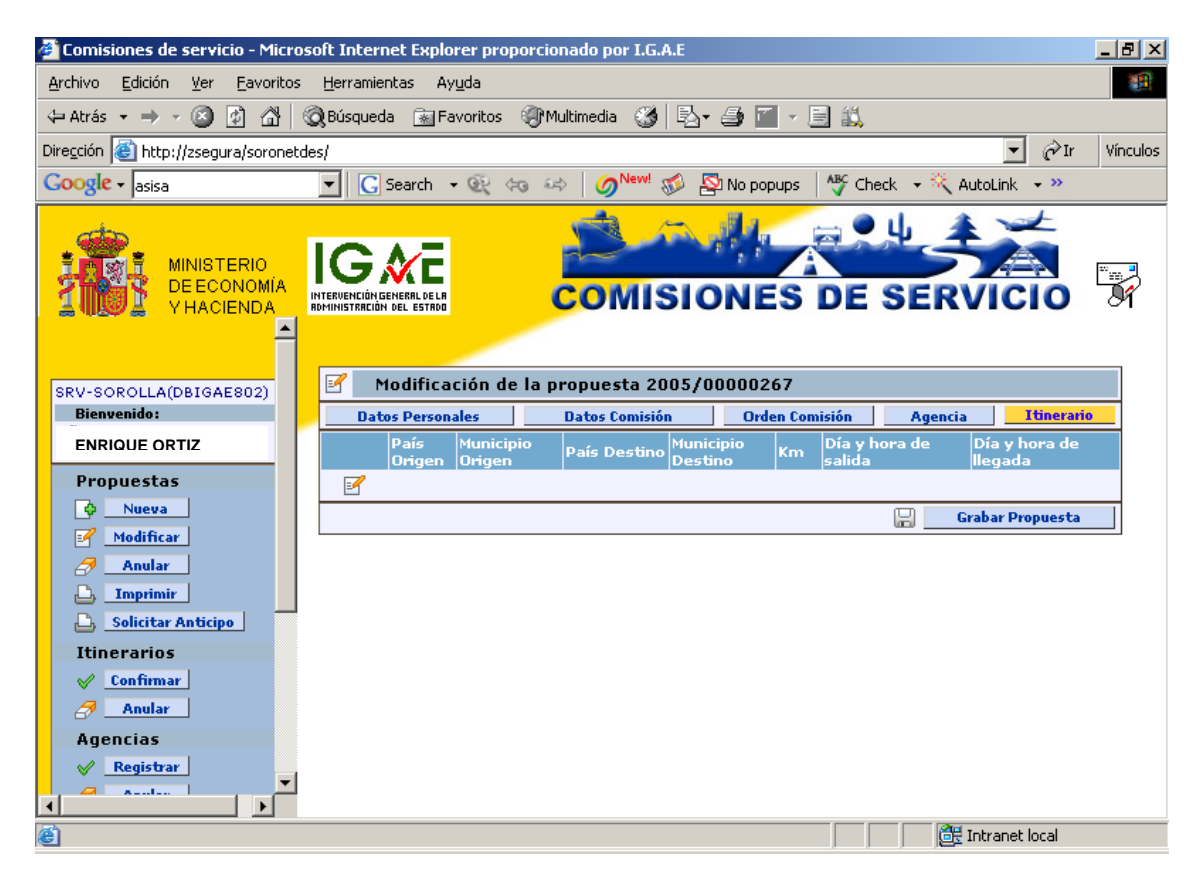

#### 3.1.3 Anular propuesta de comisión de servicio:

Si queremos anular una Propuesta de comisión pulsaremos en Anular 27 Anular.

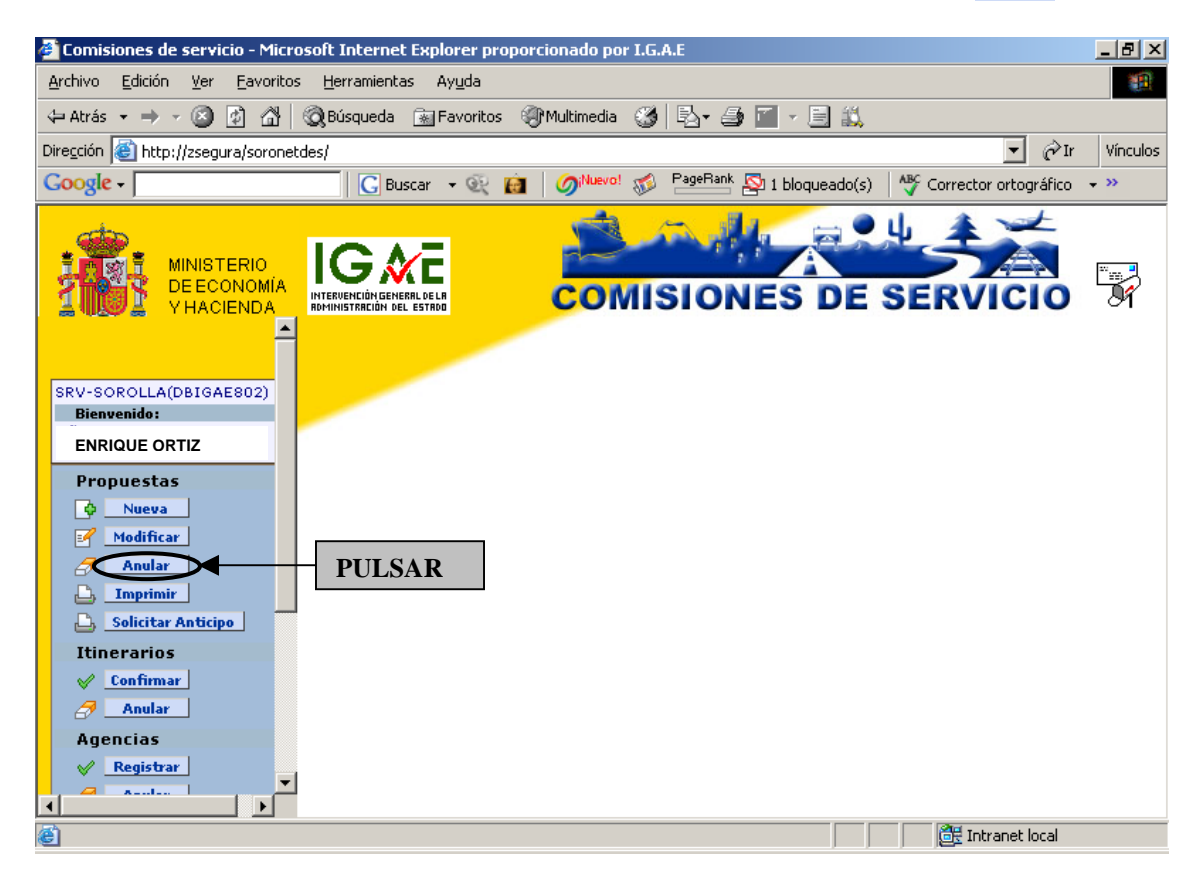

Nos aparecerán sólo aquellas *Propuestas* que aún no están tramitadas como orden de comisión.

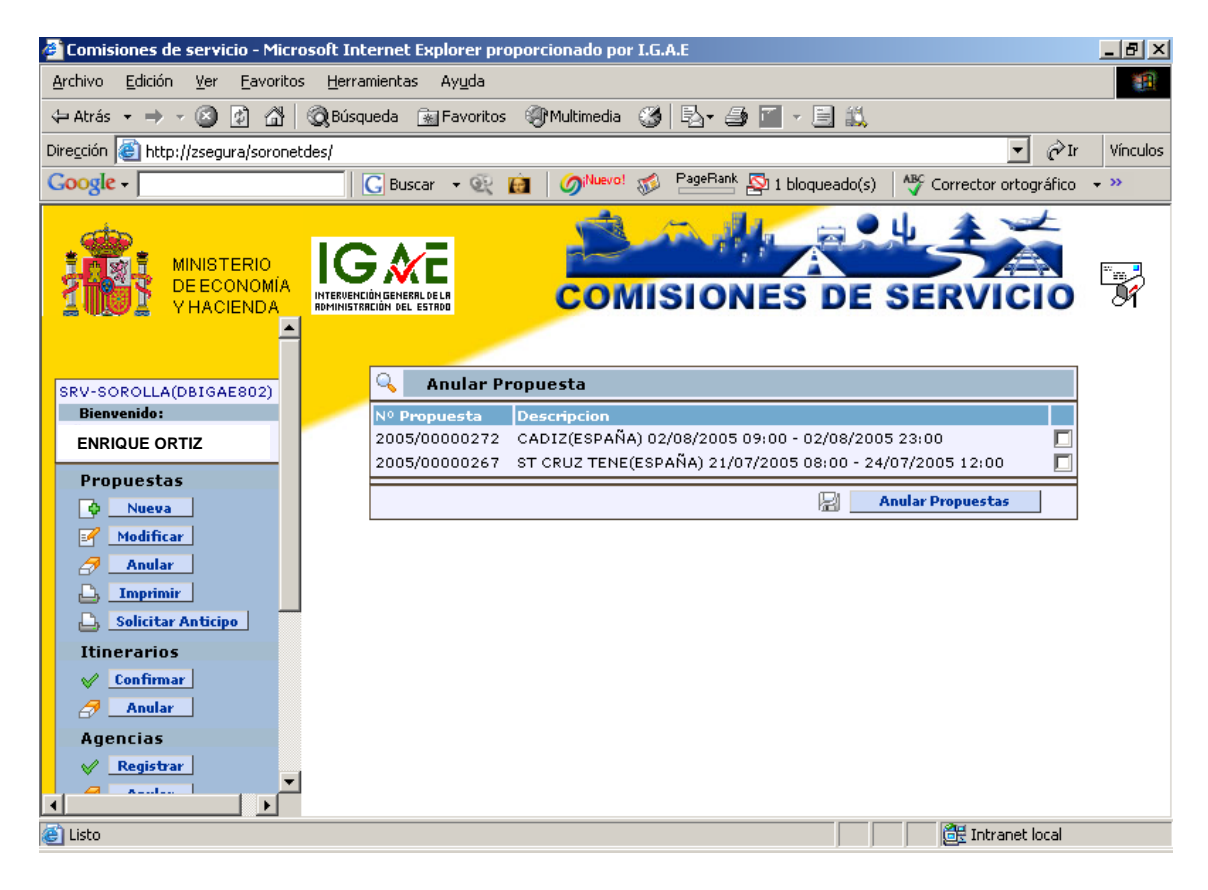

Marcamos aquella Propuesta que queramos anular y pulsamos en Anular Propuesta:

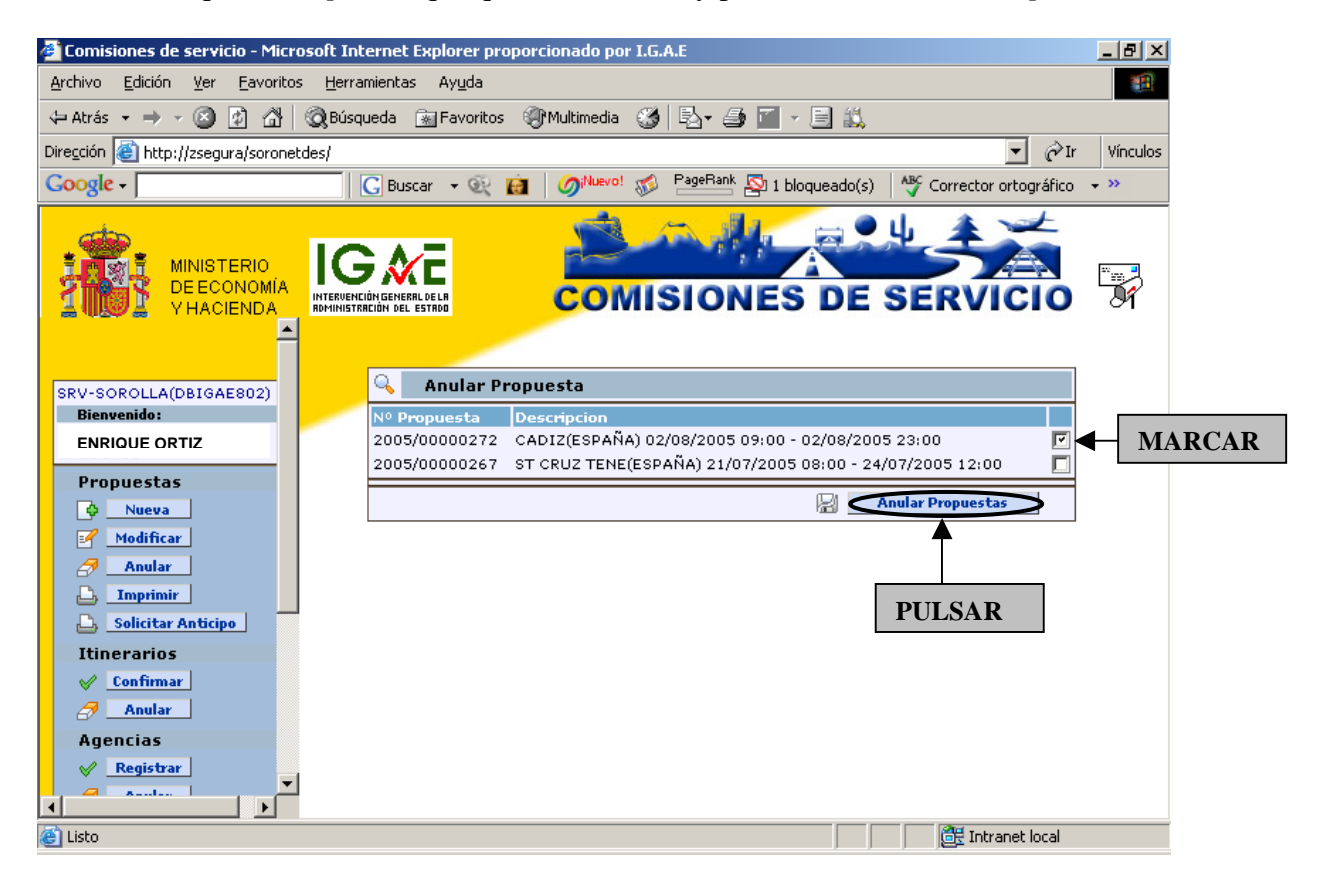

En la siguiente pantalla nos aparece el mensaje de confirmación de la anulación que hemos realizado y nos da la opción de anular otra *Propuesta*.

| 🚰 Comisiones de servicio - Microsoft Internet Explorer proporcionado por I.G.A.E | _ 8 ×    |
|----------------------------------------------------------------------------------|----------|
| Archivo Edición Ver Eavoritos Herramientas Ayuda                                 |          |
| 💠 Atrás 🔹 🔿 🖌 🔯 🖓 🔯 🖓 Búsqueda 📾 Favoritos 🖓 Multimedia 🎲 🖏 🖬 🖉 🚽 🚍 🐔            |          |
| Dirección 🙆 http://zsegura/soronetdes/                                           | Vínculos |
| Coogle - Corrector ortográfico                                                   | • »      |
| MINISTERIO<br>DE ECONOMIA<br>V HACIENDA                                          |          |
| SRV-SOROLLA(DBIGAE802)<br>Bienvenido:<br>ENRIQUE ORTIZ<br>Propuestas             |          |
|                                                                                  |          |
| Anular Propuesta 2005/00000272 anulada correctamente                             |          |
| L Imprimir Anular otra propuesta                                                 |          |
| Solicitar Anticipo Itinerarios                                                   |          |
| ✓ Confirmar       ✓ Boular                 Ø Boular           Ø Boular           |          |
| Agencias                                                                         |          |
| Registrar                                                                        |          |
| 🖉 Listo 🏾 🖉 Intranet local                                                       |          |

Si pulsamos en Anular otra propuesta nos aparecerá la siguiente pantalla:

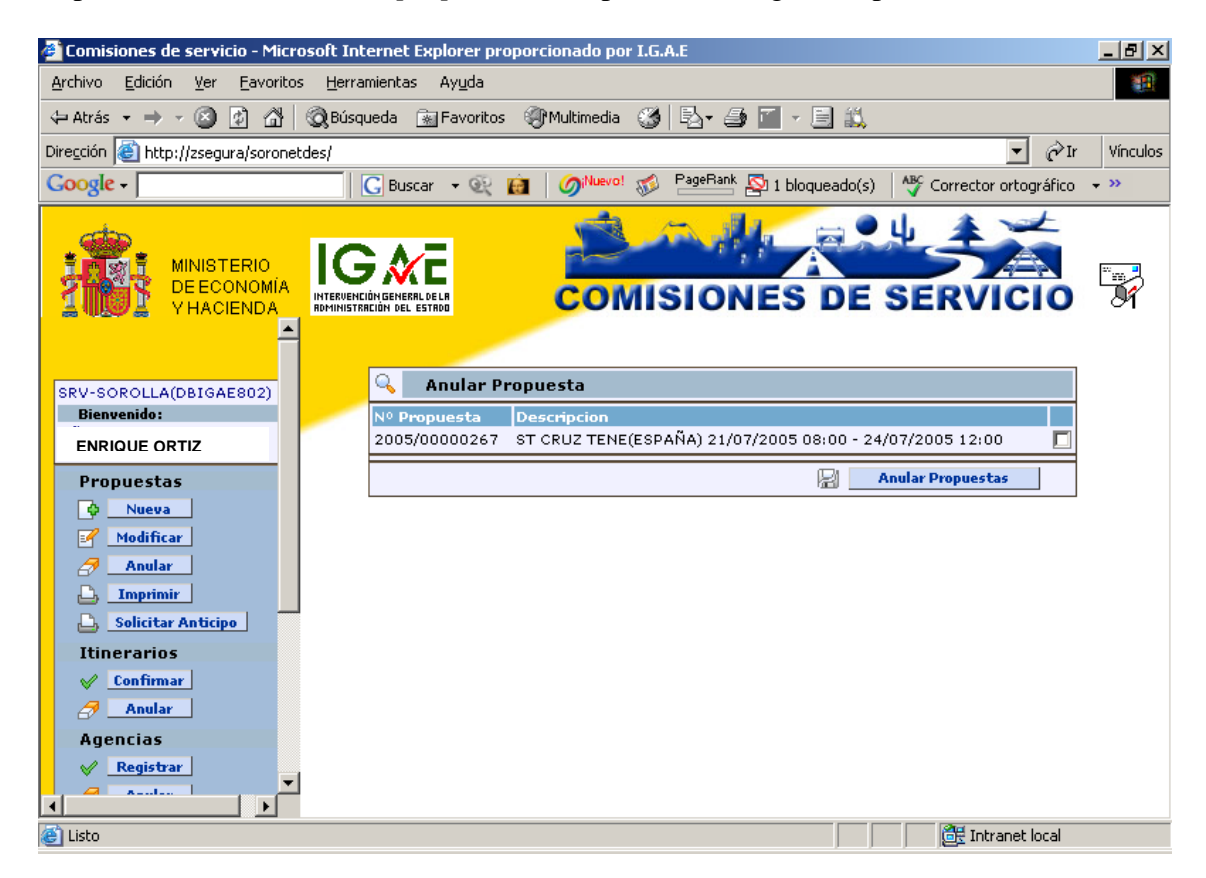

Observamos que nos vuelven a aparecer sólo las *Propuestas* que no están tramitadas como orden de comisión.

#### 3.1.4 Imprimir propuesta de comisión de servicio:

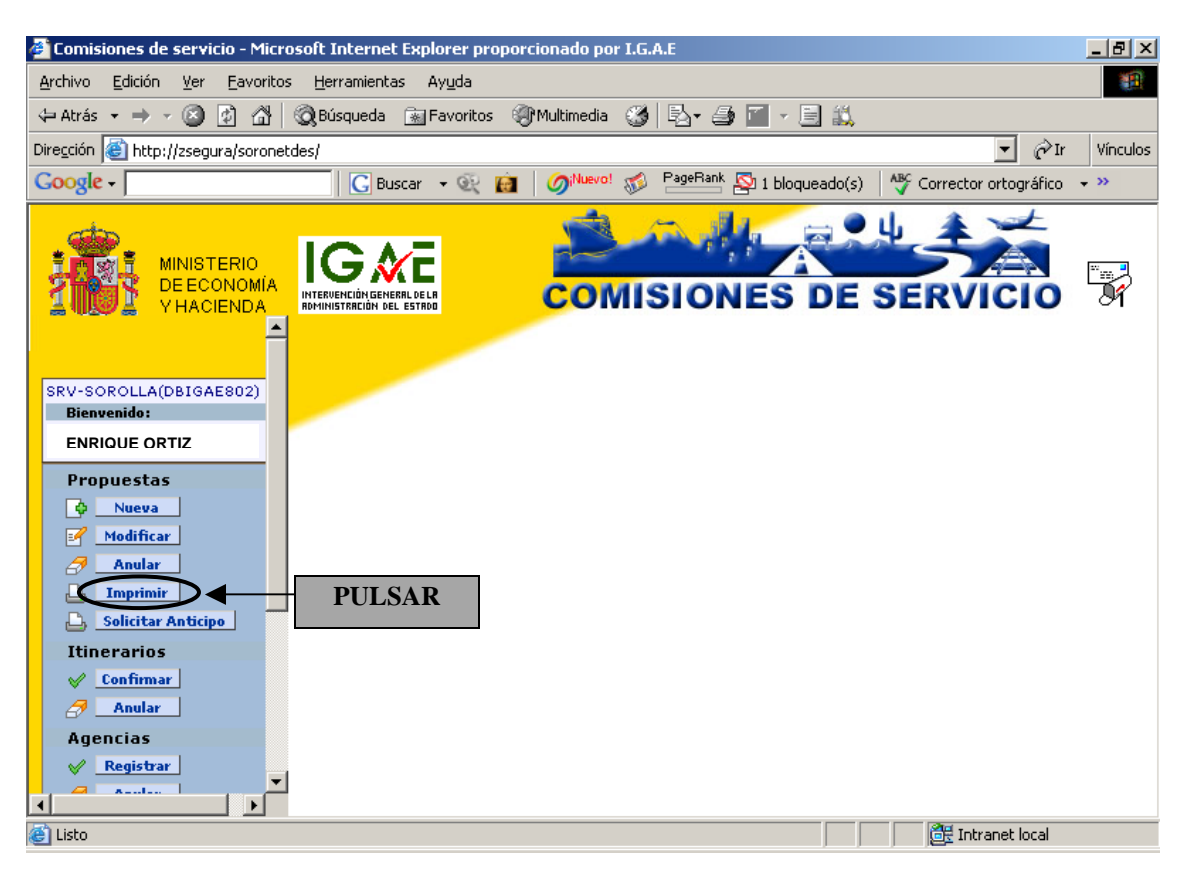

Pulsaremos en el botón Imprimir

Nos aparecerán sólo aquellas *Propuestas* que aún no están tramitadas como orden de comisión.

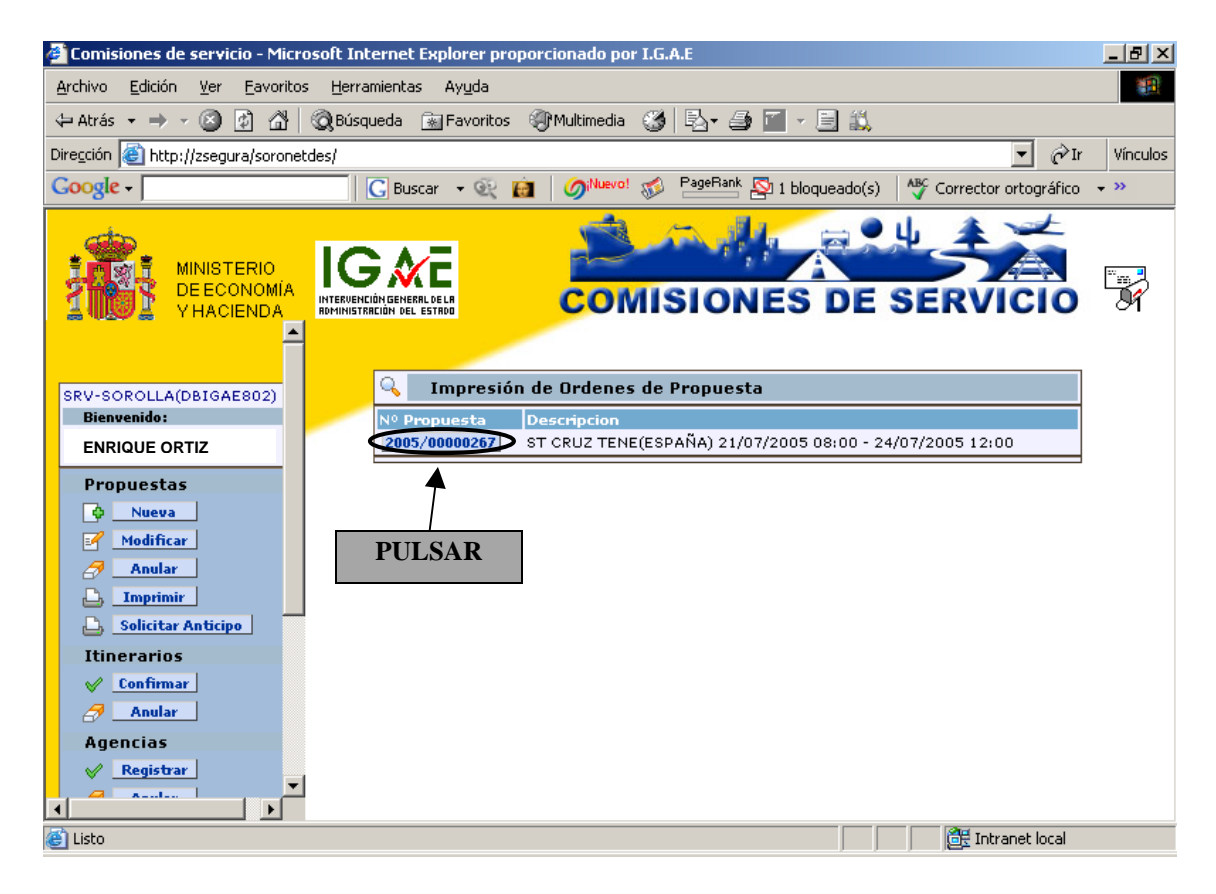

Al pulsar sobre la *Propuesta*, nos aparecerá automáticamente la pantalla de selección de firmas, que deberán ser personalizadas en las tablas correspondientes de Sorolla:

| 🍯 Sele | eccion de firmas - Diálogo Web | ×                                   |
|--------|--------------------------------|-------------------------------------|
|        |                                |                                     |
|        | 📝 Selección de firmas          |                                     |
|        | Firma de la orden de comisión  |                                     |
|        | -                              | _                                   |
|        |                                |                                     |
|        |                                |                                     |
|        |                                |                                     |
|        |                                |                                     |
|        |                                |                                     |
|        |                                |                                     |
|        |                                |                                     |
|        | Firma de autorización nacional | Firma de autorización internacional |
|        |                                |                                     |
|        | Firma 1                        | Firma 1                             |
|        | Firma 2                        | Firma 2                             |
|        | Firma 4                        | Firma 4                             |
|        | Firma 5                        | Firma 7                             |
|        | Firma 8<br>Firma 9             | Firma 8<br>Firma 9                  |
|        | Firma 10                       | Firma 10                            |
|        |                                |                                     |
|        |                                | Aceptar X Cancelar                  |
|        |                                |                                     |
|        | PULSAR                         |                                     |

Al pulsar en Aceptar nos aparecerá el siguiente cuadro de diálogo:

| 🍓 inpul | tBox | - Diálogo Web |           | × |
|---------|------|---------------|-----------|---|
|         |      |               |           |   |
|         | 3    | Impreso en    |           |   |
|         |      | Localidad     |           |   |
|         |      |               | V Aceptar |   |
|         |      |               |           |   |
|         |      |               |           |   |
|         |      |               |           |   |

Aquí escribiremos la localidad desde la que se realiza la Propuesta de comisión

| 🎒 inputBox | - Diálogo Web    |         | × |
|------------|------------------|---------|---|
|            |                  |         |   |
| 3          | Impreso en       |         |   |
|            | Localidad MADRID |         |   |
|            |                  | Aceptar |   |
|            |                  | ×       |   |
|            |                  |         |   |
|            |                  | PULSAR  |   |

Al pulsar en Aceptar obtendremos la Propuesta de comisión:
PROPUESTA

| Ν | Orden | 2005/00000267 |
|---|-------|---------------|
|---|-------|---------------|

| DATOS PERSONALES                                                                             |                                                                                                    |  |  |  |  |  |
|----------------------------------------------------------------------------------------------|----------------------------------------------------------------------------------------------------|--|--|--|--|--|
| NOMBRE Y APELLIDOS: ENRIQUE ORTIZ                                                            | TELEFONO OFICIAL:                                                                                                    |  |  |  |  |  |
| N.L.F.: 13086478F                                                                            | RUPO DE DISTAS: Grupo I                                                                                                    |  |  |  |  |  |
| JEFE .                                                                                       |                                                                                                    |  |  |  |  |  |
| DATOS DE LA COMISIÓN                                                                         |                                                                                                    |  |  |  |  |  |
| SEQUITO: LI GRUPO DIETAS ASIMILADO<br>MOTIVO DE LA COMISION: CURSO DE EC                     | :<br>DRMACIÓN                                                                                                    |  |  |  |  |  |
| Para el mismo objeto y destino se desplaza más de un f                                       |                                                                                                    |  |  |  |  |  |
| Gastos reembolsables por la Unión Europea (Orden de                                          | 31 de marzo de 1986; BOE de 07.04.1986):                                                                                                    |  |  |  |  |  |
| DERECHO A DIETAS 🗵 GASTOS VIAJE                                                              | GASTOS REALIZADOS 🔲 RESIDENCIA EVENTUAL/CURSOS 🗌                                                                                                    |  |  |  |  |  |
| ITINERARIO:                                                                                  | Dels Dartine Musicipio Dartine Kar Dis solido Hara Dis Harada Hara                                                                                                    |  |  |  |  |  |
| ESPAÑA MADRID                                                                                | ESPAÑA ST CRUZ TENE 2.500 21/07/2005 08:00 21/07/2005 12:00                                                                                                    |  |  |  |  |  |
| ESPAÑA ST CRUZ TENE                                                                          | ESPAÑA MADRID 2.500 24/07/2005 08:00 24/07/2005 12:00                                                                                                    |  |  |  |  |  |
| MEDIO DE LOCOMOCIÓN:                                                                         |                                                                                                    |  |  |  |  |  |
| AÉREO: X MARÍTIMO:                                                                           | TERRESTRE:                                                                                                    |  |  |  |  |  |
| Clase turista                                                                                | Alta velocidad 🗌 Nocturnos 🗌 Convencionales 🗌                                                                                                    |  |  |  |  |  |
|                                                                                              | Vehículo particular 🔄 Matricula:                                                                                                    |  |  |  |  |  |
|                                                                                              | Uso de garaje o aparcamiento publico 🛛 🗌<br>Gastos de peaie 🗖                                                                                                    |  |  |  |  |  |
|                                                                                              | Transporte de automóvil en barco                                                                                                    |  |  |  |  |  |
| OTROS GASTOS:                                                                                |                                                                                                    |  |  |  |  |  |
| LOCOMOCIÓN:<br>Vehículo de alguiler                                                          | Consigna de equipaies 🔲 Otros 🔲                                                                                                    |  |  |  |  |  |
| MANUTENCION:                                                                                 |                                                                                                    |  |  |  |  |  |
| ALOJAMIENTO:                                                                                 |                                                                                                    |  |  |  |  |  |
| Gastos de teléfono oficial Gastos de lavado-                                                 | planchado 🗌 Otros 🗌                                                                                                    |  |  |  |  |  |
| En Madrid a 21 de julio de 2005                                                              |                                                                                                    |  |  |  |  |  |
|                                                                                              |                                                                                                    |  |  |  |  |  |
|                                                                                              |                                                                                                    |  |  |  |  |  |
|                                                                                              |                                                                                                    |  |  |  |  |  |
|                                                                                              |                                                                                                    |  |  |  |  |  |
|                                                                                              |                                                                                                    |  |  |  |  |  |
|                                                                                              |                                                                                                    |  |  |  |  |  |
|                                                                                              |                                                                                                    |  |  |  |  |  |
|                                                                                              |                                                                                                    |  |  |  |  |  |
|                                                                                              |                                                                                                    |  |  |  |  |  |
| AUTORIZACIÓN                                                                                 |                                                                                                    |  |  |  |  |  |
| Comisión de servicio en territorio nacion                                                    | al Se autoriza el Comisión de servicio en el extranjero o cuando el transporte sea                                                                                          |  |  |  |  |  |
| desplazamiento en comisión de servicio del fun-                                              | cionario indicado, d∉ en clase distinta a turista Se autoriza el desplazamiento en                                                                                          |  |  |  |  |  |
| acuerdo con los datos que se incluyen en<br>conformidad con lo establecido en el R.D. 462/20 | 1 la propuesta, dell comisión de servicio del funcionario indicado, de acuerdo con los<br>02, de 24 de mayo, y datos que se incluyen en la propuesta, de conformidad con lo |  |  |  |  |  |
| normas de desarrollo, y de conformidad co                                                    | on los criterios de establecido en el R.D. 462/2002, de 24 de mayo, y normas de                                                                                             |  |  |  |  |  |
| racionalización del gasto contenidos en la<br>Subsecretaría de 24/03/1997                    | Resolución de la desarrollo, y de conformidad con los criterios de racionalización<br>del                                                                                   |  |  |  |  |  |
|                                                                                              |                                                                                                    |  |  |  |  |  |
|                                                                                              |                                                                                                    |  |  |  |  |  |
|                                                                                              |                                                                                                    |  |  |  |  |  |
|                                                                                              |                                                                                                    |  |  |  |  |  |
|                                                                                              |                                                                                                    |  |  |  |  |  |
|                                                                                              |                                                                                                    |  |  |  |  |  |
|                                                                                              |                                                                                                    |  |  |  |  |  |

## 3.1.5. Solicitar Anticipo

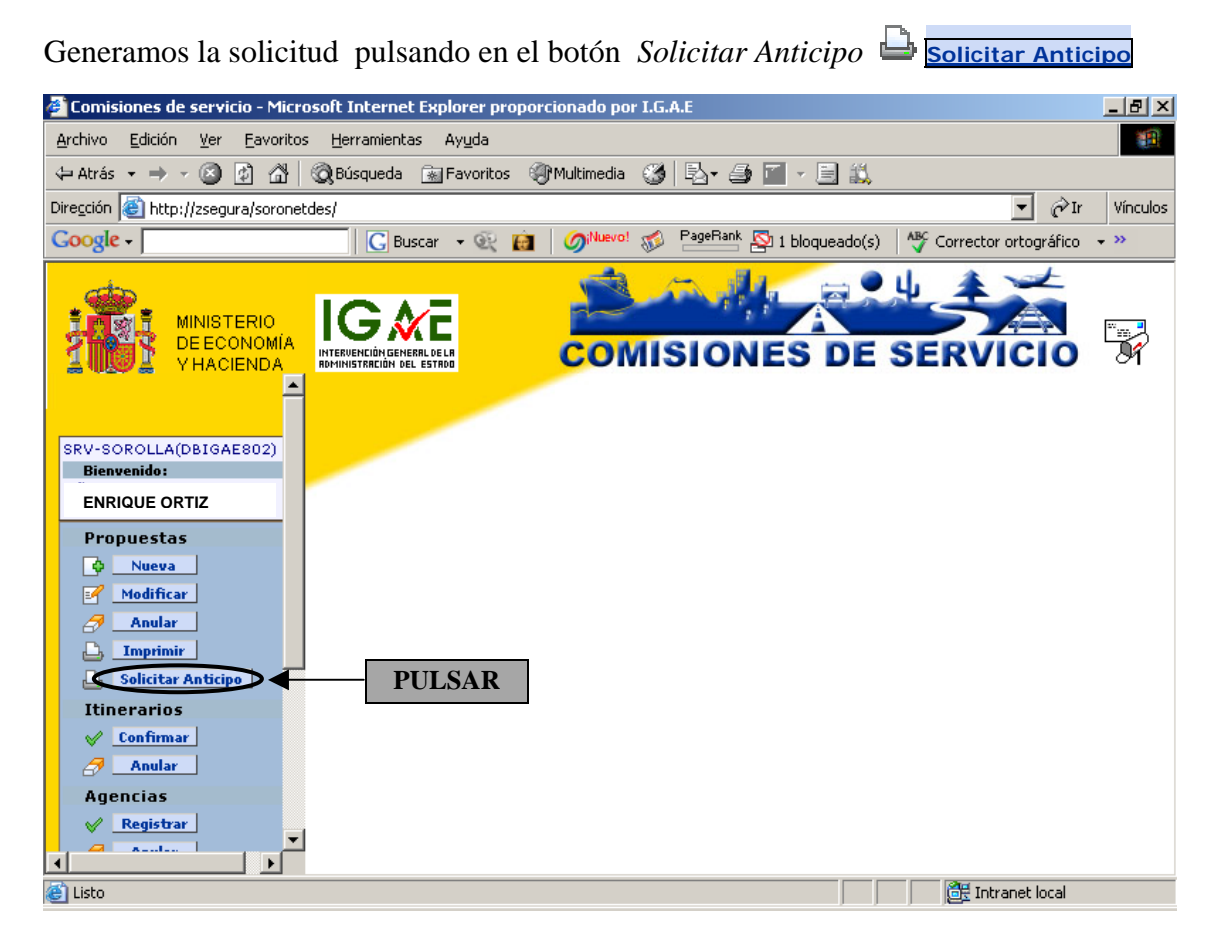

Pulsamos en el nº de *Propuesta* sobre la que deseamos realizar la solicitud:

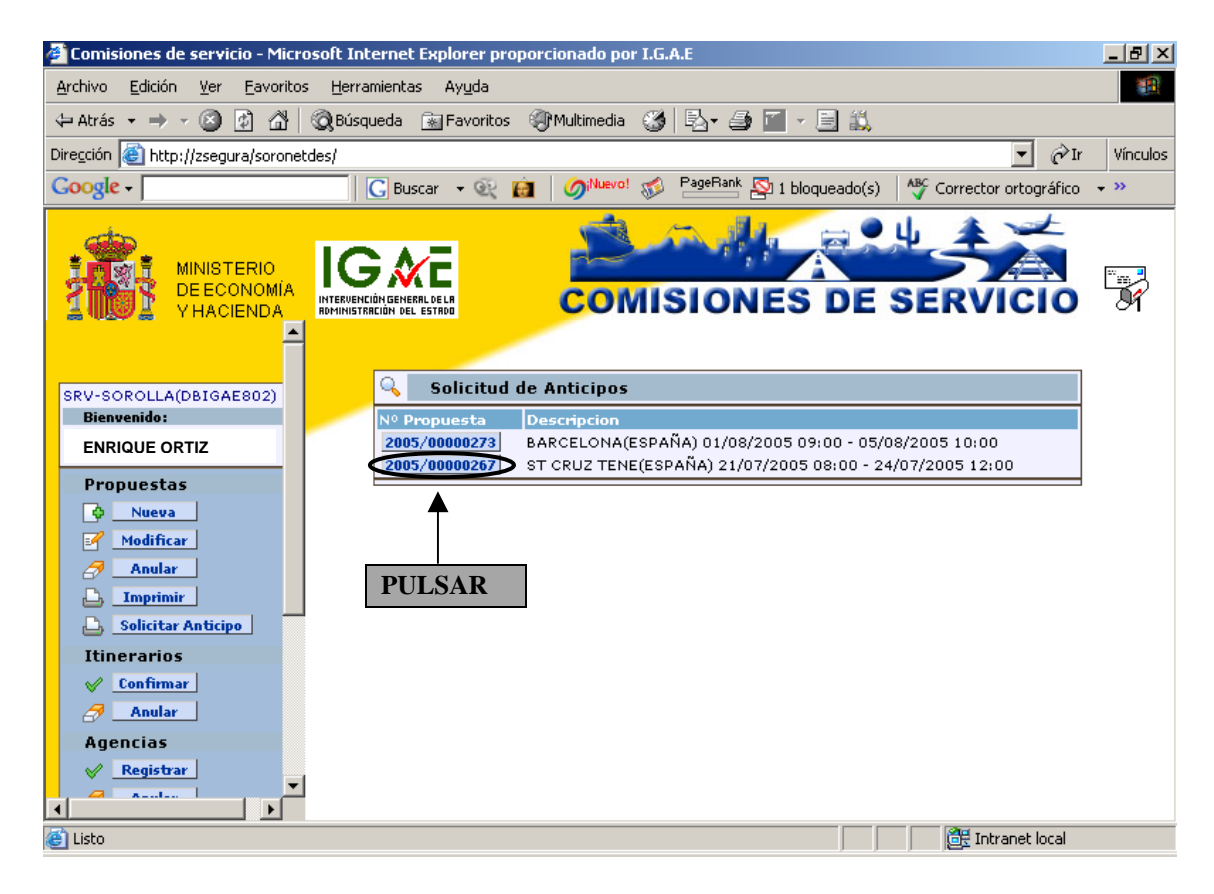

A continuación nos aparecerá el siguiente cuadro de diálogo:

| 🕘 inputBox | r - Diálogo Web |           | × |
|------------|-----------------|-----------|---|
|            |                 |           |   |
| 3          | Impreso en      |           |   |
|            | Localidad       |           |   |
|            |                 | V Aceptar |   |
|            |                 |           |   |
|            |                 |           |   |
|            |                 |           |   |

Aquí escribiremos la localidad desde la que se realiza la Solicitud de Anticipo:

| utBox | x - Diálogo Web  | × |
|-------|------------------|---|
|       |                  |   |
| 2     | Impreso en       |   |
|       | Localidad MADRID |   |
|       | Aceptar          | > |
|       | <b>↑</b>         |   |
|       |                  |   |
|       | PULSAR           | 2 |

Al pulsar en *Aceptar* obtendremos la *Solicitud de Anticipo*, que se enviará a la firma correspondiente:

| D. ENRIQUE OF<br>Con DNI 13086478                                                        | rtiz<br>F                                                                                                    |
|------------------------------------------------------------------------------------------|----------------------------------------------------------------------------------------------------|
| Conforme dispone el ar<br>indemnizaciones por ra:<br>sobre justificación y ant           | tículo 19 del Real Decreto del Readl Decreto 462/2002 de 24 de mayo sobre<br>zón de servicio BOE(30/05/2002) y el artículo 2 de la Orden de 8 de noviembre<br>icipos de las indemnizaciones por razón del servicio. |
| SOLICITA<br>El importe apróximado o                                                      | de los gastos de dietas y locomoción que se deriven de la comisión de servicio :                                                                                                    |
| Número de orden:<br>Objeto:<br>Fecha de inicio:<br>Fecha de finalización:<br>Itinerario: | 2005/00000267<br>CURSO DE FORMACIÓN<br>21/07/2005<br>24/07/2005<br>De MADRID(ESPAÑA) a ST CRUZ TENE(ESPAÑA)                                                                                                    |
|                                                                                          |                                                                                                    |
|                                                                                          | En MADRID a 28 de septiembre de 2005                                                                                                    |
|                                                                                          |                                                                                                    |
|                                                                                          |                                                                                                    |
|                                                                                          |                                                                                                    |

## 3.1.6. <u>Propuesta de Comisión con consideración de Residencia</u> <u>Eventual/Curso.</u>

Distinguiremos esta propuesta de comisión del resto cuando la comisión vaya a tener la consideración de residencia eventual o se asista a cursos con la misma consideración de residencia eventual.

Para dar comienzo a una nueva propuesta, pulsaremos Nueva 🕩 Nueva

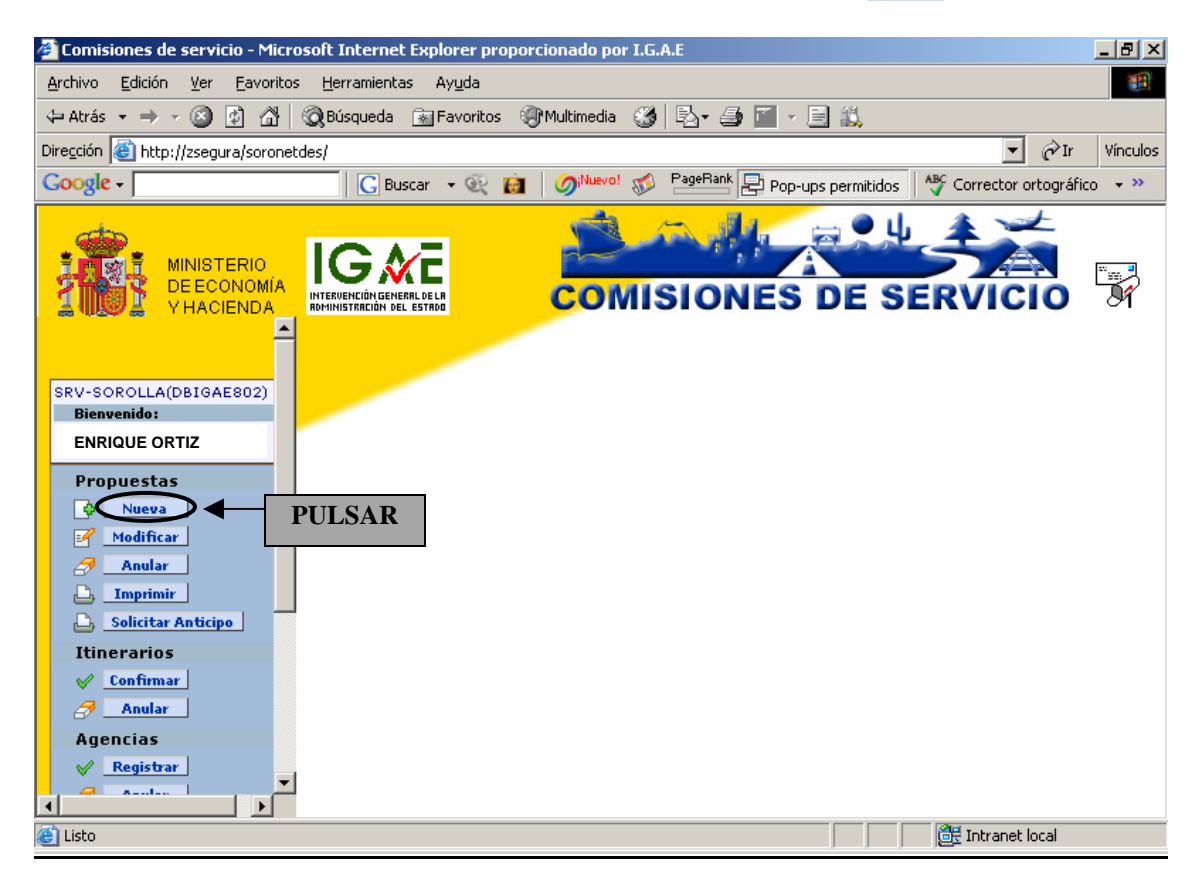

A continuación nos aparecerán las mismas carpetas que en una propuesta sin residencia eventual. Se irán rellenando todas las carpetas, pero en la de "*Datos Comisión*" habrá que marcar la casilla "*Residencia Eventual/Cursos*"

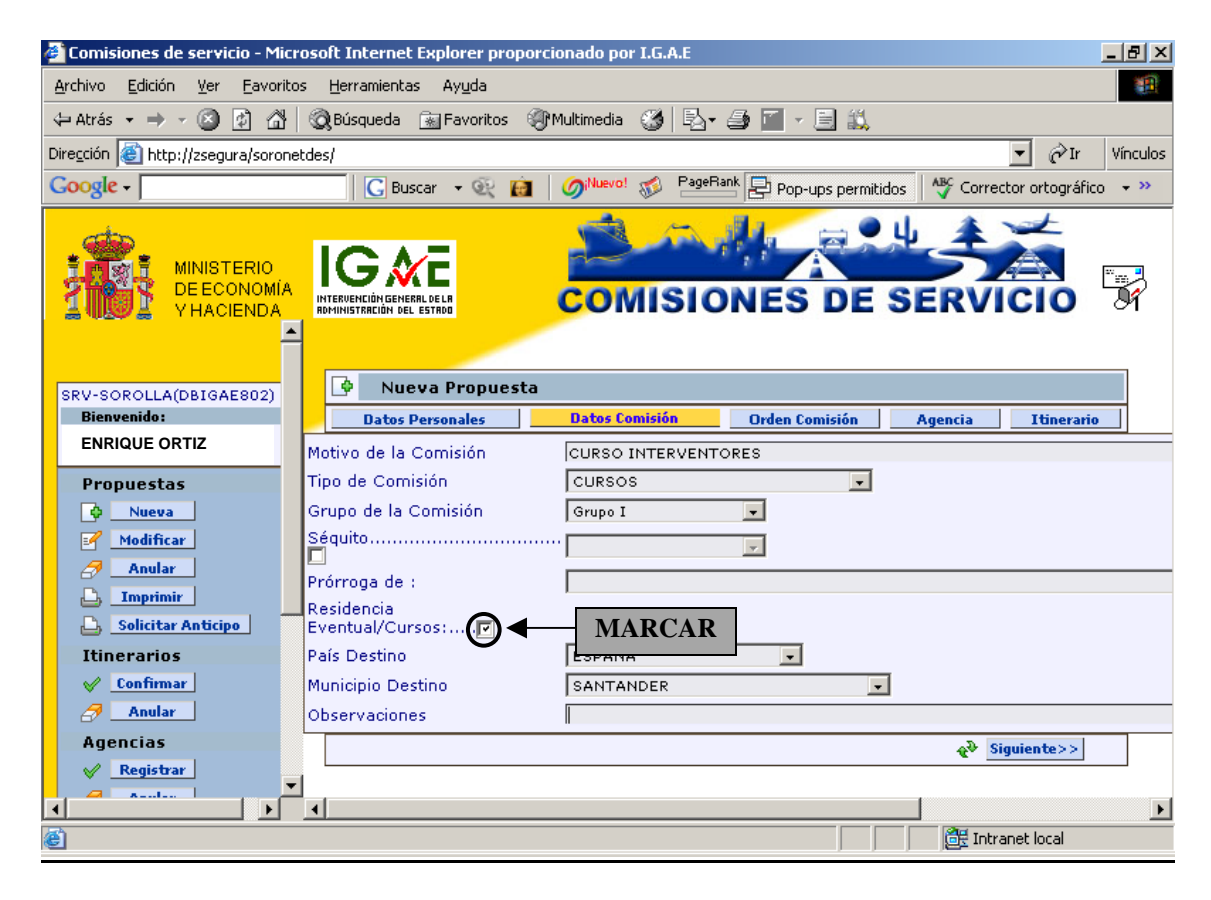

La carpeta de Itinerario habrá que confeccionarla como en cualquier otra propuesta de comisión, con los lugares, fechas y horario de recorrido previstos para realizar dicha comisión.

Una vez finalizada la captura del itinerario, habrá que pulsar grabar propuesta 🖫

| 🏄 Comisiones de servicio - Micro                   | soft Internet Explorer pro          | oporcionado por I.G.A  | ı.E                  |                        |             |                     | _ 8 ×                                         |  |
|----------------------------------------------------|-------------------------------------|------------------------|----------------------|------------------------|-------------|---------------------|-----------------------------------------------|--|
| <u>Archivo Edición V</u> er <u>F</u> avoritos      | <u>H</u> erramientas Ay <u>u</u> da |                        |                      |                        |             |                     |                                               |  |
| 🗘 Atrás 👻 🤿 🗸 🖄                                    | 🖓 Búsqueda 🛛 🙀 Favoritos            | 🛞 Multimedia           | B- 🎒 🔳               | - 🗏 📖                  |             |                     |                                               |  |
| Dirección 🕘 http://zsegura/soronetdes/             |                                     |                        |                      |                        |             |                     |                                               |  |
| Google -                                           | 🔀 Buscar 👻 🔍                        | 💼 🛛 í í 🔞              | PageRank 🛃 F         | op-ups permitido       | s 🛛 🗳 Corre | ctor ortográfic     | 0 <b>~                                   </b> |  |
| MINISTERIO<br>DE ECONOMÍA<br>HACIENDA<br>VHACIENDA |                                     |                        |                      |                        |             |                     |                                               |  |
| SRV-SOROLLA(DBIGAE802)<br>Bienvenida:              |                                     | Bates Comisión         | Ordo                 | n Comisión             | Agoncia     | Itiperatio          |                                               |  |
| ENRIQUE ORTIZ                                      | País Munici<br>Origen Orige         | ipio<br>n País Destino | Municipio<br>Destino | Km Día y hor<br>salida | a de Dí     | a y hora de<br>gada |                                               |  |
| Propuestas                                         | ESP 🗾 MADI                          | RID 🛒 ESPAÑA 🖵         | SANTANI              | 0 01/06/20             | 05 08:00 01 | /06/2005 09:        | 00                                            |  |
|                                                    | SANT                                | FANI 🚽 ESPAÑA 🖵        | MADRID 🚽             | 0 31/07/20             | 05 17:00 31 | /07/2005 18:        | 00                                            |  |
| Modificar                                          |                                     |                        |                      |                        | 🖁 🤇 Grab.   | ar Propuesta        | >                                             |  |
|                                                    |                                     |                        |                      |                        |             |                     |                                               |  |
| Solicitar Anticipo                                 |                                     |                        |                      |                        |             |                     |                                               |  |
| Itinerarios                                        |                                     |                        |                      |                        |             |                     |                                               |  |
| V Confirmar                                        |                                     |                        |                      |                        | Р           | ULSAR               |                                               |  |
| Anular                                             |                                     |                        |                      |                        |             | 0201111             |                                               |  |
| Agencias                                           |                                     |                        |                      |                        |             |                     |                                               |  |
| Registrar                                          |                                     |                        |                      |                        |             |                     |                                               |  |
| é                                                  |                                     |                        |                      |                        | 📑 🔠 Intr    | anet local          |                                               |  |

## Y nos aparecerá la siguiente pantalla.

| 🚰 Comisiones de servicio - Microsoft Internet Explorer proporcionado por I.G.A.E                                |                                |
|----------------------------------------------------------------------------------------------------|--------------------------------|
| Archivo Edición Ver Favoritos Herramientas Ayuda                                                                |                                |
| 🖙 Atrás 🔹 🔿 🖌 🙆 🚰 🕺 🖓 Búsqueda 👔 Favoritos 🛞 Multimedia 🧭 🛃 🖬 🚽 🚍 📖                                             |                                |
| Dirección 🕘 http://zsegura/soronetdes/                                                                          | 💌 🤗 Ir 🛛 Vínculos              |
| Coogle - 🛛 🖸 Buscar - 😥 👔 🧳 Huevo! 🛷 PageBank 🔁 Pop-ups permitidos                                              | Corrector ortográfico 🕞 👻      |
| MINISTERIO<br>DE ECONOMÍA<br>Residencia - Diálogo Web                                                           |                                |
| SRV-SOROLLA(I<br>Bienvenido:<br>Enrique Ortiz                                                                   | Día y hora DESPLEGAR           |
| Propuestas     Fecha Inicio       Image: Cancelar     Image: Cancelar       Image: Cancelar     Image: Cancelar | 31/07/2005<br>18:00<br>ppuesta |
| Anular                                                                                                    | gencia                         |
| Imprimir     Solicitar Anticino                                                                                 |                                |
| Itinerarios                                                                                                    |                                |
| ✓ Confirmar                                                                                                    |                                |
| Anular                                                                                                    |                                |
| Agencias                                                                                                    |                                |
| Registrar                                                                                                    |                                |
|                                                                                                    | 🗄 Intranet local               |

En ella se deberá seleccionar la localidad y el periodo de residencia, que se nos devuelve con el itinerario capturado en la carpeta, pinchando en el desplegable de la derecha.

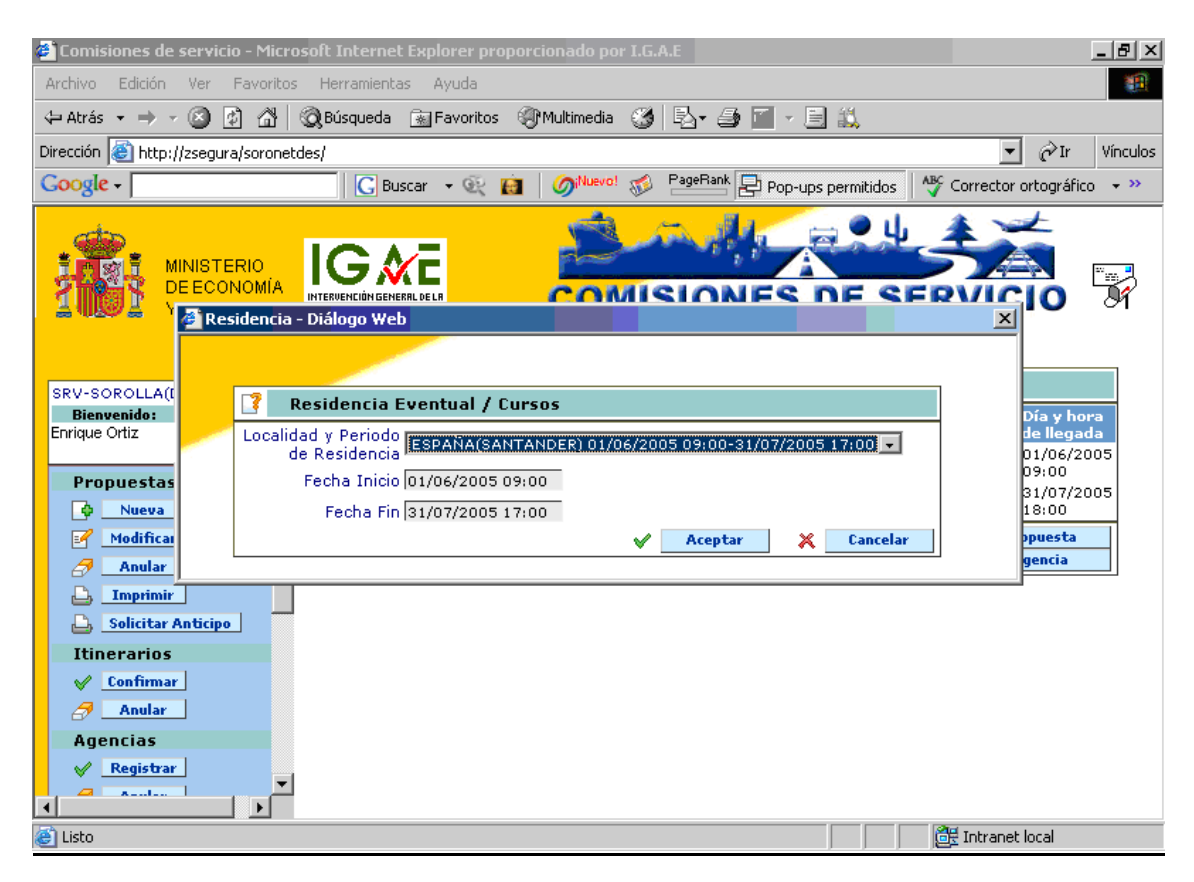

En el campo "*Fecha inicio*", se deberá colocar la fecha en la que comienza el curso o la residencia eventual, pudiendo coincidir o no con la del recorrido de ida.

En el campo "*Fecha fin*" se deberá colocar la fecha en la que finaliza el curso o la residencia eventual, que de la misma manera podrá coincidir o no con la fecha de regreso.

| Comisiones de servicio - Microsoft Internet Explorer proporcionado por I.G.A.E                                                               | _ & ×                                  |
|----------------------------------------------------------------------------------------------------|----------------------------------------|
| Archivo Edición Ver Favoritos Herramientas Ayuda                                                                                             | <b>10</b>                              |
| 🖙 Atrás 🔹 🔿 🖌 🙆 🚮 🕺 🖓 Búsqueda 🕋 Favoritos 🛞 Multimedia 🧐 🖏 🍙 🚰 🚽 📃 📖                                                                        |                                        |
| Dirección 🙆 http://zsegura/soronetdes/                                                                                                    | 💌 🤗 Ir Vínculos                        |
| Google - GBuscar - 🥸 👸 🖉 PageRank 🛃 Pop-ups permitidos 👫                                                                                     | 🎖 Corrector ortográfico 🛛 👻            |
| MINISTERIO<br>DE ECONOMIA<br>Residencia - Diálogo Web                                                                                        |                                        |
| SRV-SOROLLA((<br>Bienvenido:<br>Enrique Ortiz<br>Localidad y Periodo<br>de Residencia<br>ESPAÑA(SANTANDER) 01/06/2005 09:00-31/07/2005 17:00 | Día y hora<br>de llegada<br>01/06/2005 |
| Propuestas Fecha Inicio 02/06/2005 09:00                                                                                                    | 31/07/2005                             |
| Modificar                                                                                                    | puesta                                 |
| Anular                                                                                                    | gencia                                 |
| Imprimir     Solicitar Anticipo      Itinerarios                                                                                             |                                        |
| ✓ Confirmar     PULSAR       ♂ Anular     PULSAR                                                                                             |                                        |
| Agencias       Agencias       Registrar                                                                                                    |                                        |
| listo                                                                                                    | 📴 Intranet local                       |

Nos aparecerá automáticamente la selección de firmas, personalizadas antes en Sorolla:

| Seleccion de firmas - Diálogo Web | 2                                   |
|-----------------------------------|-------------------------------------|
|                                   |                                     |
| Selección de firmas               |                                     |
| Firma de la orden de comisión     |                                     |
| <b></b>                           |                                     |
|                                   |                                     |
|                                   |                                     |
|                                   |                                     |
|                                   |                                     |
|                                   |                                     |
|                                   |                                     |
|                                   |                                     |
|                                   |                                     |
| Firma de autorización nacional    | Firma de autorización internacional |
|                                   |                                     |
|                                   |                                     |
| Firma 2 PULSAR                    | Firma 2 PULSAR                      |
| Firma 3                           | Firma 3                             |
| Firma 5                           | Firma 5                             |
| Firma 7<br>Firma 8                | Firma 7<br>Firma 8                  |
| Firma 9                           | Firma 9                             |
| Firma 10<br>Firma 11              | Firma 10<br>Firma 11                |
|                                   |                                     |
|                                   | Aceptar X Cancelar                  |
|                                   |                                     |
|                                   | PULSAR                              |

Al pulsar en Aceptar nos aparecerá el siguiente cuadro de diálogo:

| 🍯 inpu | tBox | - Diálogo Web |           | × |
|--------|------|---------------|-----------|---|
|        |      |               |           |   |
|        | 2    | Impreso en    |           |   |
|        |      | Localidad     |           |   |
|        |      |               | V Aceptar |   |
|        |      |               |           |   |
|        |      |               |           |   |
|        |      |               |           |   |

Aquí escribiremos la localidad donde se encuentra la autoridad que firma la *Propuesta de comisión* 

| 🍯 inputB | ox - Diálogo Web | ×         |
|----------|------------------|-----------|
|          |                  |           |
|          | Impreso en       |           |
|          | Localidad MADRID |           |
|          |                  | ✓ Aceptar |
|          |                  |           |
|          |                  | PULSAR    |
|          |                  |           |

Al pulsar en Aceptar obtendremos la Propuesta de comisión:

|  | ORDEN | DE COI | MISIÓN | DE | SERV | ICIO |
|--|-------|--------|--------|----|------|------|
|--|-------|--------|--------|----|------|------|

| DATOS FERSONAL                                                                                                    | ES                                                                                                    |                                                                                                    |                                                                                                    |                                                                                                    |                                                                                                    |
|----------------------------------------------------------------------------------------------------|----------------------------------------------------------------------------------------------------|----------------------------------------------------------------------------------------------------|----------------------------------------------------------------------------------------------------|----------------------------------------------------------------------------------------------------|----------------------------------------------------------------------------------------------------|
| NOMBRE Y APELLIDO<br>N.I.F.: 13086478F<br>PUESTO DE TRABAJO                                                                                                    | S: ENRIQUE ORTIZ                                                                                                    | DE SERVICIO A                                                                                                    | TELEF<br>SRUP                                                                                                    | ONO OFICIAL:<br>BREADETAS: Grupo I                                                                                                    |                                                                                                    |
|                                                                                                    |                                                                                                    |                                                                                                    |                                                                                                    |                                                                                                    |                                                                                                    |
|                                                                                                    |                                                                                                    |                                                                                                    |                                                                                                    |                                                                                                    |                                                                                                    |
| MOTIVO DE LA COMISI                                                                                                    | ON: CURSO INTE                                                                                                    | ERVENTORES                                                                                                    |                                                                                                    |                                                                                                    |                                                                                                    |
| Para el mismo objeto y o                                                                                                    | destino se desplaza más de ur                                                                                                    | n funcionario                                                                                                    |                                                                                                    | _                                                                                                    |                                                                                                    |
| Gastos reembolsables p                                                                                                    | or la Unión Europea (Orden d                                                                                                    | e 31 de marzo de 1986                                                                                                    | 3; BOE de 07.04.1986):                                                                                                    |                                                                                                    | _                                                                                                    |
| DERECHO A DIETAS                                                                                                    | X GASTOS VIAJ                                                                                                    | E 🗵 GASTO                                                                                                    | DS REALIZADOS                                                                                                    | RESIDENCIA EVENTUAL/CURSO                                                                                                    | DS 🛛 🛛                                                                                                 |
| ITINERARIO:                                                                                                    | Musiciala Orizon                                                                                                    | Dele Destine                                                                                                    | Mariala Dania                                                                                                    | Mar Discolida Harr Dis                                                                                                    |                                                                                                    |
| Pais Origen<br>ESPAÑA                                                                                                    | Municipio Origen                                                                                                    | Pais Destino<br>ESPAÑA                                                                                                    | Municipio Destino                                                                                                    | Km Diasalida Hora Dia<br>0 01/06/2005 08:00 01/                                                                                                    | Llegada Hora                                                                                           |
| ESPAÑA                                                                                                    | SANTANDER                                                                                                    | ESPAÑA                                                                                                    | SANTANDER                                                                                                    | 0 01/06/2005 08:00 31/                                                                                                    | 07/2005 18:00                                                                                          |
| ESPANA                                                                                                    | SANTANDER                                                                                                    | ESPANA                                                                                                    | MADRID                                                                                                    | 0 31/07/2005 17:00 31/                                                                                                    | 07/2005 18:00                                                                                          |
| MEDIO DE LOCOMO                                                                                                    | CIÓN:                                                                                                    |                                                                                                    |                                                                                                    |                                                                                                    |                                                                                                    |
| Clase turista                                                                                                    |                                                                                                    | TE                                                                                                    | RRESIRE: ∐<br>a velocidad ∏ Noct                                                                                                    | umos Convencionales                                                                                                    | П                                                                                                    |
|                                                                                                    |                                                                                                    | Vel                                                                                                    | hiculo particular 🗌 Matri                                                                                                    | icula:                                                                                                    |                                                                                                    |
|                                                                                                    |                                                                                                    | Us                                                                                                    | o de garaje o aparcamiento                                                                                                    | público                                                                                                    |                                                                                                    |
|                                                                                                    |                                                                                                    | Ga                                                                                                    | stos de peaje                                                                                                    |                                                                                                    |                                                                                                    |
| 07000 010700                                                                                                    |                                                                                                    | Tra                                                                                                    | risporte de automovil en bai                                                                                                    |                                                                                                    |                                                                                                    |
| OTROS GASTOS:                                                                                                    |                                                                                                    |                                                                                                    |                                                                                                    |                                                                                                    |                                                                                                    |
| Vehículo de alquiler                                                                                                    | X Gastos de taxi                                                                                                    | Consigna de e                                                                                                    | quipajes 🗌 Otr                                                                                                    | ros 🗌                                                                                                    |                                                                                                    |
| MANUTENCION:                                                                                                    | _                                                                                                    | _                                                                                                    |                                                                                                    |                                                                                                    |                                                                                                    |
| Autorización cena día de                                                                                                    | e regreso 🗌 Otros                                                                                                    |                                                                                                    |                                                                                                    |                                                                                                    |                                                                                                    |
| ALOJAMIENTO:<br>Gastos de teléfono oficia                                                                                                    | al X Gastos de lavad                                                                                                    | o-planchado 🛛                                                                                                    | Otros                                                                                                    |                                                                                                    |                                                                                                    |
|                                                                                                    |                                                                                                    |                                                                                                    |                                                                                                    |                                                                                                    |                                                                                                    |
|                                                                                                    |                                                                                                    |                                                                                                    | En MADRID a 1 de juni                                                                                                    | o de 2005                                                                                                    |                                                                                                    |
|                                                                                                    |                                                                                                    |                                                                                                    |                                                                                                    |                                                                                                    |                                                                                                    |
|                                                                                                    |                                                                                                    |                                                                                                    |                                                                                                    |                                                                                                    |                                                                                                    |
|                                                                                                    |                                                                                                    |                                                                                                    |                                                                                                    |                                                                                                    |                                                                                                    |
|                                                                                                    |                                                                                                    |                                                                                                    |                                                                                                    |                                                                                                    |                                                                                                    |
|                                                                                                    |                                                                                                    |                                                                                                    |                                                                                                    |                                                                                                    |                                                                                                    |
|                                                                                                    |                                                                                                    |                                                                                                    |                                                                                                    |                                                                                                    |                                                                                                    |
|                                                                                                    |                                                                                                    |                                                                                                    |                                                                                                    |                                                                                                    |                                                                                                    |
|                                                                                                    |                                                                                                    |                                                                                                    |                                                                                                    |                                                                                                    |                                                                                                    |
|                                                                                                    |                                                                                                    |                                                                                                    |                                                                                                    |                                                                                                    |                                                                                                    |
|                                                                                                    |                                                                                                    |                                                                                                    |                                                                                                    |                                                                                                    |                                                                                                    |
|                                                                                                    |                                                                                                    |                                                                                                    |                                                                                                    |                                                                                                    |                                                                                                    |
| UTORIZACIÓN                                                                                                    |                                                                                                    |                                                                                                    |                                                                                                    |                                                                                                    |                                                                                                    |
| UTORIZACIÓN<br>Comisión de servi                                                                                                    | cio en territorio nacio                                                                                                    | nal Se autoriza                                                                                                    | el Comisión de servio                                                                                                    | cio en el extranjero o cuando el                                                                                                    | transporte sea                                                                                         |
| UTORIZACIÓN<br>Comisión de servi<br>Jesplazamiento en cr<br>cuerdo con los di                                                                                                | cio en territorio nacio<br>omisión de servicio del fu                                                                                                    | nal Se autoriza<br>uncionario indicado,<br>en la propuesta.                                                               | ei Comisión de servi<br>dε en clase distinta<br>de comisión de servic                                                                                           | cio en el extranjero o cuando el<br>a turista Se autoriza el desp<br>io del funcionario indicado de a                                                                                                    | transporte see<br>lazamiento er<br>cuerdo con los                                                      |
| UTORIZACIÓN<br>Comisión de servi<br>Jesplazamiento en co<br>cuerdo con los di<br>conformidad con lo es                                                                       | cio en territorio nacio<br>omisión de servicio del fu<br>atos que se incluyen u<br>tablecido en el R.D. 462/2                                                              | nal Se autoriza<br>incionario indicado,<br>en la propuesta,<br>2002, de 24 de may                                         | ei<br>dε<br>en clase distinta<br>de comisión de servic<br>datos que se incla                                                                                    | cio en el extranjero o cuando el<br>a turista Se autoriza el desp<br>io del funcionario indicado, de a<br>uyen en la propuesta, de confo                                                                    | transporte see<br>lazamiento er<br>cuerdo con lo<br>prmidad con lo                                     |
| UTORIZACIÓN<br>Comisión de servi<br>Jesplazamiento en co<br>couerdo con los di<br>conformidad con lo es<br>normas de desarro<br>acionalización del                           | cio en territorio nacio<br>omisión de servicio del fu<br>atos que se incluyen e<br>tablecido en el R.D. 462/2<br>llo, y de conformidad                                     | nal Se autoriza<br>incionario indicado,<br>en la propuesta,<br>2002, de 24 de may<br>con los criterios<br>a Resolución de | ei Comisión de servic<br>de en clase distinta<br>de comisión de servic<br>datos que se inclu<br>de establecido en el<br>a desarrollo y de co                    | cio en el extranjero o cuando el<br>a turista Se autoriza el desp<br>io del funcionario indicado, de a<br>uyen en la propuesta, de confo<br>R.D. 452/2002, de 24 de mayo<br>onformidad con los criterios de | transporte see<br>lazamiento er<br>cuerdo con lo<br>prinidad con lo<br>, y normas d                    |
| UTORIZACIÓN<br>Comisión de servi<br>Jesplazamiento en co<br>couformidad con lo es<br>normas de desarro<br>acionalización del<br>Subsecretaría de 24/03                       | cio en territorio nacio<br>omisión de servicio del fu<br>atos que se incluyen e<br>tablecido en el R.D. 462/2<br>llo, y de conformidad<br>gasto contenidos en l<br>3/1997. | nal Se autoriza<br>incionario indicado,<br>en la propuesta,<br>1002, de 24 de may<br>con los criterios<br>a Resolución de | ei Comisión de servic<br>de en clase distinta<br>de comisión de servic<br>o, y<br>datos que se inclu<br>de establecido en el<br>la desarrollo, y de co<br>del   | cio en el extranjero o cuando el<br>a turista Se autoriza el desp<br>io del funcionario indicado, de a<br>uyen en la propuesta, de confo<br>R.D. 462/2002, de 24 de mayo<br>onformidad con los criterios de | transporte ser<br>lazamiento er<br>cuerdo con lo<br>rmidad con lo<br>r, y normas de<br>racionalización |
| UTORIZACIÓN<br>Comisión de servi<br>Jesplazamiento en co<br>acuerdo con los di<br>conformidad con lo es<br>normas de desarro<br>acionalización del<br>Subsecretaría de 24/03 | cio en territorio nacio<br>omisión de servicio del fu<br>atos que se incluyen e<br>tablecido en el R.D. 462/2<br>llo, y de conformidad<br>gasto contenidos en l<br>3/1997. | nal Se autoriza<br>incionario indicado,<br>en la propuesta,<br>1002, de 24 de may<br>con los criterios<br>a Resolución de | ei Comisión de servic<br>de en clase distinta<br>de comisión de servic<br>o, y<br>datos que se incl<br>de establecido en el<br>la desarrollo, y de co<br>del    | cio en el extranjero o cuando el<br>a turista Se autoriza el desp<br>io del funcionario indicado, de a<br>uyen en la propuesta, de confo<br>R.D. 462/2002, de 24 de mayo<br>onformidad con los criterios de | transporte ser<br>lazamiento er<br>cuerdo con lo<br>rrmidad con lo<br>r y normas de<br>racionalización |
| UTORIZACIÓN<br>Comisión de servi<br>Jesplazamiento en co<br>acuerdo con los di<br>conformidad con lo es<br>normas de desarro<br>acionalización del<br>Subsecretaría de 24/03 | cio en territorio nacio<br>omisión de servicio del fu<br>atos que se incluyen e<br>tablecido en el R.D. 462/2<br>llo, y de conformidad<br>gasto contenidos en l<br>3/1997. | nal Se autoriza<br>incionario indicado,<br>en la propuesta,<br>1002, de 24 de may<br>con los criterios<br>a Resolución de | ei<br>Comisión de servic<br>de en clase distinta<br>comisión de servic<br>datos que se inclu<br>de establecido en el<br>la desarrollo, y de co<br>del           | cio en el extranjero o cuando el<br>a turista Se autoriza el desp<br>io del funcionario indicado, de a<br>uyen en la propuesta, de confo<br>R.D. 462/2002, de 24 de mayo<br>onformidad con los criterios de | transporte ser<br>lazamiento er<br>cuerdo con lo<br>rmidad con lo<br>rmidad con lo<br>racionalización  |
| UTORIZACIÓN<br>Comisión de servi<br>fesplazamiento en co<br>icuerdo con los di<br>conformidad con lo es<br>iormas de desarro<br>acionalización del<br>Subsecretaría de 24/03 | cio en territorio nacio<br>omisión de servicio del fu<br>atos que se incluyen e<br>tablecido en el R.D. 462/2<br>llo, y de conformidad<br>gasto contenidos en l<br>3/1997. | nal Se autoriza<br>incionario indicado,<br>en la propuesta,<br>2002, de 24 de may<br>con los criterios<br>a Resolución de | ei Comisión de servic<br>de en clase distinta<br>de comisión de servic<br>o, y<br>datos que se incl<br>de establecido en el<br>la<br>desarrollo, y de co<br>del | cio en el extranjero o cuando el<br>a turista Se autoriza el desp<br>io del funcionario indicado, de a<br>uyen en la propuesta, de confo<br>R.D. 462/2002, de 24 de mayo<br>onformidad con los criterios de | transporte ser<br>lazamiento er<br>cuerdo con lo<br>rmidad con lu<br>, y normas du<br>racionalización  |
| UTORIZACIÓN<br>Comisión de servi<br>fesplazamiento en co<br>rouerdo con los di<br>conformidad con lo es<br>rormas de desarro<br>acionalización del<br>Subsecretaría de 24/03 | cio en territorio nacio<br>omisión de servicio del fu<br>atos que se incluyen e<br>tablecido en el R.D. 462/2<br>llo, y de conformidad<br>gasto contenidos en l<br>3/1997. | nal Se autoriza<br>incionario indicado,<br>en la propuesta,<br>2002, de 24 de may<br>con los criterios<br>a Resolución de | ei Comisión de servic<br>de en clase distinta<br>comisión de servic<br>datos que se incl<br>de establecido en el<br>la desarrollo, y de co<br>del               | cio en el extranjero o cuando el<br>a turista Se autoriza el desp<br>io del funcionario indicado, de a<br>uyen en la propuesta, de confo<br>R.D. 462/2002, de 24 de mayo<br>onformidad con los criterios de | transporte ser<br>lazamiento er<br>cuerdo con lo<br>rmidad con lu<br>, y normas du<br>racionalización  |
| UTORIZACIÓN<br>Comisión de servi<br>fesplazamiento en co<br>rouerdo con los di<br>conformidad con lo es<br>ormas de desarro<br>acionalización del<br>Subsecretaría de 24/03  | cio en territorio nacio<br>omisión de servicio del fu<br>atos que se incluyen d<br>tablecido en el R.D. 462/2<br>10, y de conformidad<br>gasto contenidos en 1<br>3/1997.  | nal Se autoriza<br>incionario indicado,<br>en la propuesta,<br>2002, de 24 de may<br>con los criterios<br>a Resolución de | ei Comisión de servic<br>de en clase distinta<br>comisión de servic<br>datos que se incl<br>de establecido en el<br>la desarrollo, y de co<br>del               | cio en el extranjero o cuando el<br>a turista Se autoriza el desp<br>io del funcionario indicado, de a<br>uyen en la propuesta, de confo<br>R.D. 462/2002, de 24 de mayo<br>onformidad con los criterios de | transporte ser<br>lazamiento er<br>cuerdo con lo<br>rmidad con lu<br>, y normas du<br>racionalización  |
| UTORIZACIÓN<br>Comisión de servi<br>fesplazamiento en co<br>rouerdo con los di<br>conformidad con lo es<br>ormas de desarro<br>acionalización del<br>Subsecretaría de 24/03  | cio en territorio nacio<br>omisión de servicio del fu<br>atos que se incluyen e<br>tablecido en el R.D. 462/2<br>llo, y de conformidad<br>gasto contenidos en l<br>3/1997. | nal Se autoriza<br>incionario indicado,<br>en la propuesta,<br>2002, de 24 de may<br>con los criterios<br>a Resolución de | ei Comisión de servic<br>de en clase distinta<br>comisión de servic<br>datos que se incl<br>de establecido en el<br>la desarrollo, y de co<br>del               | cio en el extranjero o cuando el<br>a turista Se autoriza el desp<br>io del funcionario indicado, de a<br>uyen en la propuesta, de confo<br>R.D. 462/2002, de 24 de mayo<br>onformidad con los criterios de | transporte ser<br>lazamiento er<br>cuerdo con lo<br>rmidad con lu<br>, y normas du<br>racionalización  |

Esta Propuesta se enviará a la firma correspondiente.

### 3.2 Anotación de Gastos con Agencias de Viajes

#### 3.2.1 <u>Registrar</u>

Para incluir los gastos de una comisión tramitados a través de una agencia de viajes, si no se hizo a través de la carpeta "agencia" de la propuesta de comisión, se registrarán por el punto del menú "*Agencias-Registrar*", una vez tramitadas como órdenes de comisión.

Las anotaciones de la agencia de viajes, se deberán de realizar siempre antes de hacer la liquidación de la comisión.

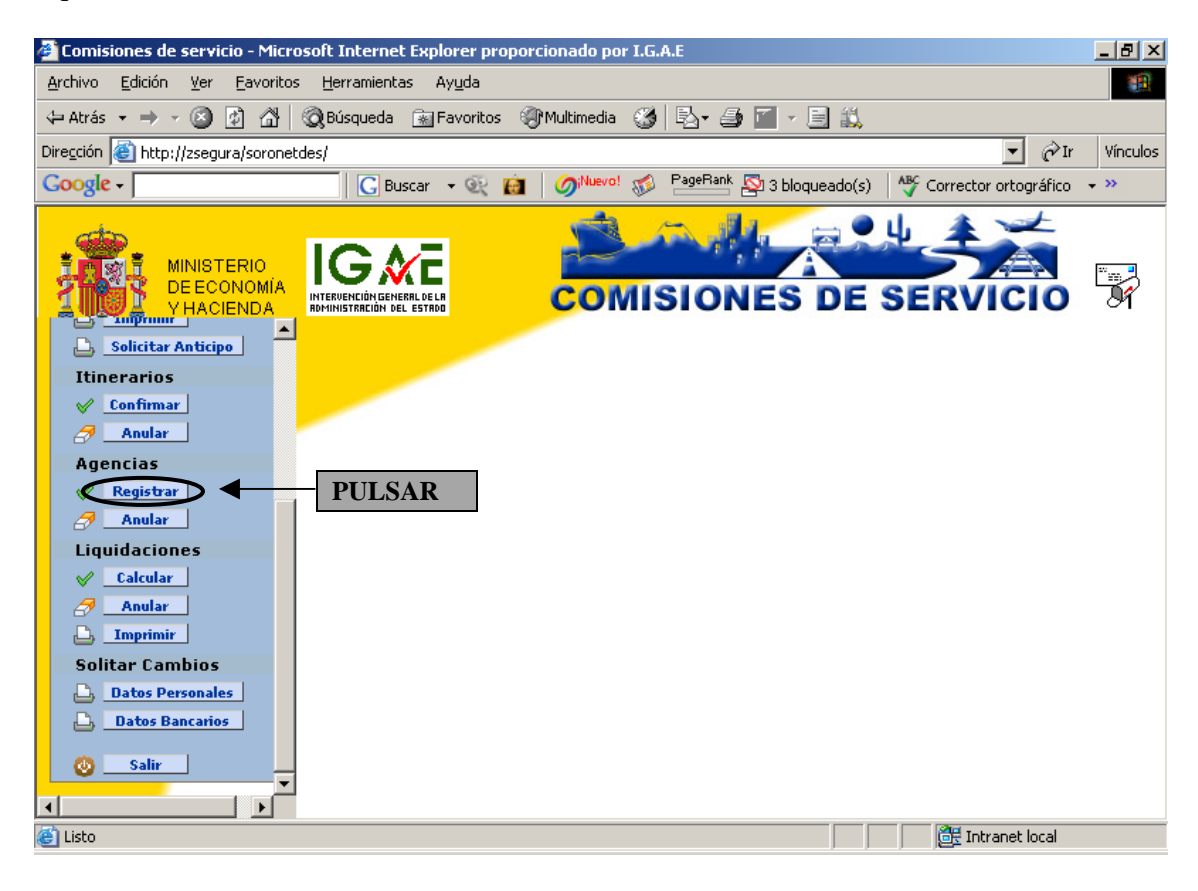

Nos aparecerán todas las *Propuestas de comisión* tramitadas ya como órdenes de comisión.

| 🚰 Comisiones de servicio - Microsoft Intern     | et Explorer propor                     | rcionado por I.G. | A.E                        |                           | _ 8 ×    |
|-------------------------------------------------|----------------------------------------|-------------------|----------------------------|---------------------------|----------|
| <u>Archivo Edición Ver Eavoritos H</u> erramier | itas Ay <u>u</u> da                    |                   |                            |                           | -        |
| 🗘 Atrás 🔹 🔿 🗸 🔯 👘 🖓 Búsqued                     | a 📓 Favoritos 🍕                        | 🕅 Multimedia 🛛 🏵  | 🖪 - 🎒 📶 - 🗐 📖              |                           |          |
| Dirección 🙋 http://zsegura/soronetdes/          |                                        |                   |                            | ▼ 🖉 Ir                    | Vínculos |
| Google -                                        | Buscar 👻 🙀                             | 🖉 🖉 í 🖉           | PageRank 💁 3 bloqueado(s)  | ABC Corrector ortográfico | • »>     |
|                                                 | <b>XE</b><br>INERIL DE LR<br>DEL ESTRO | Соми              | SIONES DE                  | SERVICIO                  |          |
|                                                 | Registrar Ap                           | ountes de Age     | ncia                       |                           |          |
| Bienvenido:                                     | Propuesta De                           | escripcion        |                            |                           |          |
| Enrique Ortiz                                   | 005/00000273 BA                        | ARCELONA(ESPA     | ÑA) 01/08/2005 09:00 - 05, | /08/2005 10:00            |          |
| 2                                               | 005/0000269 BI                         | ILBAO(ESPAÑA)     | 01/07/2005 08:00 - 07/07/2 | :005 18:00                |          |
| Propuestas                                      | 005/0000267 ST                         | T CRUZ TENE(ESI   | AÑA) 21/07/2005 08:00 - 2  | 24/07/2005 12:00          |          |
| 💠 Nueva                                         |                                        |                   |                            |                           |          |
| Modificar                                       | T                                      |                   |                            |                           |          |
| Anular                                          |                                        |                   |                            |                           |          |
|                                                 | TILGAD                                 |                   |                            |                           |          |
| C Solicitar Anticipo                            | ULSAK                                  |                   |                            |                           |          |
| Itinerarios                                     |                                        |                   |                            |                           |          |
| A Confirman                                     |                                        |                   |                            |                           |          |
| Anular                                          |                                        |                   |                            |                           |          |
| Agencias                                        |                                        |                   |                            |                           |          |
| ✓     Registrar       ✓     ✓                   |                                        |                   |                            |                           |          |
| 🕘 Listo                                         |                                        |                   |                            | 🧱 Intranet local          |          |

Pulsaremos en *Editar*  $\mathbf{\mathbb{I}}$ .

| 🚰 Comisiones de servicio - Micros                             | soft Internet Explorer pr           | oporcionado por 1 | .G.A.E                  |                        | _ 8 ×             |
|---------------------------------------------------------------|-------------------------------------|-------------------|-------------------------|------------------------|-------------------|
| <u>A</u> rchivo <u>E</u> dición <u>V</u> er <u>F</u> avoritos | <u>H</u> erramientas Ay <u>u</u> da |                   |                         |                        |                   |
| 🗘 Atrás 👻 🤿 🗸 🚳                                               | 🔵 Búsqueda 🛛 َ 📷 Favorito:          | s 🛞 Multimedia 🤅  | 3 B- 4 🗇 🖉 - E          | 1 🛍                    |                   |
| Dirección 🙆 http://zsegura/soronetd                           | es/                                 |                   |                         |                        | 💌 🤗 Ir 🛛 Vínculos |
| Google -                                                      | 🔓 Buscar 🕞 🔍                        | 💼 🛛 🎯 Nuevo! 🗧    | 💋 📲 PageRank 🔤 5 bloque | ado(s) 🛛 🍄 Corrector   | ortográfico 👻 🐃   |
| MINISTERIO<br>DE ECONOMÍA<br>Y HACIENDA                       |                                     | COM               | ISIONES I               | DE SERV                |                   |
| SRV-SOROLLA(DBIGAE802)                                        | ؇ Registrar Apu                     | intes de Agenci   | a de la Propuesta 20    | 05/00000267            |                   |
| Bienvenido:                                                   | -                                   | Тіро              | Agencia                 | Nº<br>Billoto /Eacture | Importe           |
| Enrique Ortiz                                                 |                                     |                   |                         | billete/Factura        |                   |
| Propuestas                                                    |                                     |                   |                         |                        |                   |
|                                                               |                                     |                   |                         | Gra                    | bar Agencia       |
| Madificar                                                     |                                     |                   |                         |                        |                   |
|                                                               | DIIISAD                             |                   |                         |                        |                   |
| Anular                                                        | IULSAK                              |                   |                         |                        |                   |
|                                                               |                                     | -                 |                         |                        |                   |
| Solicitar Anticipo                                            |                                     |                   |                         |                        |                   |
| Itinerarios                                                   |                                     |                   |                         |                        |                   |
| Confirmar                                                     |                                     |                   |                         |                        |                   |
| Anular                                                        |                                     |                   |                         |                        |                   |
| Agencias                                                      |                                     |                   |                         |                        |                   |
| ✓ Registrar                                                   |                                     |                   |                         |                        |                   |
|                                                               |                                     |                   |                         |                        |                   |
|                                                               |                                     |                   |                         |                        |                   |
| Elisto                                                        |                                     |                   |                         | 📔 📔 🧮 Intr             | anet local        |

Se nos habilitará una línea de Agencia y nos mostrará por defecto el primer registro de: *Tipo y Agencia*.

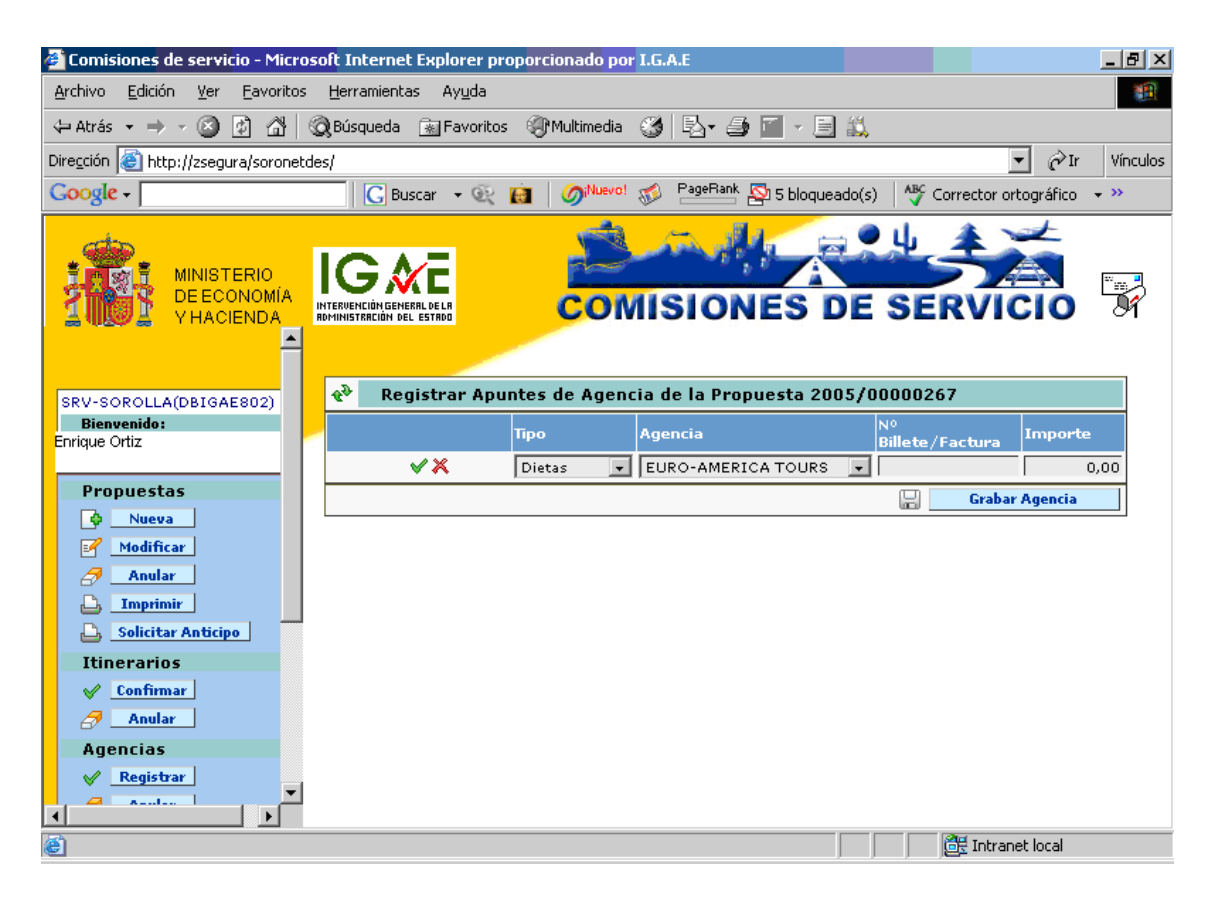

Aquí especificaremos:

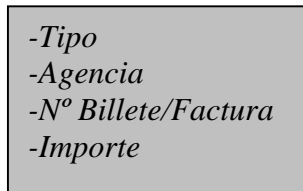

| 🖉 Comisiones de servicio - Micros                                                                          | oft Internet Explorer pr            | oporcionado po | r I.G.A.E                     |                         | <u>_ 8 ×</u>      |
|----------------------------------------------------------------------------------------------------|-------------------------------------|----------------|-------------------------------|-------------------------|-------------------|
| <u>A</u> rchivo <u>E</u> dición <u>V</u> er <u>F</u> avoritos                                              | <u>H</u> erramientas Ay <u>u</u> da |                |                               |                         |                   |
| 🔃 Atrás 🔹 🤿 🗸 🔯                                                                                            | 🔵 Búsqueda 🛛 🔬 Favorito:            | s 🛞 Multimedia | 🎯 🖪 - 🎒 🔟 - 🗐 🛝               |                         |                   |
| Dire <u>c</u> ción 🙋 http://zsegura/soronetd                                                               | es/                                 |                |                               |                         | 💌 🧬 Ir 🛛 Vínculos |
| Google -                                                                                                   | 🔓 Buscar 📼 🔍                        | iNuevo!        | 🚿 🔤 PageRank 🖓 5 bloqueado(s) | ) 🛛 🗳 Corrector (       | ortográfico 👻 🐃   |
| MINISTERIO<br>DE ECONOMÍA<br>Y HACIENDA                                                                    |                                     | CON            | AISIONES DE                   | SERVI                   |                   |
| SRV-SOROLLA(DBIGAE802)                                                                                     | 🎨 🛛 Registrar Apu                   | intes de Agen  | cia de la Propuesta 2005/0    | 0000267                 |                   |
| Bienvenido:                                                                                                |                                     | Тіро           | Agencia                       | Nº<br>Billete / Factura | Importe           |
|                                                                                                    | <b>⊘</b> ×                          | Dietas 💌       | VIAJES EL CORTE INGLES 💌      | 000156483F              | 150,00            |
| Propuestas                                                                                                 | ▲ I                                 |                |                               | 🔡 🛛 Grab                | ar Agencia        |
| <ul> <li>Nueva</li> <li>Modificar</li> <li>Anular</li> <li>Imprimir</li> <li>Solicitar Anticipo</li> </ul> | PULSAR                              |                |                               |                         |                   |
| Itinerarios                                                                                                |                                     |                |                               |                         |                   |
| <ul> <li>✓ Confirmar</li> <li>Anular</li> </ul>                                                            |                                     |                |                               |                         |                   |
| Agencias                                                                                                   |                                     |                |                               | Ø# +                    |                   |
| e                                                                                                    |                                     |                |                               | intra                   | ineciocal         |

Una vez registrados los datos pulsaremos en Validar 🖋

| 🏄 Comisiones de servicio - Micro       | osoft Internet Explorer pr            | oporcionado por I.G. | A.E                       |                       | _ 8 ×           |
|----------------------------------------|---------------------------------------|----------------------|---------------------------|-----------------------|-----------------|
| Archivo Edición Ver Eavoritos          | ; <u>H</u> erramientas Ay <u>u</u> da |                      |                           |                       | 10 A            |
| 🕁 Atrás 🔹 🤿 🔹 🖾                        | 🔇 Búsqueda 🛛 🔝 Favoritos              | : () Multimedia      | 🖪 - 🎒 🔟 - 🗐 📖             |                       |                 |
| Dirección 🕘 http://zsegura/soronet     | des/                                  |                      |                           | •                     | ▼ 🔗 Ir Vínculos |
| Google -                               | 🔀 Buscar 👻 🔍                          | 💼 🛛 🌀 Nuevo! 🥳       | PageRank 🛐 4 bloqueado(s) | ABC Corrector or      | tográfico 👻 💙   |
| MINISTERIO<br>DE ECONOMÍA<br>VHACIENDA |                                       | COMI                 | SIONES DE                 | SERVI                 |                 |
| SRV-SOROLLA(DBIGAE802)                 | - Registrar Apu                       | ntes de Agencia o    | le la Propuesta 2005/0    | 0000267               |                 |
| Bienvenido:<br>Enrique Ortiz           | <mark>/</mark>                        | Tipo Age             | encia                     | Nº<br>Billete/Factura | Importe         |
|                                        | ₽₽₽                                   | Dietas 👻 VI          | AJES EL CORTE INGLES 🚽    | 000156483F            | 150,00          |
| Propuestas                             |                                       |                      |                           | 🔡 Grabar              | Agencia         |
| A Nueva                                |                                       |                      |                           |                       |                 |
| Modificar                              |                                       |                      |                           |                       |                 |
| Anular                                 |                                       |                      |                           |                       |                 |
|                                        |                                       |                      |                           |                       |                 |
| Solicitar Anticipo                     |                                       |                      |                           |                       |                 |
| Itinerarios                            |                                       |                      |                           |                       |                 |
| Confirmar                              |                                       |                      |                           |                       |                 |
| Anular                                 |                                       |                      |                           |                       |                 |
| Agencias                               |                                       |                      |                           |                       |                 |
| Registrar                              |                                       |                      |                           |                       |                 |
|                                        |                                       |                      |                           |                       |                 |
| 🕘 Listo                                |                                       |                      |                           | 🔠 Intran              | et local        |

Se nos queda registrada la línea de la agencia.

Aquí se nos presentan opciones:

- Añadir otra línea de Agencia: Añadir Implementa en al constructivo de la construcción de la construcción
- Modificar la línea de Agencia: Editar
- Borrar la línea de Agencia: Borrar 4

Para el desarrollo de estas tres opciones ver Pág. ---.

Grabar Agencia: Grabar Agencia:

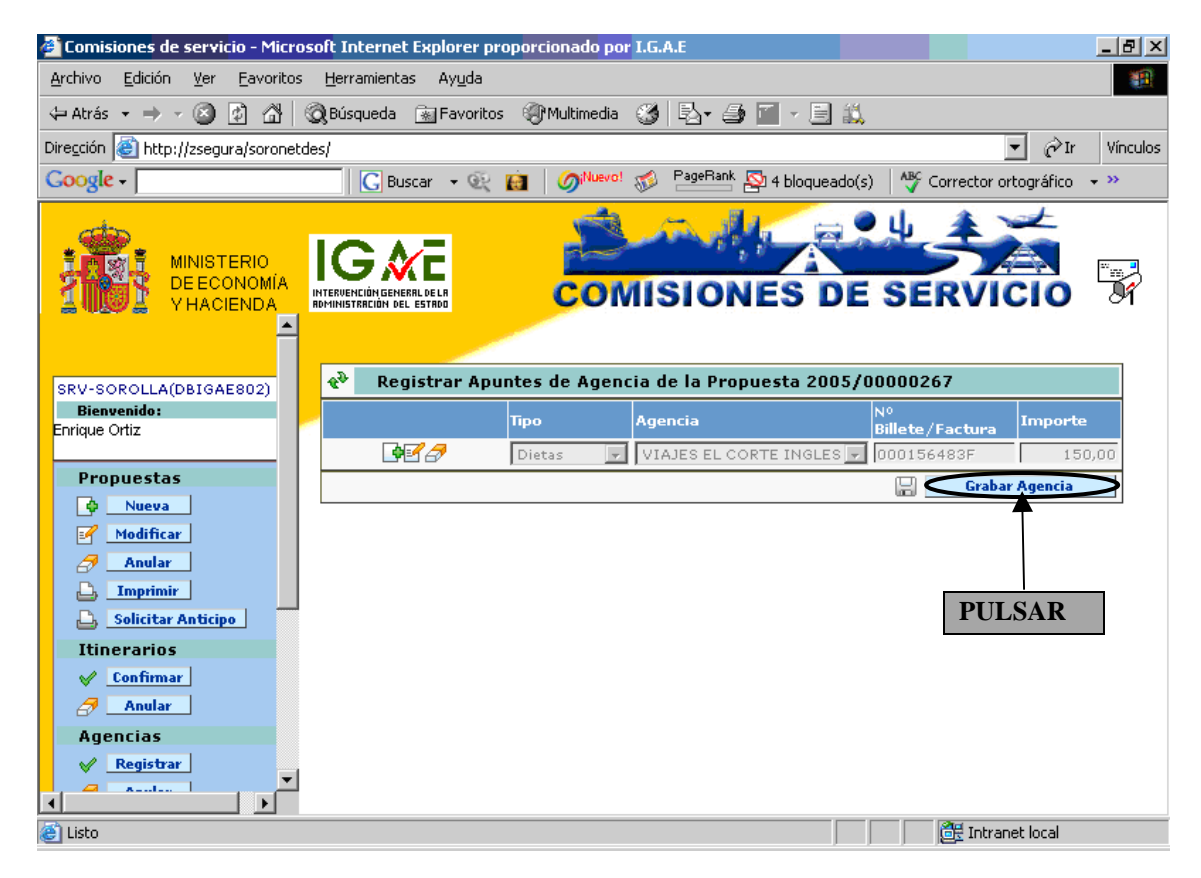

Soronet nos confirma el registro de los apuntes de la agencia y nos da la posibilidad de registrar apuntes de otra propuesta.

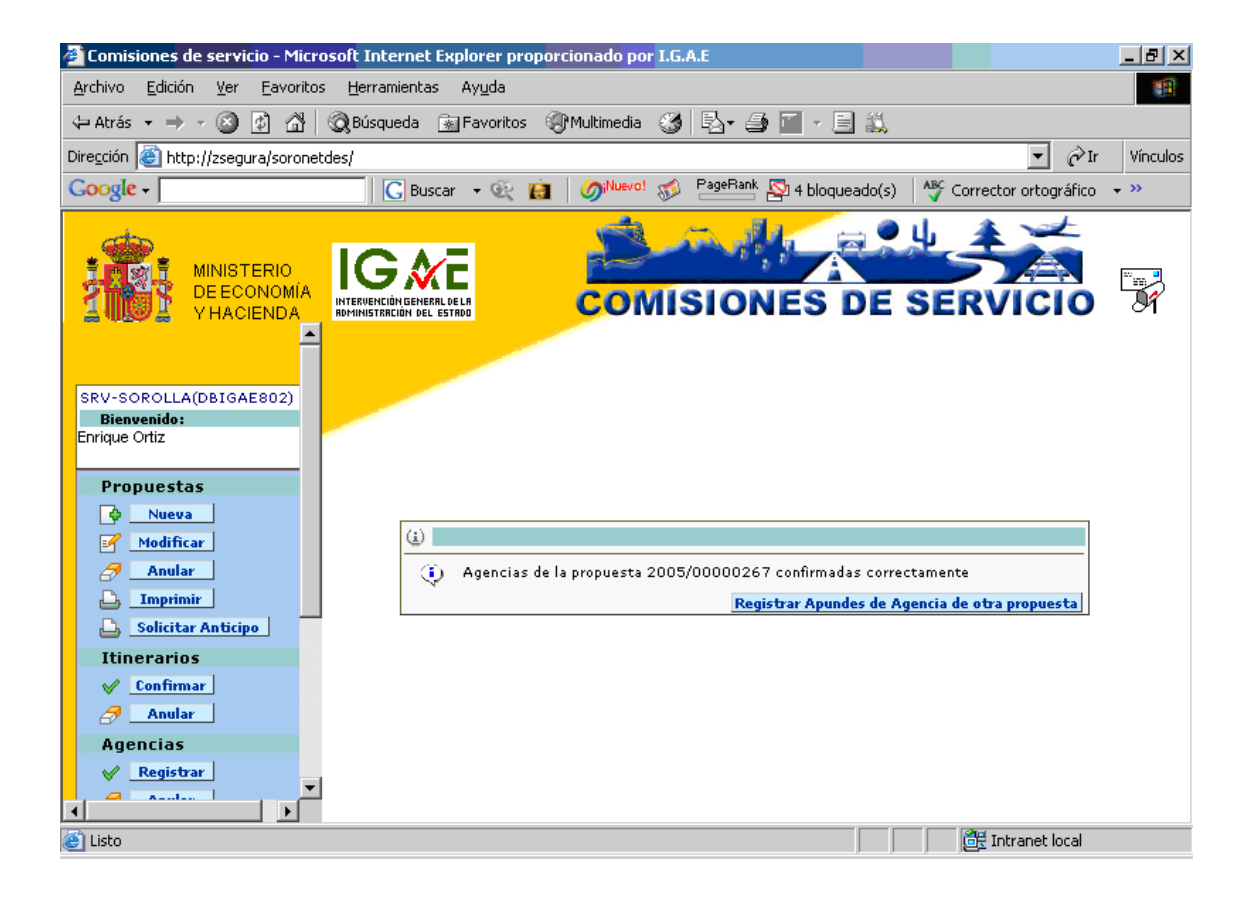

#### 3.2.2 <u>Anular</u>

Para ello pulsaremos en Anular 🥏 Anular.

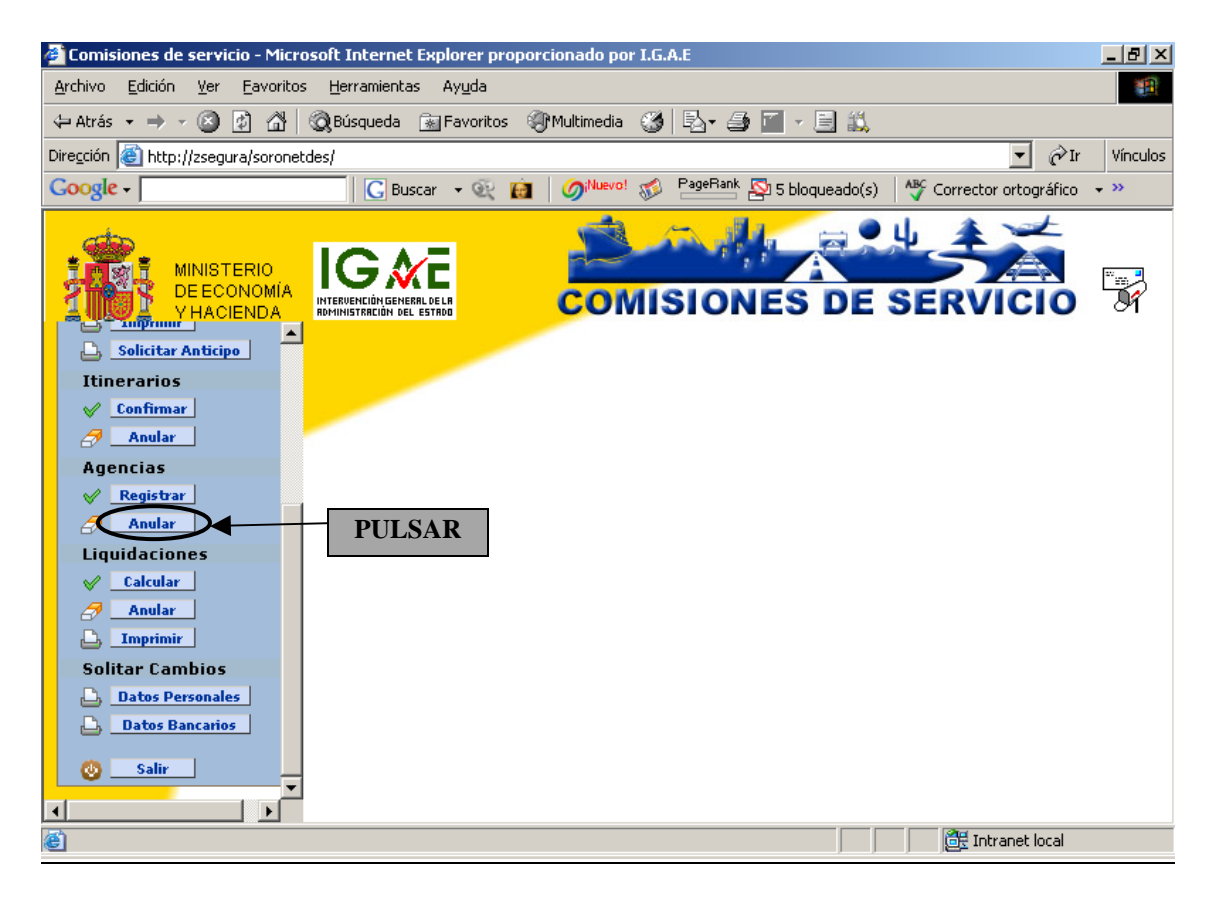

Nos aparecerán todas las Propuestas de comisión grabadas correctamente.

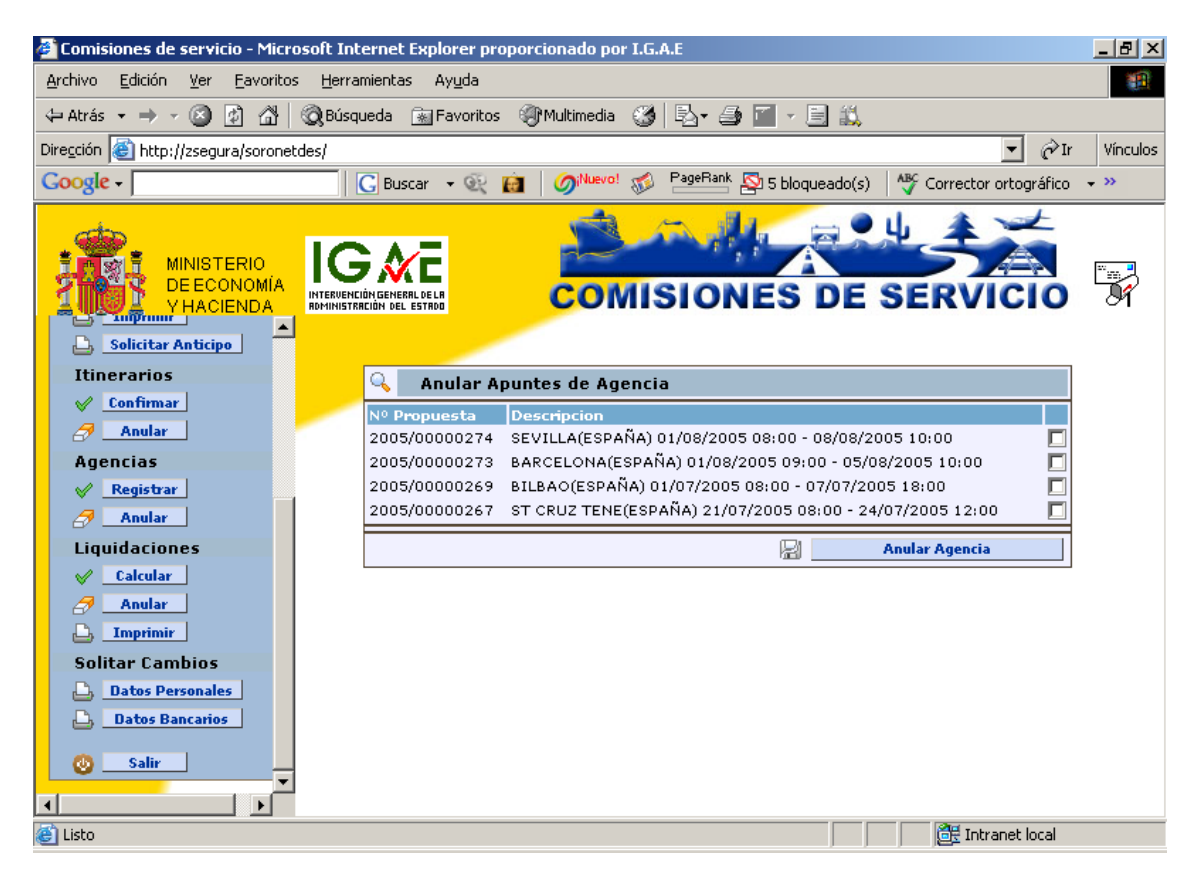

Seleccionamos aquella propuesta cuyos apuntes de agencia queramos anular y pulsaremos en Anular Agencia  $\boxed{\mathbb{A}}$  Anular Agencia:

| 🖉 Comisiones de servicio - Microsoft Int                                              | ernet Explorer proporcionado por I.G.A.E                                                                             | _ 8 ×    |
|---------------------------------------------------------------------------------------|----------------------------------------------------------------------------------------------------|----------|
| <u>Archivo Edición V</u> er <u>F</u> avoritos <u>H</u> erra                           | mientas Ay <u>u</u> da                                                                                               |          |
| 🗘 Atrás 👻 🤿 🖉 🙆 🖓 Búsq                                                                | ueda 📷 Favoritos 🐠 Multimedia 🧭 🛃 🚽 🎒 🔟 🗵 🗒 👯                                                                        |          |
| Dirección 🕘 http://zsegura/soronetdes/                                                | ▼ Pr                                                                                                    | Vínculos |
| Google -                                                                              | G Buscar 👻 🙀 🧑 Nuevo! 🛷 PageBank 🛂 5 bloqueado(s) 🛛 🍄 Corrector ortográfico                                          | • »>     |
| MINISTERIO<br>DE ECONOMIA<br>HACIENDA<br>Solicitar Anticipo                           | COMISIONES DE SERVICIO                                                                                               |          |
| Itinerarios                                                                           | G Anular Anuntes de Agencia                                                                                          |          |
| ✓ Confirmar Anular                                                                    | № Propuesta         Description           2005/0000224         Security (SERAÑA) 01/09/2005 09:00 - 09/09/2005 10:00 |          |
| Agencias                                                                              | 2005/00000273 BARCELONA(ESPAÑA) 01/08/2005 09:00 - 05/08/2005 10:00                                                  |          |
| ✓ Registrar                                                                           | 2005/00000269 BILBAO(ESPAÑA) 01/07/2005 08:00 - 07/07/2005 18:00                                                     |          |
| Anular                                                                                | 2005/00000267 ST CRUZ TENE(ESPAÑA) 21/07/2005 08:00 - 24/07/2005 12:00                                               |          |
| Liquidaciones                                                                         | Anular Agencia                                                                                                    |          |
| <ul> <li>✓ <u>Calcular</u></li> <li><i>Anular</i></li> <li><u>Imprimir</u></li> </ul> |                                                                                                    |          |
| Solitar Cambios                                                                       |                                                                                                    |          |
| <ul> <li>Datos Personales</li> <li>Datos Bancarios</li> </ul>                         | PULSAR                                                                                                    |          |
| Salir ×                                                                               |                                                                                                    |          |
| Cisto                                                                                 | 🔣 Intranet local                                                                                                    |          |

Soronet nos confirma la anulación y nos da la posibilidad de seguir anulando apuntes de agencia.

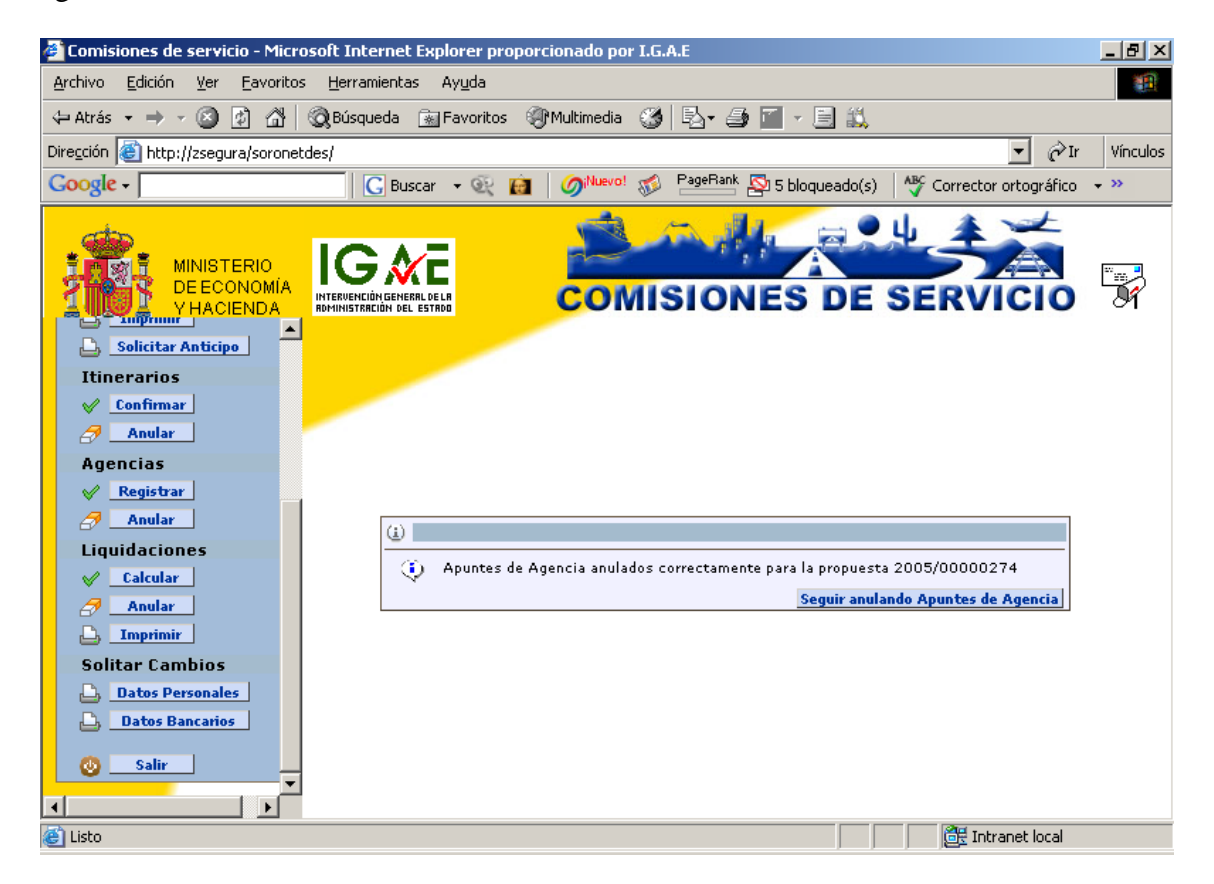

## 3.3 Confirmación de Itinerario.

#### 3.3.1 Confirmar

Una vez efectuada la comisión de servicio, se deberá realizar la confirmación del itinerario, a través del punto del menú: "*Itinerarios-Confirmar*"

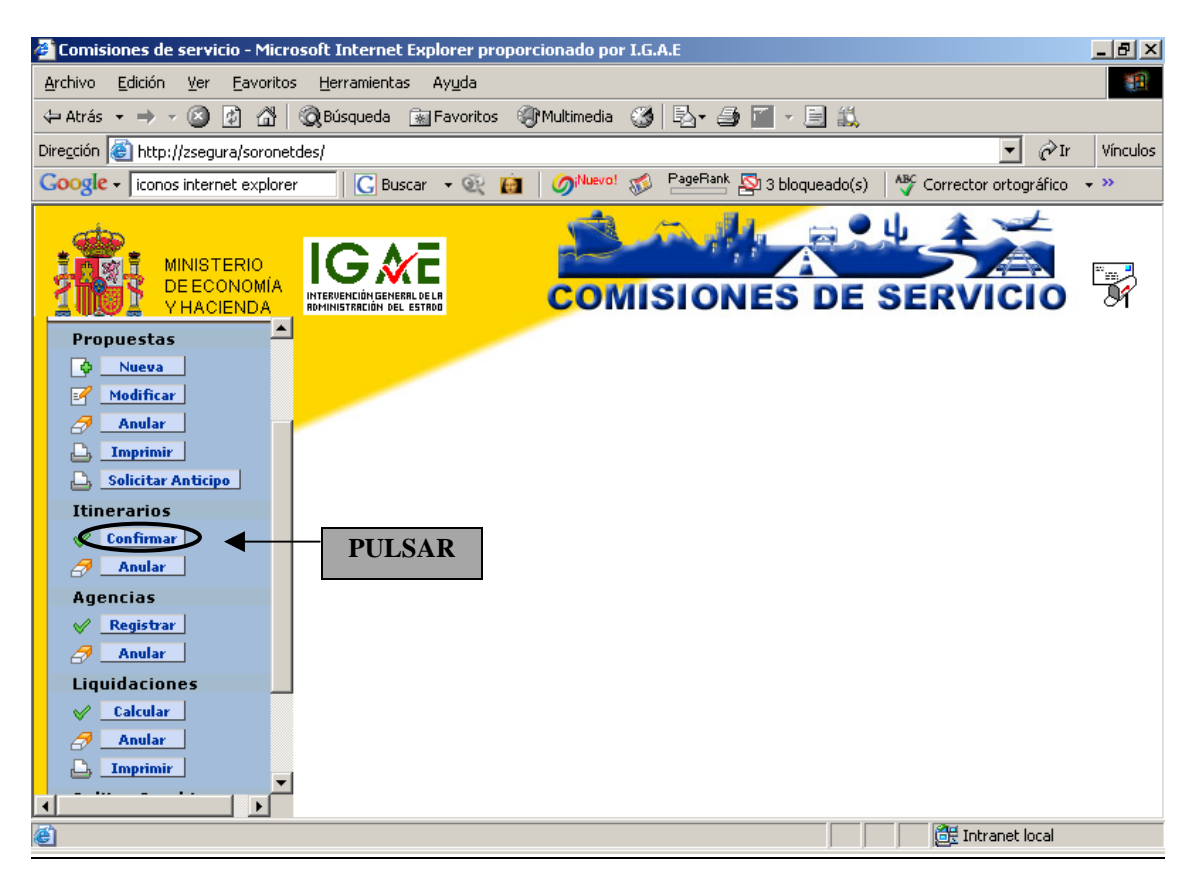

Nos aparecerán todas aquellas *Propuestas* tramitadas ya como *Ordenes de Comisión*. Pulsaremos sobre aquella propuesta cuyo itinerario queramos confirmar:

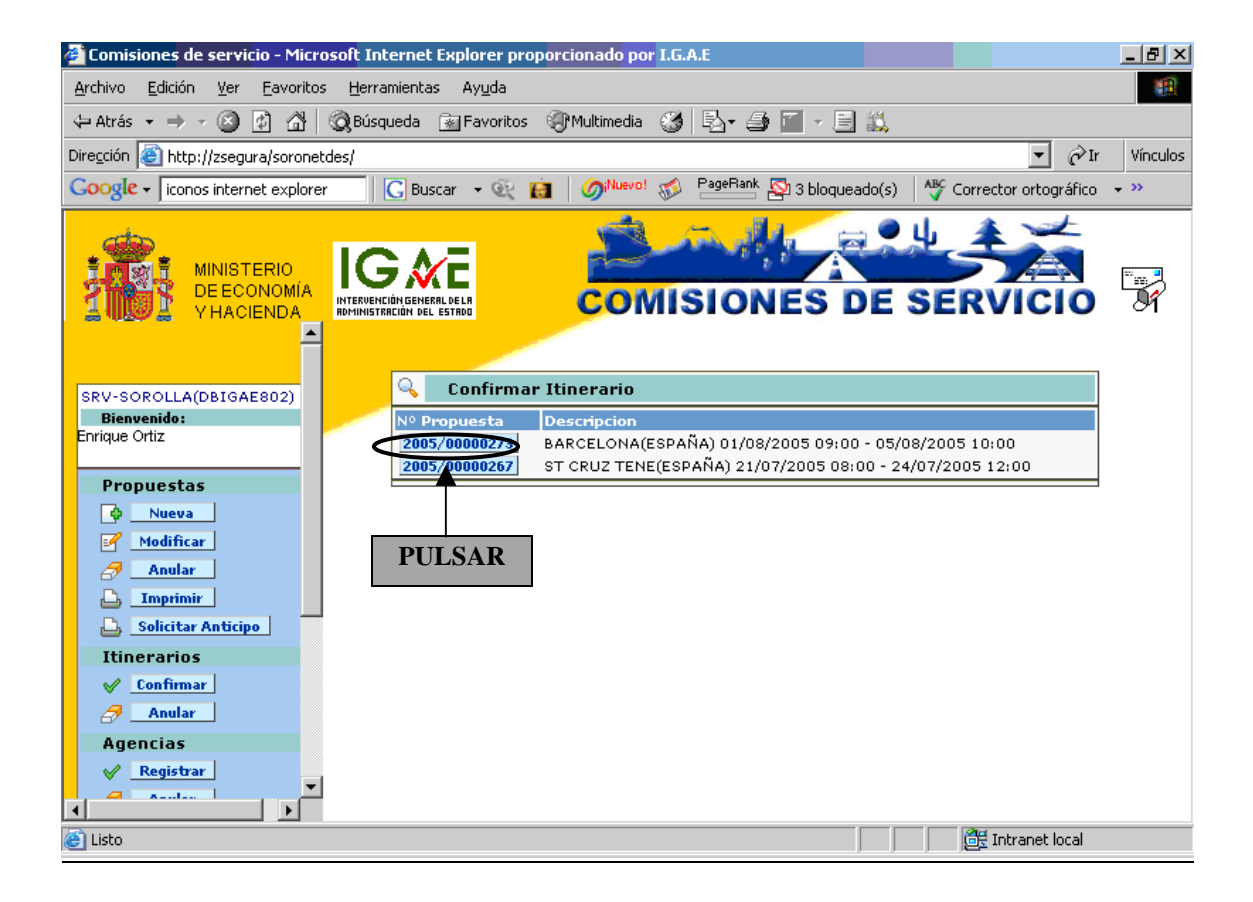

Soronet nos abrirá la propuesta y nos permitirá modificar el itinerario en el caso de que hubiese variaciones con respecto a lo previsto en la propuesta de comisión.

Tanto si se modifica como si no, para finalizar habría que pulsar en el botón *Confirmar Itinerario* 🗟 Confirmar Itinerario

| 🚰 Comisiones de servicio - Micro                                                                                                    | soft Internet Expla      | rer proporcio | onado por I.G.A        | мЕ                   |                |                    | <u>_ 8 ×</u>           |
|----------------------------------------------------------------------------------------------------|--------------------------|---------------|------------------------|----------------------|----------------|--------------------|------------------------|
| <u>Archivo Edición V</u> er <u>F</u> avoritos                                                                                                    | Herramientas Ay          | / <u>u</u> da |                        |                      |                |                    | <u>.</u>               |
| 🔃 Atrás 🔹 🤿 🔹 🙆                                                                                                    | 🔇 Búsqueda 🛛 🔬 Fa        | avoritos 🛞 M  | Iultimedia 🏼 🌀         | B- 🥭 🗂               | × 🖹 📖          |                    |                        |
| Dire <u>c</u> ción 🙋 http://zsegura/soroneto                                                                                                    | des/                     |               |                        |                      |                | •                  | $\partial$ Ir Vínculos |
| Google - iconos internet explorer                                                                                                    | G Buscar 🕔               | R 🛃           | ⊘i <sup>Nuevo!</sup> 🚿 | PageRank 🛐 3         | 3 bloqueado(s) | Arrector ortog     | ráfico 👻 💙             |
| MINISTERIO<br>DE ECONOMÍA<br>Y HACIENDA                                                                                                    |                          |               | COMIS                  | BIONE                | S DE           | SERVIC             | 2<br>10 F              |
| SRV-SOROLLA(DBIGAE802)                                                                                                    | ર <sup>્⊉</sup> Confirma | ar Itinerario | o de la Propu          | iesta 2005/          | 00000267       |                    |                        |
| Bienvenido:                                                                                                    | País                     | Municipio     | País Destino           | Municipio<br>Doctino | Km Día y h     | ora de Día y ho    | ora de                 |
|                                                                                                    | ESP V                    | MADRID -      | ESPAÑA 🚽               | ST CRUZ -            | 2500 21/07/2   | 2005 08:00 21/07/2 | 2005 12:00             |
| Propuestas                                                                                                    |                          | ST CRUZ 🔻     | ESPAÑA 🔻               | MADRID 👻             | 2500 24/07/2   | 2005 08:00 24/07/2 | 2005 12:00             |
| <ul> <li>Nueva</li> <li>Modificar</li> <li>Anular</li> <li>Imprimir</li> <li>Solicitar Anticipo</li> <li>Itinerarios</li> <li>Confirmar</li> <li>Anular</li> <li>Agencias</li> <li>Registrar</li> <li>Anular</li> </ul> |                          | ,             |                        | <u> </u>             |                | Confirmar Itin     | AR                     |
| 🕘 Listo                                                                                                    |                          |               |                        |                      |                | 📑 🕅 🔠 İntranet k   | ocal                   |

Soronet nos da un mensaje en el que nos da por confirmado el itinerario y nos ofrece la posibilidad de confirmar otro itinerario.

| 🚰 Comisiones de servicio - Microsoft Internet Explorer proporcionado por I.G.A.E                             | _ 8 ×    |
|----------------------------------------------------------------------------------------------------|----------|
| Archivo Edición Ver Eavoritos Herramientas Ayuda                                                             |          |
| 🗢 Atrás 🔹 🔿 🖌 🙆 🖓 🖓 Búsqueda 💿 Favoritos 🎯 Multimedia 🧭 🗟 🖌 🎒 🔟 🛩 📑 🔍                                        |          |
| Dire <u>c</u> ción 🕘 http://zsegura/soronetdes/                                                              | Vínculos |
| Coogle - jiconos internet explorer 🛛 🖸 Buscar - 🔍 🙀 🧳 🖓 RagePlank 🔯 3 bloqueado(s) 🛛 🥸 Corrector ortográfico | • »      |
| MINISTERIO<br>DE ECONOMIA<br>Y HACIENDA                                                                      |          |
| SRV-SOROLLA(DBIGAE802)<br>Bienvenido:<br>Enrique Ortiz<br>Propuestas                                         |          |
|                                                                                                    |          |
| Modificar     Anular     Anular                                                                              |          |
| Imprimir     Confirmar otro itinerario                                                                       |          |
| 🕒 Solicitar Anticipo                                                                                         |          |
| Itinerarios                                                                                                  |          |
| V Confirmar                                                                                                  |          |
| Anular                                                                                                    |          |
| Agencias                                                                                                    |          |
| Kegistrar                                                                                                    |          |
|                                                                                                    |          |
| 🕘 Listo 🛛 🖉 Intranet local                                                                                   |          |

#### 3.3.2 <u>Anular</u>

Una vez realizada la confirmación del Itinerario de una comisión, existe la posibilidad, antes de hacer la liquidación, de anular la liquidación del itinerario. Para ello pulsaremos en *Anular*  $\checkmark$  <u>Anular</u>.

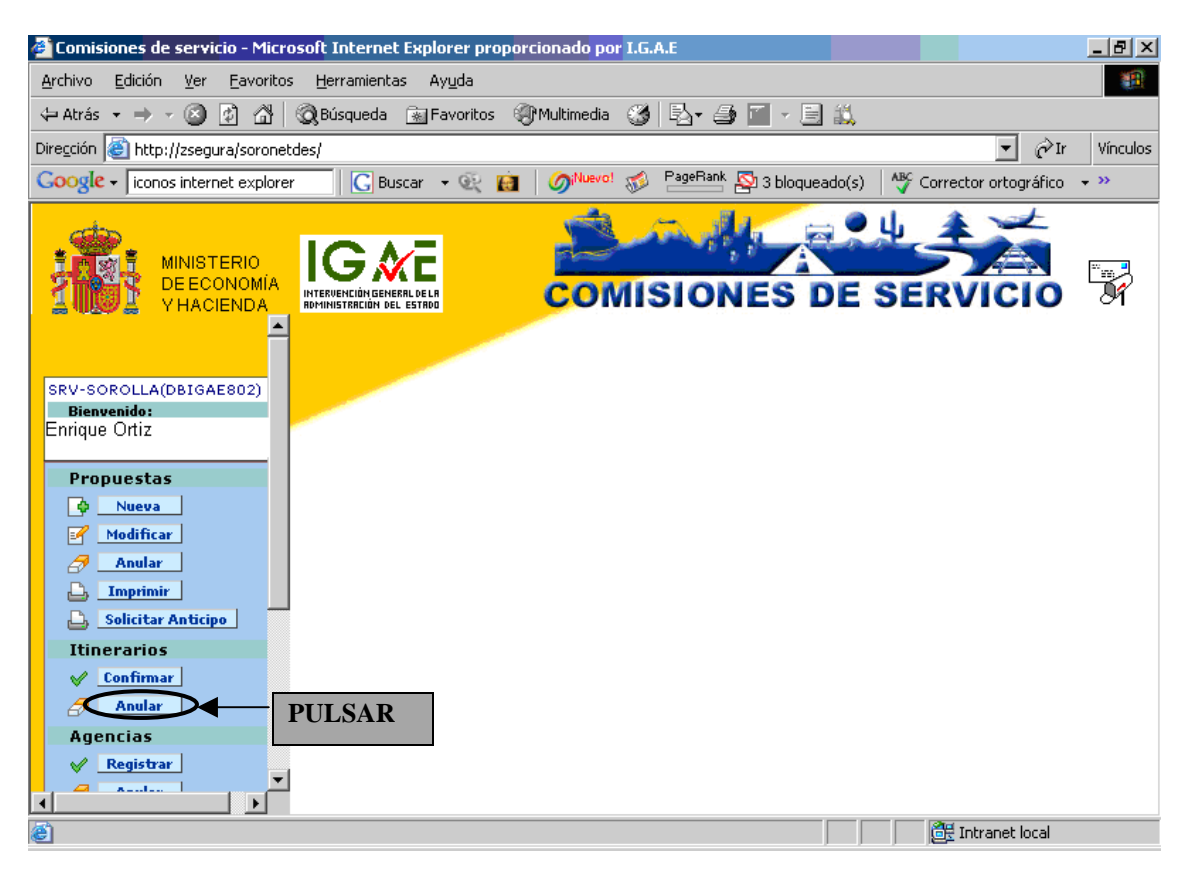

Nos mostrará todas aquellas *Órdenes de Comisión* cuyo itinerario se ha confirmado y aún no se ha hecho la liquidación.

| 🖉 Comisiones de servicio - Microsoft Int                     | ernet Explorer prop    | oorcionado por I.G.A.E                                                    |                                       |                   | <u>_ 8 ×</u> |
|--------------------------------------------------------------|------------------------|---------------------------------------------------------------------------|---------------------------------------|-------------------|--------------|
| <u>A</u> rchivo <u>E</u> dición ⊻er Eavoritos <u>H</u> errar | nientas Ay <u>u</u> da |                                                                           |                                       |                   | -            |
| 🗘 Atrás 👻 🤿 🗸 🔕 🖗 🖓 Búsqu                                    | ieda 🛛 🙀 Favoritos     | 🛞 Multimedia  🍏 🛃 🗸 🎒 🎽 🗸                                                 | i 📖                                   |                   |              |
| Dirección 🙋 http://zsegura/soronetdes/                       |                        |                                                                           |                                       | ▼ 🔗 Ir            | Vínculos     |
| Google - iconos internet explorer                            | 🔓 Buscar 📼 🍭 🕻         | 👔 🛛 🏈 🕪 👔 3 bloqu                                                         | ieado(s) 🛛 🍄 Corre                    | ector ortográfico | <b>→</b> >>  |
|                                                              | DINGENERAL DELA        | COMISIONES                                                                | DE SER                                | VICIO             |              |
| SRV-SOROLLA(DBIGAE802)                                       | 🔍 🛛 Anular Itir        | nerario                                                                   |                                       |                   |              |
| Bienvenido:                                                  | Nº Propuesta           | Descripcion                                                               |                                       |                   |              |
|                                                              | 2005/00000269          | BILBAO(ESPANA) 01/07/2005 08:00 - 0<br>ST CRUZ TENE(ESPAÑA) 21/07/2005 08 | //07/2005-18:00<br>:00 - 24/07/2005-1 | 2:00              |              |
| Propuestas                                                   |                        | ,                                                                         |                                       |                   |              |
| 🔯 Nueva                                                      |                        | ŀ                                                                         | Anular Itine                          | rarios            |              |
| Modificar                                                    |                        |                                                                           |                                       |                   |              |
| Anular                                                       |                        |                                                                           |                                       |                   |              |
|                                                              |                        |                                                                           |                                       |                   |              |
| Solicitar Anticipo                                           |                        |                                                                           |                                       |                   |              |
| Itinerarios                                                  |                        |                                                                           |                                       |                   |              |
| Confirmar                                                    |                        |                                                                           |                                       |                   |              |
| Anular                                                       |                        |                                                                           |                                       |                   |              |
| Agencias                                                     |                        |                                                                           |                                       |                   |              |
| Registrar                                                    |                        |                                                                           |                                       |                   |              |
|                                                              |                        |                                                                           |                                       |                   |              |
| 😂 Listo                                                      |                        |                                                                           |                                       | Intranet local    |              |

Habrá que marcar la casilla de aquella propuesta y pulsaremos en el botón *Anular Itinerarios* Anular Itinerarios

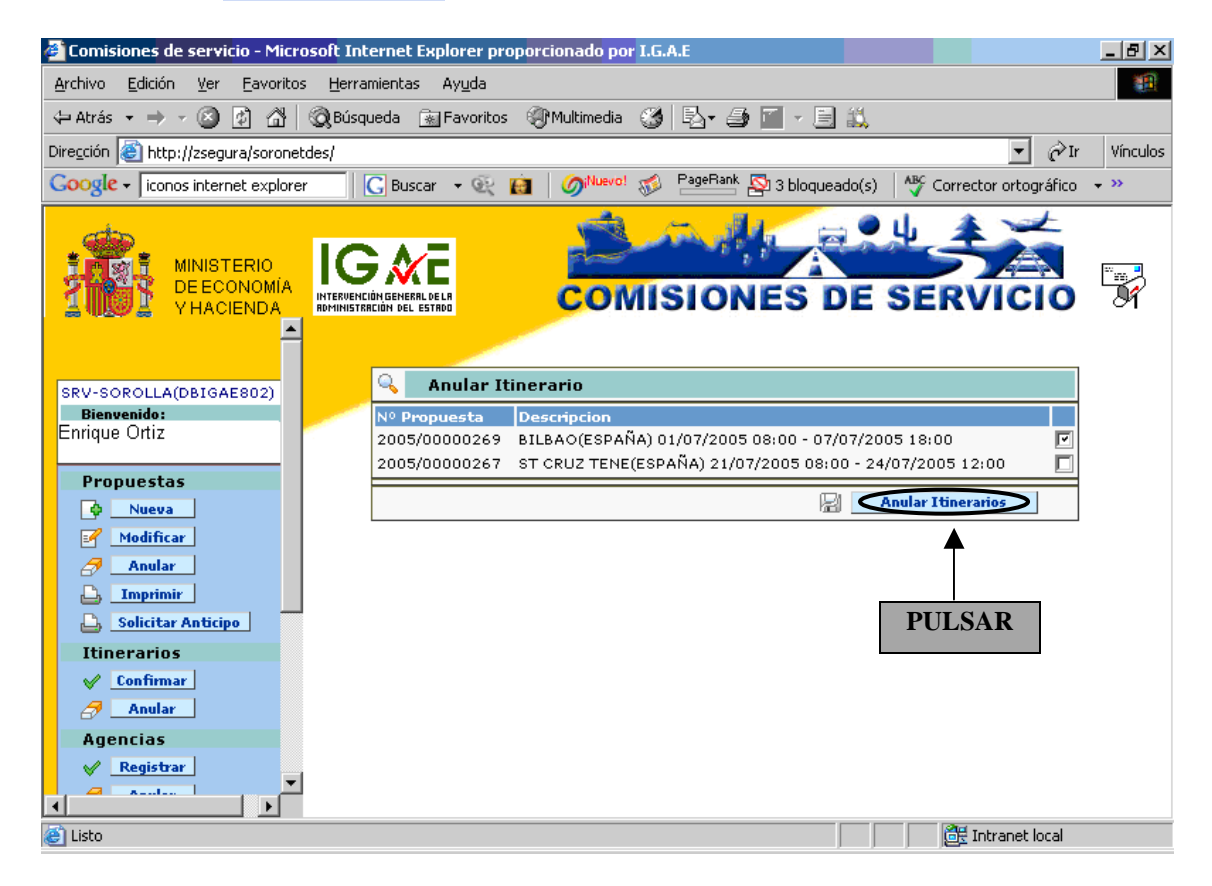

Soronet nos confirma la anulación y nos da la posibilidad de anular otro itinerario.

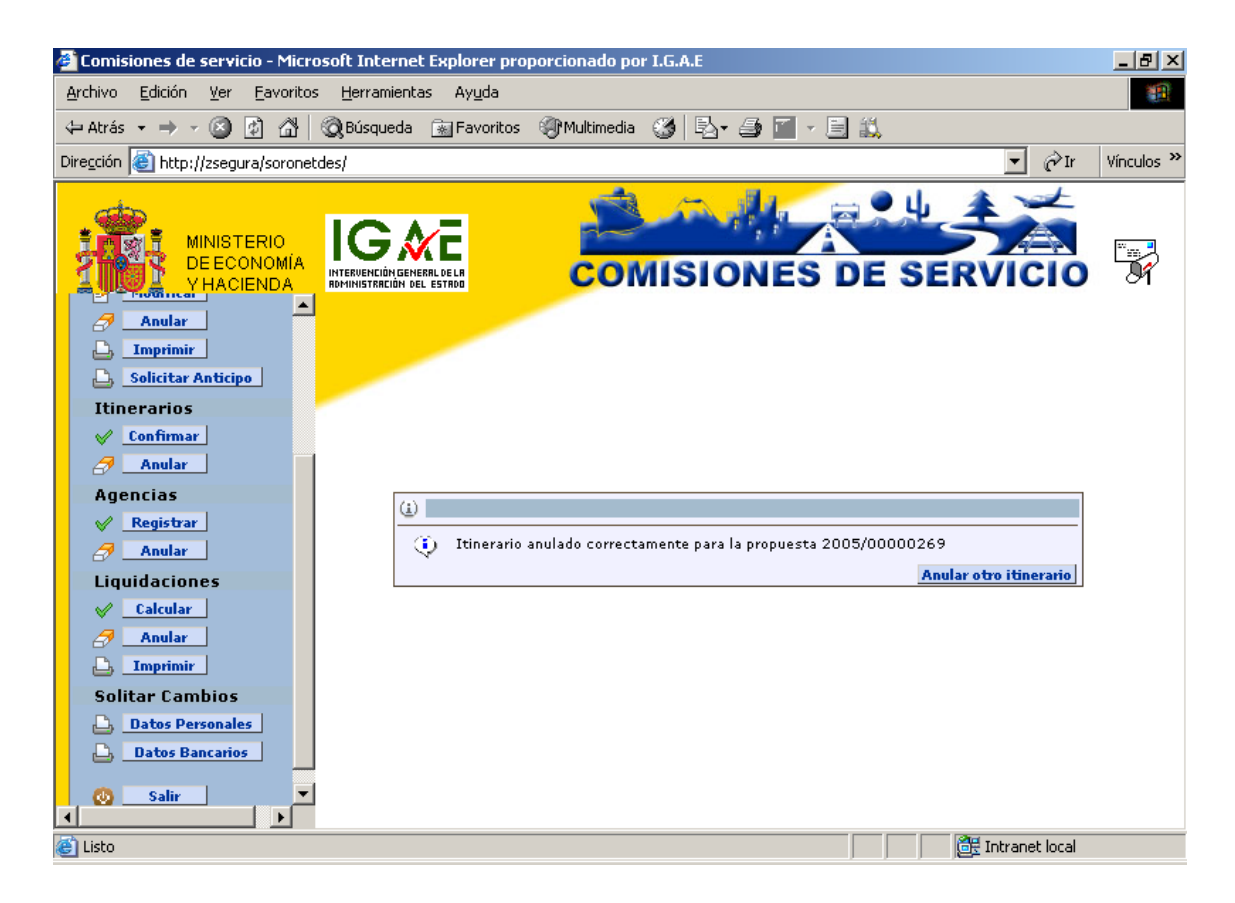

#### 3.4. Liquidaciones:

#### 3.4.1<u>Calcular:</u>

Para efectuar la liquidación pulsaremos en Calcular 🖋 Calcular

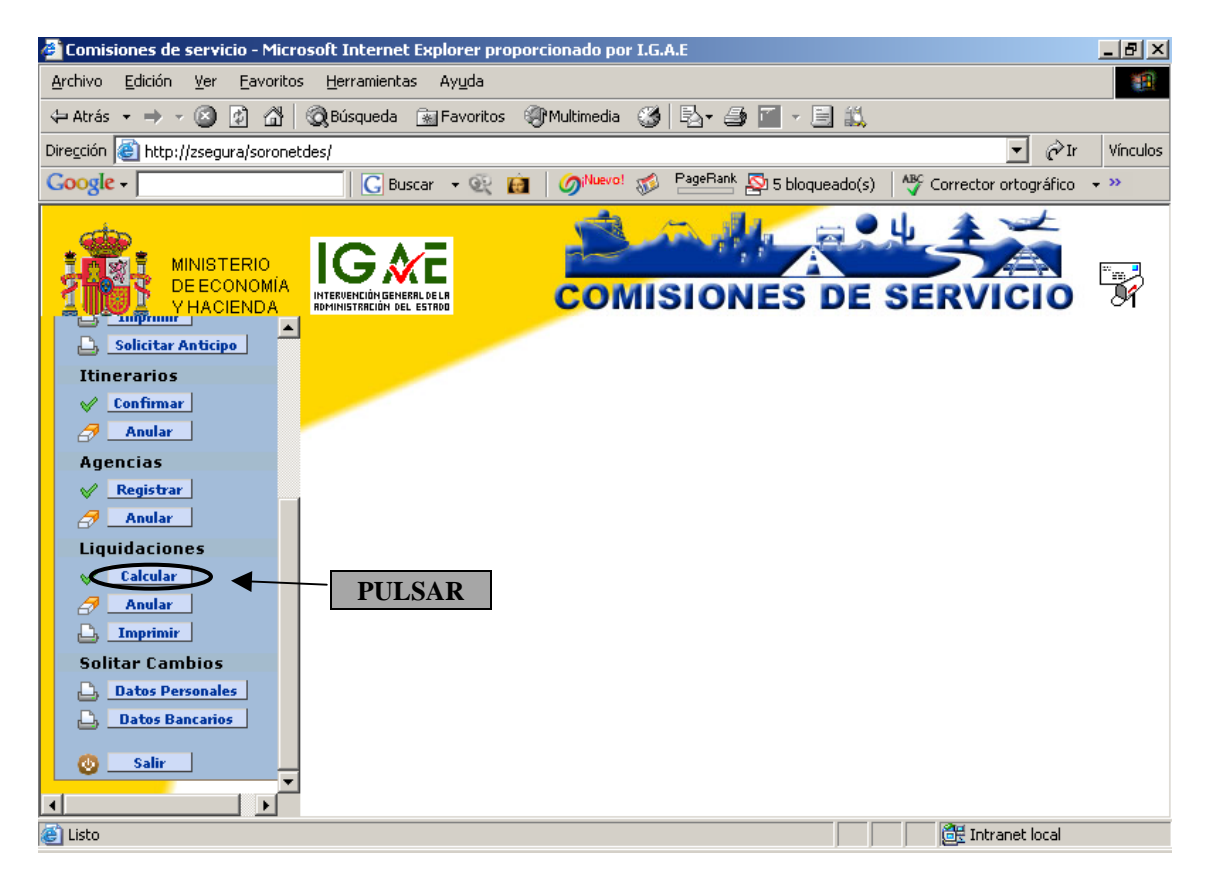

Nos aparecerán aquellas *Ordenes de Comisión*, cuyo itinerario ya se ha confirmado. Pulsamos sobre aquella que queramos liquidar:

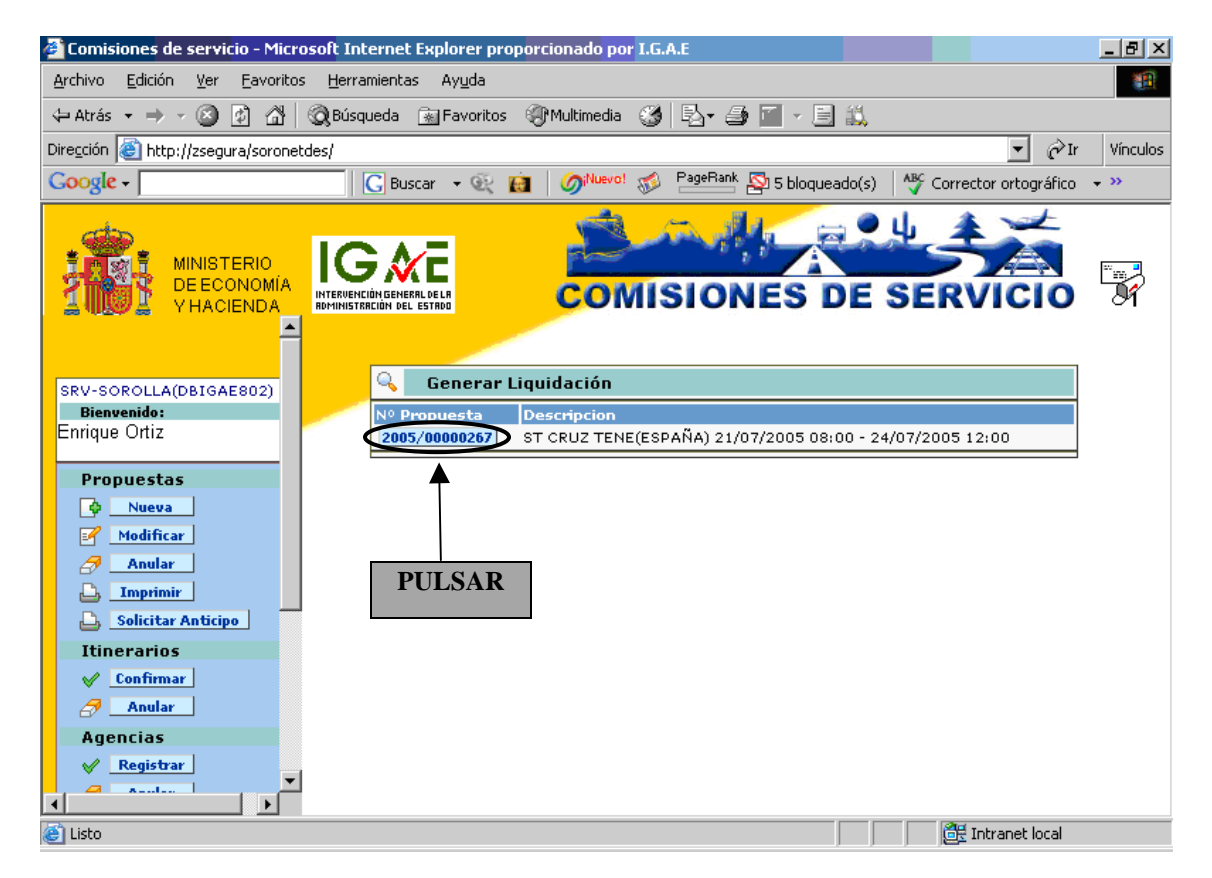

Soronet nos muestra una pantalla para introducir los gastos ocasionados con derecho a indemnización.

En las líneas de manutención, alojamiento y kilómetros, pueden aparecer importes, que son los que el sistema calcula según la duración de la comisión, y los kilómetros recorridos en vehículo particular. En caso de que el gasto real, no coincida con el importe máximo calculado, se procederá a modificarlo, teniendo en cuenta que la modificación sólo se permite cuando el nuevo importees menor que el calculado por el sistema, excepto cuando se ha marcado la casilla de "Gastos realizados" en la carpeta de "Orden Comisión".

| 🖉 Comisiones de servicio - Microsoft Inter            | net Explorer prop <mark>orcionado</mark> por l | I.G.A.E   |            |               |             |                   | _ 8 ×                                         |
|-------------------------------------------------------|------------------------------------------------|-----------|------------|---------------|-------------|-------------------|-----------------------------------------------|
| <u>Archivo Edición V</u> er Eavoritos <u>H</u> errami | entas Ay <u>u</u> da                           |           |            |               |             |                   |                                               |
| 🗘 Atrás 👻 🤿 🖉 🙆 🖓 Búsque                              | da 📓 Favoritos 🛞 Multimedia (                  | 3 B-      | <b>3</b> 🛯 | - 🗉 📖         |             |                   |                                               |
| Dirección 🏽 http://zsegura/soronetdes/                |                                                |           |            |               |             | 💽 🤗 I             | r Vínculos                                    |
| Google -                                              | Buscar 👻 🙀 🌀 Nuevo! (                          | 💋 PageR   | ank 👰 g    | 5 bloqueado(s | ;) 🛛 🍄 Corr | ector ortográfico | ) <b>+                                   </b> |
|                                                       |                                                | isic      | NE         | S DE          | SER         | VICIO             |                                               |
| SRV-SOROLLA(DBIGAE802)                                | 🚸 🛛 Liquidación de la prop                     | ouesta 20 | 005/00     | 000267        |             |                   |                                               |
| Bienvenido:                                           | Concepto                                       | Días      | Km         | Importe       | Importe     | Gasto Real        |                                               |
| Propuestas                                            | Tarifa: ESPAÑA-≻ST CRUZ TENE  <br>12:00]       | DESDE:[21 | /07/20     | 05-08:00] H   | ASTA:[24/0  | 7/2005-           |                                               |
| 🗘 Nueva                                               | Manutención                                    | 3,00      | 0          | 52,29         | 156,87      | 156,87            |                                               |
| Modificar                                             | Alojamiento                                    | 3,00      | 0          | 94,96         | 284,88      | 284,88            |                                               |
| Anular                                                | Kilómetros                                     | 0,00      | 5000       | 0,168283      |             | 841,42            |                                               |
|                                                       | Otros Gastos de Manutención                    | 0,00      | 0          | 0,00          |             | 0,00              |                                               |
| 🕒 Solicitar Anticipo 🔤                                | Otros Gastos de Alojamiento                    | 0,00      | 0          | 0,00          |             | 0,00              |                                               |
| Itinerarios                                           | Billetes                                       | 0,00      | 0          | 0,00          |             | 0,00              |                                               |
| Confirmar                                             | Taxi                                           | 0,00      | 0          | 0,00          |             | 0,00              |                                               |
| anular 🖉                                              | Vehículo de Alquiler                           | 0,00      | 0          | 0,00          |             | 0,00              |                                               |
| Agencias                                              | Otros Gastos de Locomoción                     | 0,00      | 0          | 0,00          |             | 0,00              |                                               |
| ✓ Registrar                                           |                                                |           |            |               | Confirmar I | Liquidación       |                                               |
|                                                       |                                                |           |            |               |             |                   |                                               |
| 🕘 Listo                                               |                                                |           |            |               |             | 🗄 Intranet local  |                                               |

Una vez introducidos y comprobados los datos, confirmaremos la liquidación pulsando en *Confirmar Liquidación* 

| 🚰 Comisiones de servicio - Microsoft Inte             | rnet Explorer prop <mark>orcionado</mark> por I. | G.A.E     |            |                     |                         |              |  |
|-------------------------------------------------------|--------------------------------------------------|-----------|------------|---------------------|-------------------------|--------------|--|
| <u>Archivo Edición V</u> er Eavoritos <u>H</u> errami | entas Ay <u>u</u> da                             |           |            |                     |                         | 199<br>19    |  |
| 🗘 Atrás 👻 🤿 🗸 🙆 🖓 Búsque                              | da 📓 Favoritos 🎯 Multimedia 🧯                    | ) B-      | <b>3</b> 🔳 | - 🗉 📖               |                         |              |  |
| Dirección 💩 http://zsegura/soronetdes/                |                                                  |           |            |                     | <b>.</b> €              | ≻Ir Vínculos |  |
| Google -                                              | Buscar 👻 🙀 🏼 🌀 Nuevo! 🚿                          | ) PageRa  | 🗠 👰 5 t    | ploqueado(s)        | 🛛 🍄 Corrector ortográfi | ico 👻 »>     |  |
| MINISTERIO<br>DE ECONOMÍA<br>Y HACIENDA               |                                                  |           |            |                     |                         |              |  |
| SRV-SOROLLA(DBIGAE802)                                | 🛯 🕹 Liquidación de la propu                      | jesta 20  | 05/000     | 00267               |                         |              |  |
| Bienvenido:                                           | Concepto                                         | Días      | Km         | Importe             | Importe Gasto Real      |              |  |
| Enrique Ortiz                                         | Tarifa: ESPAÑA->ST CRUZ TENE D<br>12:00]         | ESDE:[21, | /07/2005   | Max <br>5-08:00] HA | STA:[24/07/2005-        |              |  |
|                                                       | Manutención                                      | 3,00      | 0          | 52,29               | 156,87 156,87           |              |  |
| Modificar                                             | Alojamiento                                      | 3,00      | 0          | 94,96               | 284,88 284,88           |              |  |
| Anular                                                | Kilómetros                                       | 0,00      | 5000 0     | ,168283             | 841,42                  |              |  |
|                                                       | Otros Gastos de Manutención                      | 0,00      | 0          | 0,00                | 0,00                    |              |  |
| 🕒 Solicitar Anticipo                                  | Otros Gastos de Alojamiento                      | 0,00      | 0          | 0,00                | 0,00                    |              |  |
| Itinerarios                                           | Billetes                                         | 0,00      | 0          | 0,00                | 0,00                    |              |  |
| Confirmar                                             | Тахі                                             | 0,00      | 0          | 0,00                | 100                     | MODIFICADO   |  |
| Anular                                                | Vehículo de Alquiler                             | 0,00      | 0          | 0,00                | 0,00                    |              |  |
| Agencias                                              | Otros Gastos de Locomoción                       | 0,00      | 0          | 0,00                | 0,00                    |              |  |
| ✓ <u>Registrar</u> ✓                                  |                                                  |           |            |                     | Confirmar Liquidación   | PULSAR       |  |
| Eisto Eisto                                           |                                                  |           |            |                     | 📴 Intranet loca         | 1            |  |

Soronet nos presenta la selección de firmas

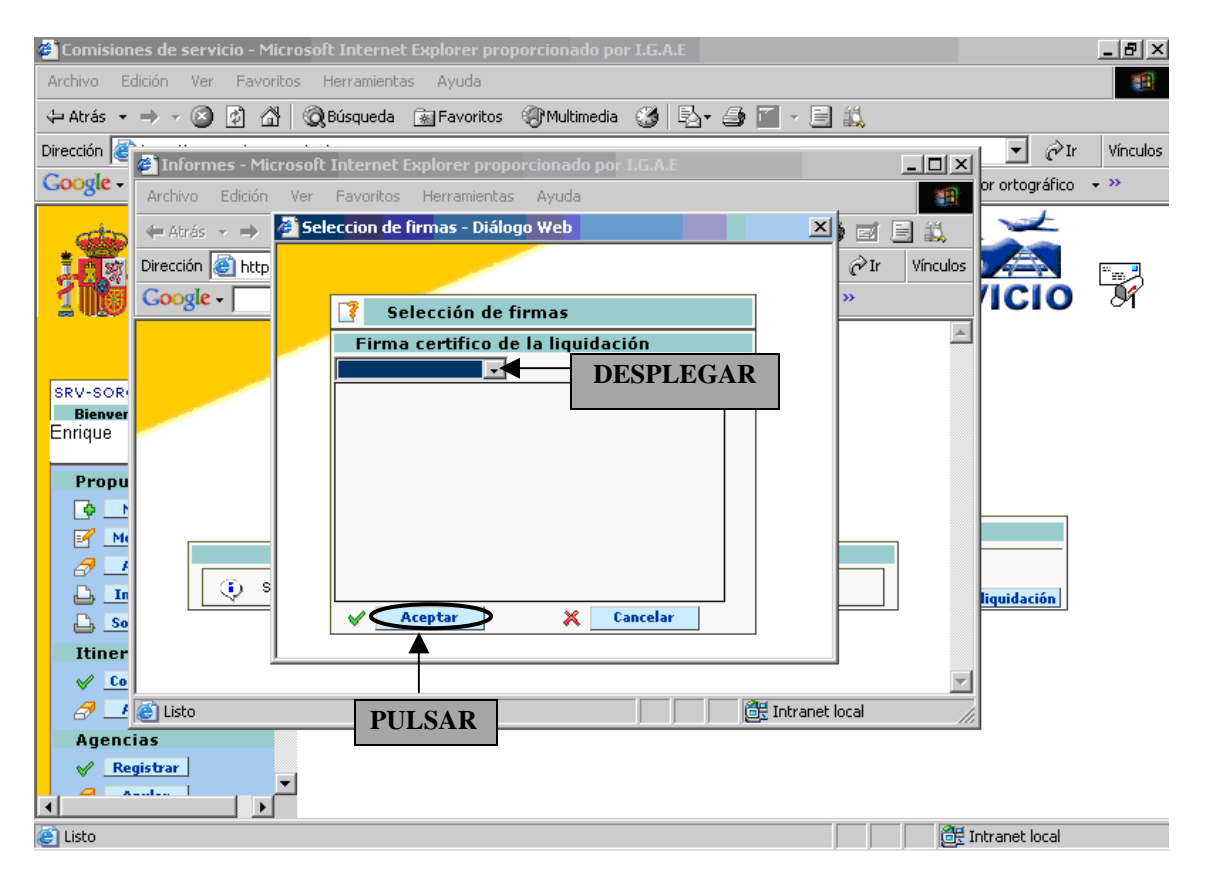

A continuación veremos la Cuenta Justificativa. Declaración de Itinerario. Certificación

| CUENTA JUSTIFICATIVA. DECLARACI                                                                   | ON DE ITINERARIO. CERTIFICACION                                                                                                    | Orden nº:               | 2005/00000267      |
|---------------------------------------------------------------------------------------------------|----------------------------------------------------------------------------------------------------|-------------------------|--------------------|
|                                                                                                   |                                                                                                    | Cuenta nº:              | 0100-2005/[C]01189 |
| I. CUENTA que presenta D./Dña. ENRIQU<br>DNI 13086478F Puesto de trabajo: JE                      | <b>JE ORTIZ</b><br>FE DE SERVICIO A                                                                                                  |                         | Nivel: 26          |
| en la que acredita la realización de la Orden d<br>que se señalan derivados todos ellos de la rea | e Comisión autorizada, declarando que se l<br>Ilización de la comisión.                                                              | na realizado el itinera | rio y gastos       |
| A. DIETAS                                                                                         |                                                                                                    |                         |                    |
|                                                                                                   | <u>N⁰ días</u>                                                                                                    |                         | Importe Euros      |
| Manutención                                                                                       | 3,0                                                                                                    |                         | 156,87             |
| Manutención R.Event/Cursos                                                                        | 3.0                                                                                                    |                         | 294.99             |
| Otros Gastos Alojamiento                                                                          | 0,0                                                                                                    |                         | 204,00             |
| Gastos telefono oficial                                                                           |                                                                                                    |                         |                    |
| Otros Gastos                                                                                      |                                                                                                    |                         |                    |
|                                                                                                   |                                                                                                    |                         | 441.75             |
| B LOCOMOCION                                                                                      | TOTAL DIETAS                                                                                                    |                         | 441,75             |
| Medio de transporte utilizado: Aéreo<br>Matrícula vehículo particular:                            |                                                                                                    |                         |                    |
| II. DECLARACION DE ITINERARIO                                                                     |                                                                                                    |                         |                    |
| Do MADRID (ERRAÑA) - OT ORUZ TENE (                                                               | Km Dia salida Hora<br>500 ما (محمد محمد المحمد المحمد المحمد المحمد المحمد المحمد المحمد المحمد المحمد المحمد المحمد المحمد المحمد ا | Dia Llegada Hora        |                    |
| De ST CRUZ TENE (ESPAÑA) a ST CRUZ TENE (                                                         | ESPAÑA) .500 21/07/200 08:00<br>ESPAÑA) .500 24/07/200 08:00                                                                         | 24/07/2005 12:00        |                    |
|                                                                                                   |                                                                                                    |                         |                    |
| Suma Kms.                                                                                         | 5.000 a 0                                                                                                    | 0,168283                | 841,42             |
| Vehiculo de alquiler<br>Gastos de taxi                                                            |                                                                                                    |                         | 100.00             |
| Consigna de equipajes                                                                             |                                                                                                    |                         | ,                  |
| Aparcamiento público<br>Peaie                                                                     |                                                                                                    |                         |                    |
| Transporte de automóvil en barco                                                                  |                                                                                                    |                         |                    |
| Billetes<br>Otros gastos de locomoción                                                            |                                                                                                    |                         |                    |
|                                                                                                   |                                                                                                    |                         |                    |
|                                                                                                   | TOTAL LOCOM                                                                                                    | OCION                   | 941,42             |
| DECLARO ciertos los datos, los gastos y el<br>itinerario refleiados en la presente cuenta         | TOTAL (A+B)                                                                                                    |                         | 1.383.17           |
| justificativa.                                                                                    |                                                                                                    |                         |                    |
| Fecha                                                                                             | IMPORTE ANTIC<br>(Anticipo + Ac                                                                                                    | CIPADO<br>Jencia)       | 150,00             |
|                                                                                                   | ( anopo - 7 ig                                                                                                    | ,0.1012)                |                    |
|                                                                                                   |                                                                                                    |                         |                    |
| Fdo.: OÑATE GONZALEZ GREGORIO                                                                     | TOTAL A RECIBIR O A D                                                                                                    | EVOLVER                 | 1.233,17           |
| III CERTIFICO que el interesado ha realizado<br>de conformidad la comisión de servicio de         | Comprobada                                                                                                    | RECIBI                  |                    |
| referencia.                                                                                       |                                                                                                    | recna                   |                    |
|                                                                                                   |                                                                                                    |                         |                    |
|                                                                                                   |                                                                                                    |                         |                    |
|                                                                                                   |                                                                                                    |                         |                    |
|                                                                                                   |                                                                                                    |                         |                    |
|                                                                                                   |                                                                                                    |                         |                    |
|                                                                                                   |                                                                                                    |                         |                    |
|                                                                                                   |                                                                                                    | Fdo.:                   |                    |

# Pulsaremos en el botón de Imprimir

Soronet nos confirma la liquidación de la *Propuesta* y nos da la opción de calcular otra liquidación.

| 🚰 Comisiones de servicio - Microsoft Internet Explorer prop <mark>orcionado</mark> por I.G.A.E | B×      |
|------------------------------------------------------------------------------------------------|---------|
| Archivo Edición Ver Eavoritos Herramientas Ayuda                                               | -       |
| 🗘 Atrás 🔹 🔿 🖉 👔 🚮 🔯 Búsqueda 📷 Favoritos 🛞 Multimedia 🥨 🗟 🖌 🎒 🔟 🗉 🚉                            |         |
| Diregción 🙆 http://zsegura/soronetdes/                                                         | ínculos |
| Google - GBuscar - 😥 👸 🧭 🖓 🖓 PageRank 🔄 5 bloqueado(s) 👋 Corrector ortográfico - ×             | •       |
| MINISTERIO<br>DE ECONOMIA<br>V HACIENDA                                                        |         |
| SRV-SOROLLA(DBIGAE802)<br>Bienvenido:<br>Enrique Ortiz<br>Propuestas                           |         |
| Modificar (i)                                                                                  |         |
| Anular 🚯 Liquidación de la propuesta 2005/00000267 dada de alta correctamente                  |         |
| La Imprimir Calcular otra liquidación                                                          |         |
| Solicitar Anticipo                                                                             |         |
| Itinerarios                                                                                    |         |
| Anular Anular                                                                                  |         |
| Agencias                                                                                       |         |
| ✓ Registrar                                                                                    |         |
|                                                                                                |         |
| الله الله الله الله الله الله الله الله                                                        |         |

#### *3.4.2 <u>Anular</u>:*

Para anular una liquidación pulsaremos en Anular 🗇 Anular

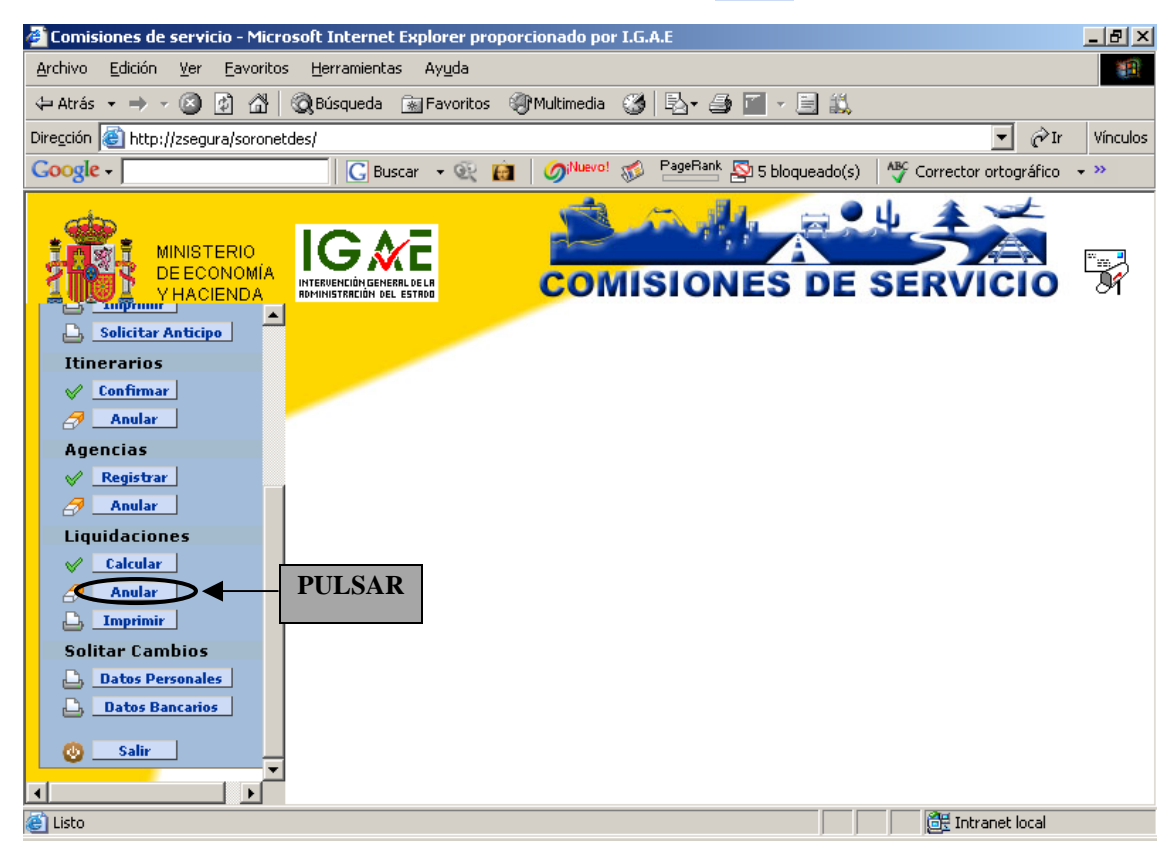

Nos aparecerán todas aquellas *Propuestas* que tengan calculada la liquidación. Seleccionaremos la que vamos a anular:

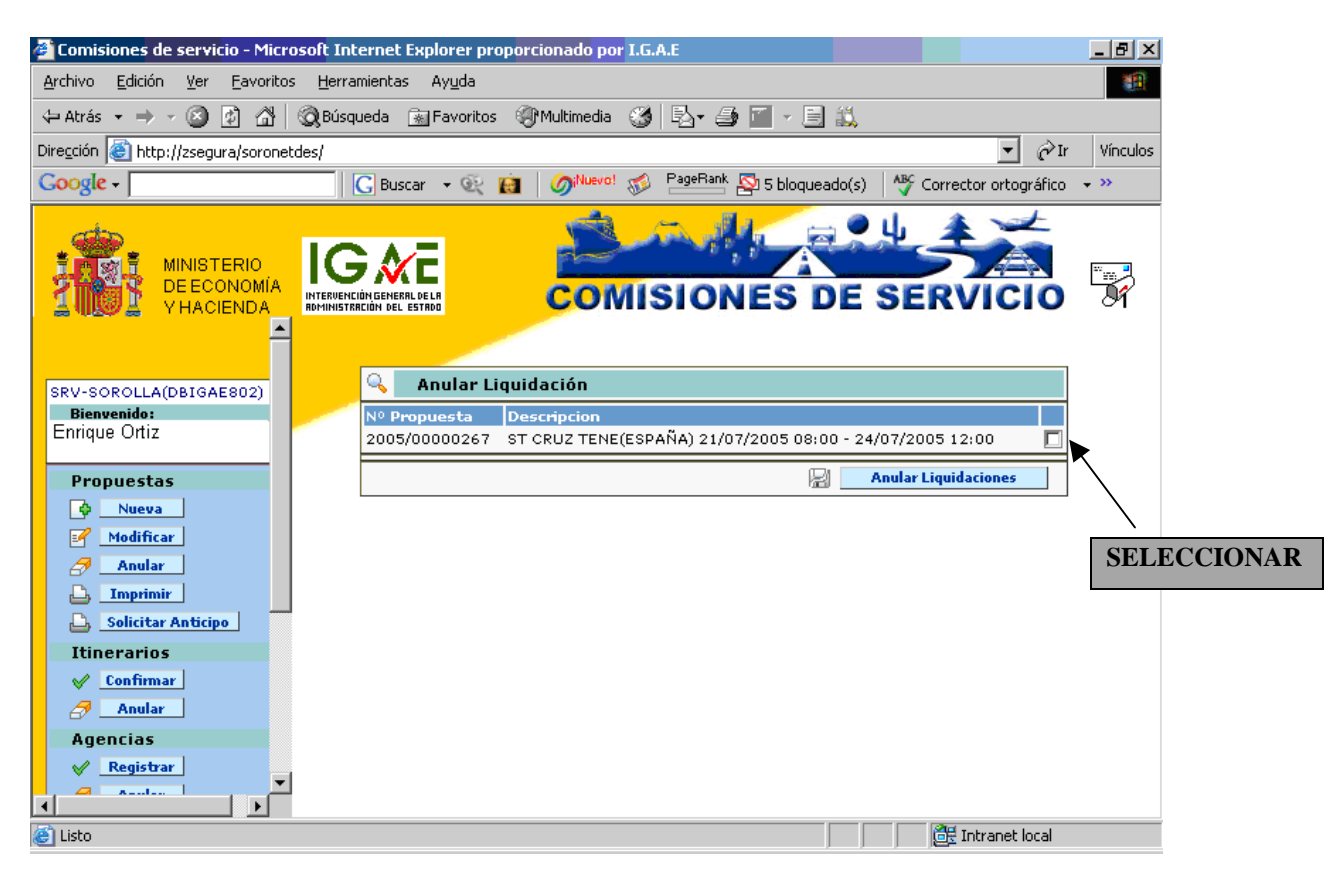

Pulsaremos en Anular Liquidaciones 🗟 Anular Liquidaciones

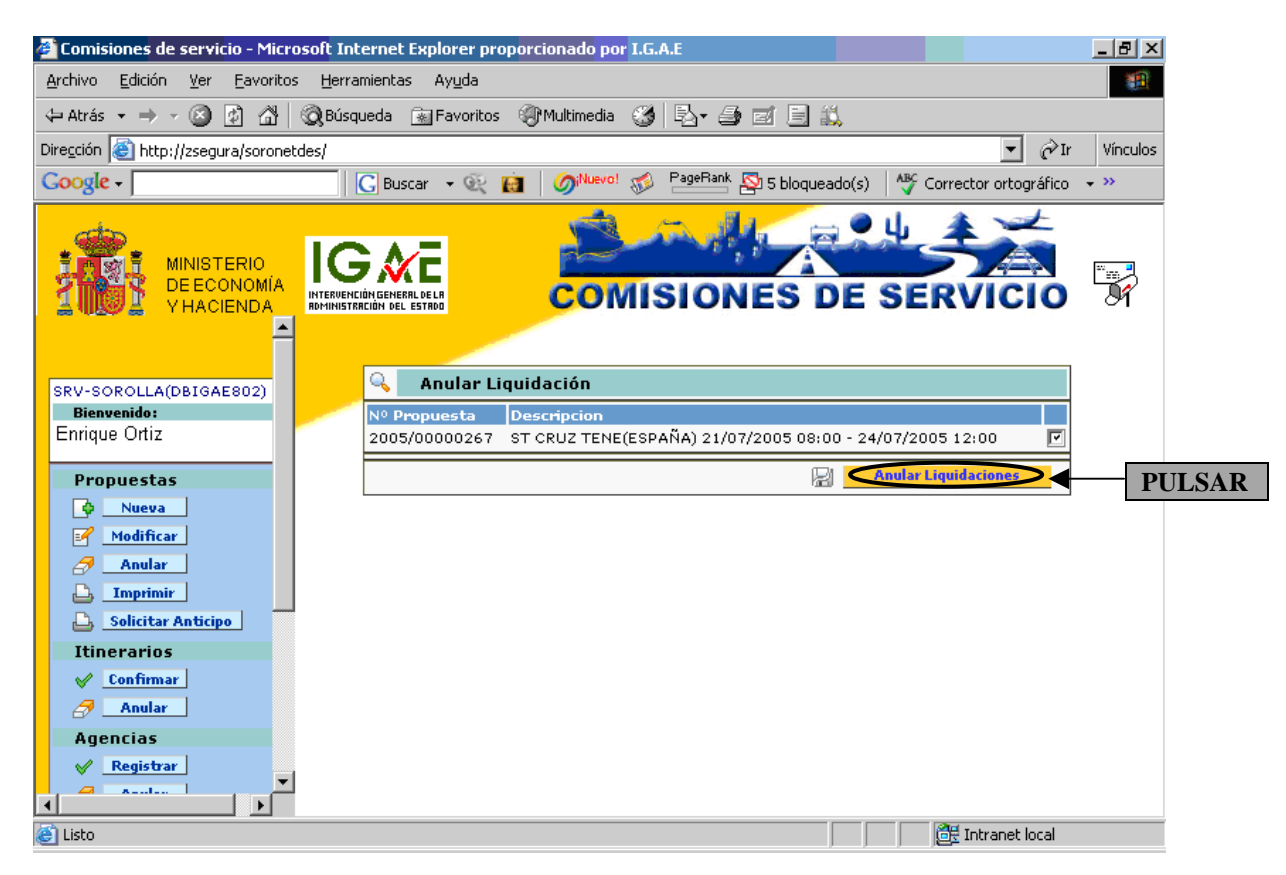

| 🖓 Comisiones de servicio - Microsoft Internet Explorer proporcionado por L.G.A.F | _ 8 ×        |
|----------------------------------------------------------------------------------|--------------|
| Archivo Edición Ver Favoritos Herramientas Avuda                                 |              |
|                                                                                  |              |
|                                                                                  | Tu Ilfandan  |
| Diregcion Chitp://zsegura/soronetdes/                                            | 'Ir Vinculos |
| Coogle -                                                                         | co 🔻 🌺       |
| MINISTERIO<br>DE ECONOMÍA<br>V HACIENDA                                          |              |
| SRV-SOROLLA(DBIGAE802)<br>Bienvenido:<br>Enrique Ortiz<br>Propuestas             | _            |
| Modificar (1)                                                                    |              |
| Anular 🕕 Liquidacion anulada correctamente para la propuesta 2005/00000267       |              |
| Description Institution Anular otra liquidación                                  |              |
| Solicitar Anticipo                                                               |              |
| Itinerarios                                                                      |              |
| ✓ Confirmar                                                                      |              |
| Anular Anular                                                                    |              |
| Agencias                                                                         |              |
| V Registrar                                                                      |              |
|                                                                                  |              |
| 🖉 Listo                                                                          |              |

Soronet nos confirma la anulación y nos da la posibilidad de anular otra liquidación:

# 3.4.3 Imprimir:

Para imprimir una liquidación pulsaremos en Imprimir 🗳 Imprimir

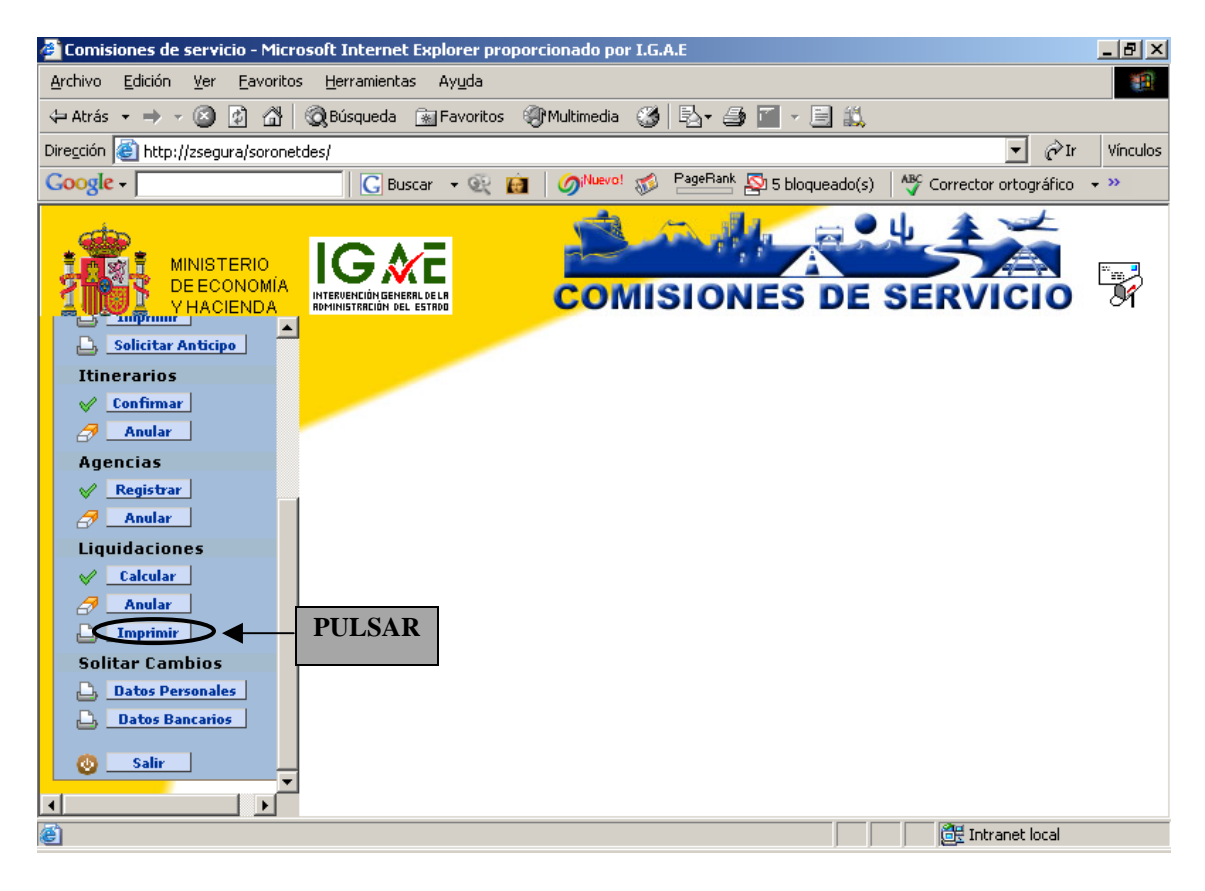

Nos aparecerán todas las liquidaciones confirmadas. Pulsaremos sobre aquella que queramos imprimir:

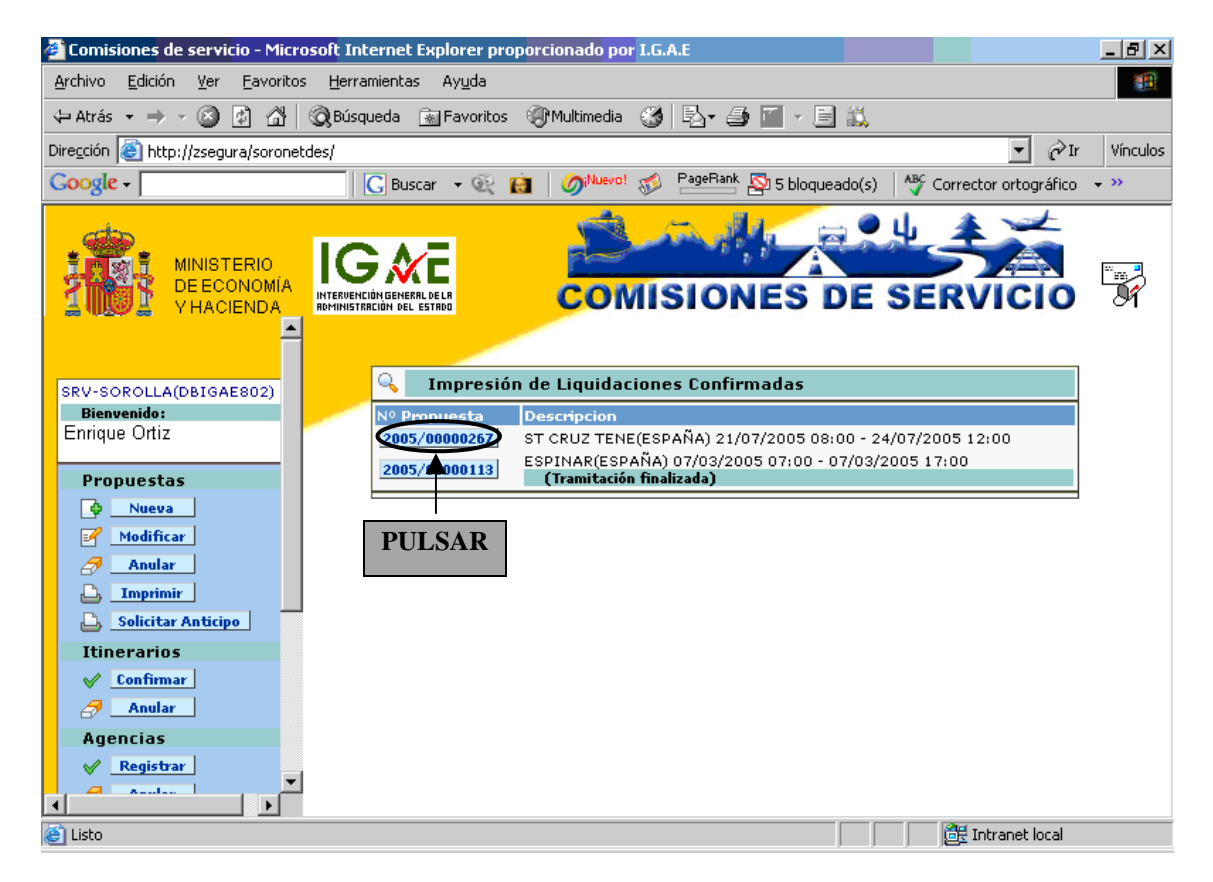

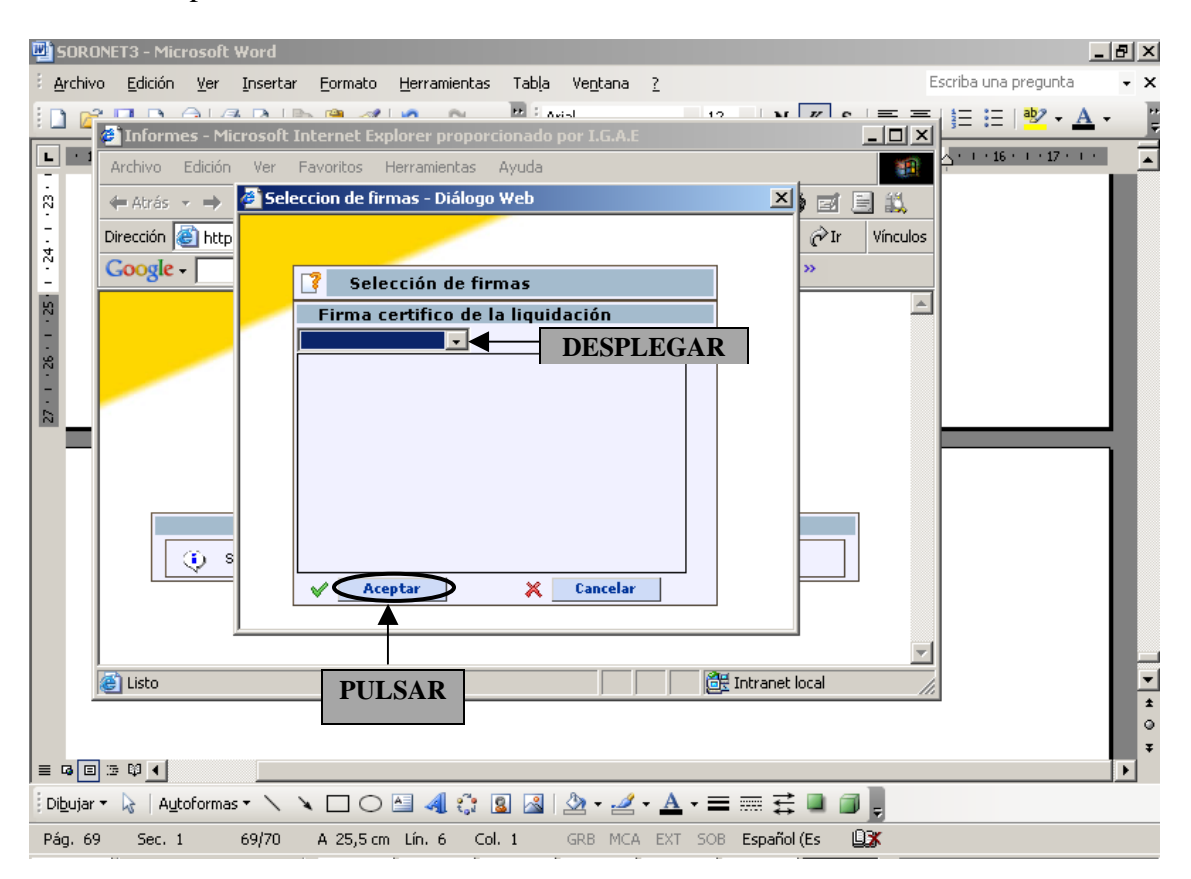

Soronet nos presenta la selección de firmas

A continuación veremos la *Cuenta Justificativa*. *Declaración de Itinerario*. *Certificación* que queremos imprimir.

| CUENTA JUSTIFICATIVA. DECLARACI                                                                                                    | ON DE ITINERARIO. CERTIFICACION                                                    | Orden nº:                                                | 2005/00000267      |  |  |
|----------------------------------------------------------------------------------------------------|------------------------------------------------------------------------------------|----------------------------------------------------------|--------------------|--|--|
|                                                                                                    |                                                                                    | Cuenta nº:                                               | 0100-2005/[C]01189 |  |  |
| I. CUENTA que presenta D./Dña. ENRIQU<br>DNI 13086478F Puesto de trabajo: JE                                                                                                    | JE ORTIZ<br>FE DE SERVICIO A                                                       |                                                          | Nivel: 26          |  |  |
| en la que acredita la realización de la Orden de Comisión autorizada, declarando que se ha realizado el itinerario y gastos<br>que se señalan derivados todos ellos de la realización de la comisión. |                                                                                    |                                                          |                    |  |  |
| A. DIETAS                                                                                                    |                                                                                    |                                                          |                    |  |  |
|                                                                                                    | <u>Nº días</u>                                                                     |                                                          | Importe Euros      |  |  |
| Manutención                                                                                                    | 3,0                                                                                |                                                          | 156,87             |  |  |
| Manutención R.Event/Cursos                                                                                                    | 3.0                                                                                |                                                          | 004.00             |  |  |
| Otros Gastos Alojamiento                                                                                                    | 3,0                                                                                |                                                          | 284,88             |  |  |
| Gastos telefono oficial                                                                                                    |                                                                                    |                                                          |                    |  |  |
| Lavado-Planchado<br>Otros Gastos                                                                                                    |                                                                                    |                                                          |                    |  |  |
|                                                                                                    |                                                                                    |                                                          |                    |  |  |
|                                                                                                    | TOTAL DIETAS                                                                       |                                                          | 441.75             |  |  |
| B. LOCOMOCION<br>Medio de transporte utilizado: Aéreo<br>Matrícula vehículo particular:                                                                                                    |                                                                                    |                                                          |                    |  |  |
| II. DECLARACION DE ITINERARIO                                                                                                    |                                                                                    |                                                          |                    |  |  |
| De MADRID (ESPAÑA) a ST CRUZ TENE (<br>De ST CRUZ TENE (ESPAÑA) a MADRID (                                                                                                    | Km Dia salida Hora<br>ESPAÑA) .500 21/07/200 08:00<br>ESPAÑA) .500 24/07/200 08:00 | Dia Llegada Hora<br>21/07/2005 12:00<br>24/07/2005 12:00 |                    |  |  |
|                                                                                                    | 5.000                                                                              | 100000                                                   | 044.40             |  |  |
| Suma Kms.                                                                                                    | 5.000 a 0                                                                          | ,168283                                                  | 841,42             |  |  |
| Gastos de taxi                                                                                                    |                                                                                    |                                                          | 100,00             |  |  |
| Consigna de equipajes                                                                                                    |                                                                                    |                                                          |                    |  |  |
| Peaje                                                                                                    |                                                                                    |                                                          |                    |  |  |
| Transporte de automóvil en barco                                                                                                    |                                                                                    |                                                          |                    |  |  |
| Billetes<br>Otros gastos de locomoción                                                                                                    |                                                                                    |                                                          |                    |  |  |
| <b>0</b>                                                                                                    |                                                                                    |                                                          |                    |  |  |
|                                                                                                    | TOTAL LOCOMO                                                                       | CION                                                     | 941,42             |  |  |
| DECLARO ciertos los datos, los gastos y el<br>itinerario reflejados en la presente cuenta<br>justificativa.                                                                                           | TOTAL (A+B)                                                                        |                                                          | 1.383,17           |  |  |
| Fecha                                                                                                    | IMPORTE ANTIC                                                                      | IPADO                                                    | 150,00             |  |  |
|                                                                                                    | (Anticipo + Age                                                                    | encia)                                                   |                    |  |  |
|                                                                                                    |                                                                                    |                                                          |                    |  |  |
| Edo.: OÑATE GONZALEZ GREGORIO                                                                                                    | TOTAL A RECIBIR O A DE                                                             | VOI VER                                                  | 1 233 17           |  |  |
| III CERTIFICO que el interesado ha realizado                                                                                                    | Comprobada                                                                         | RECIBÍ                                                   |                    |  |  |
| de conformidad la comisión de servicio de<br>referencia.                                                                                                    |                                                                                    | Fecha                                                    |                    |  |  |
|                                                                                                    |                                                                                    |                                                          |                    |  |  |
|                                                                                                    |                                                                                    |                                                          |                    |  |  |
|                                                                                                    |                                                                                    |                                                          |                    |  |  |
|                                                                                                    |                                                                                    |                                                          |                    |  |  |
|                                                                                                    |                                                                                    |                                                          |                    |  |  |
|                                                                                                    |                                                                                    |                                                          |                    |  |  |
|                                                                                                    |                                                                                    |                                                          |                    |  |  |
|                                                                                                    |                                                                                    | Fdo.:                                                    |                    |  |  |

Pulsaremos en el botón de Imprimir

# 4. Solicitar Cambios:

En este punto veremos cómo a través de Soronet se pueden abstener los impresos de *"Solicitud de cambios de datos personales y/o bancarios"*, que se remitirán a los responsables de los terceros de Sorolla, para que procedan a realizar las correspondientes altas, bajas o modificaciones en Sorolla.

#### 4.1 Datos Personales:

Pulsaremos en *Datos Personales* Datos Personales

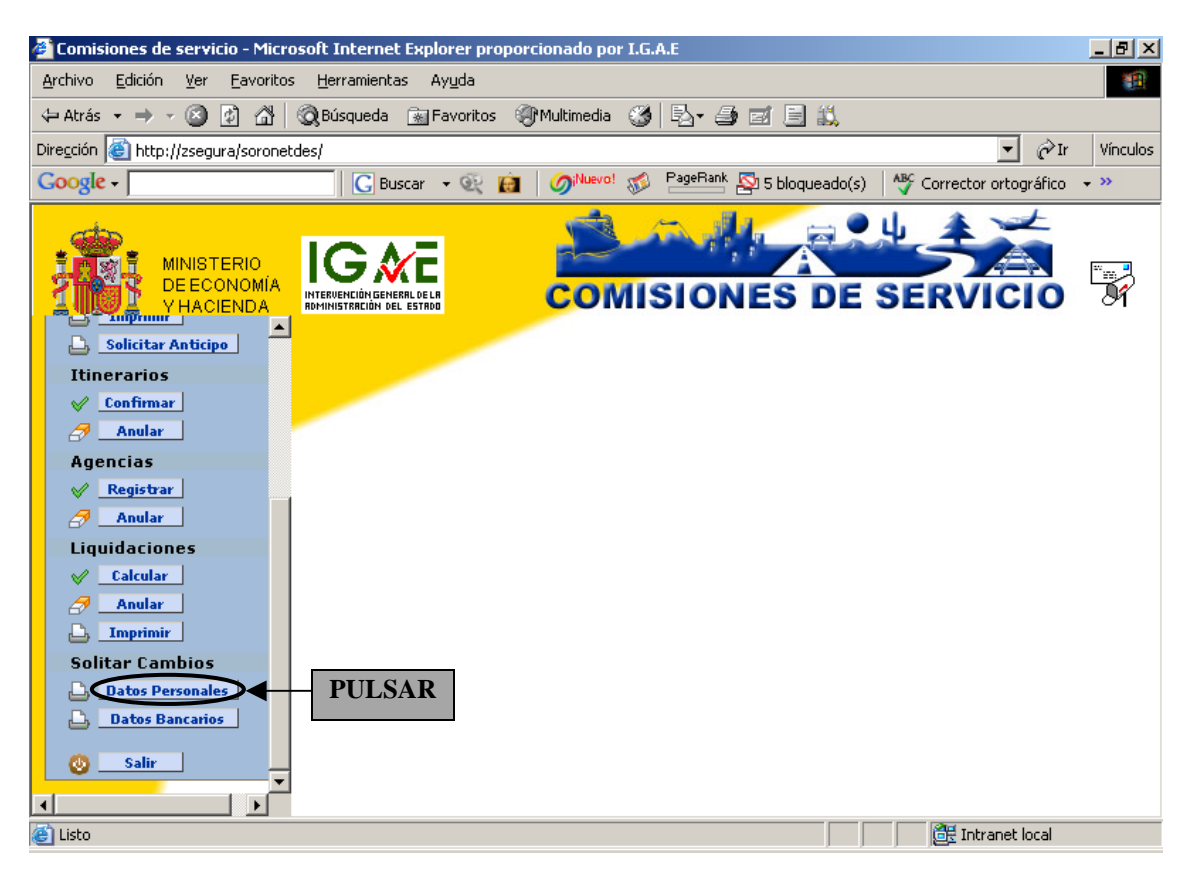

Nos mostrará los datos laborales registrados en Sorolla:
| 🚰 Comisiones de servicio - Micros             | oft Internet Explorer               | prop <mark>orcionado</mark> por I.G.A.E                                | <u> I</u> × |
|-----------------------------------------------|-------------------------------------|------------------------------------------------------------------------|-------------|
| <u>Archivo Edición V</u> er <u>E</u> avoritos | <u>H</u> erramientas Ay <u>u</u> da |                                                                        |             |
| 🔃 Atrás 🔹 🤿 🗸 🙆 👘 🖓                           | 🕽 Búsqueda 🛛 🔬 Favori               | itos 🛞 Multimedia 🧭 🛃 🍜 🗃 🗐 🎎                                          |             |
| Dire <u>c</u> ción 🙋 http://zsegura/soronetde | es/                                 | ▼ 🖓 Ir Vín                                                             | iculos      |
| Google -                                      | 🔀 Buscar 👻 🧟                        | 🛿 👔 🌀 Nuevo! 🚿 PageRank 🌇 5 bloqueado(s) 🛛 🍄 Corrector ortográfico 📼 🐝 |             |
| MINISTERIO<br>DE ECONOMÍA<br>VHACIENDA        |                                     | COMISIONES DE SERVICIO                                                 | 7           |
| 🚨 Solicitar Anticipo                          | 🗹 🛛 Solicitud Im                    | npreso Datos Personales                                                |             |
| Itinerarios                                   | NIF: 13086478F                      | N.R.P. Nivel 26 V Otros                                                |             |
| Confirmar                                     | Nombre y Apellidos                  | Enrique Ortiz                                                          |             |
| Agencias                                      | Dirección                           | Tipo vía CALLE VÍA Número Número Esc Piso Puerta                       |             |
| V Registrar                                   | Municipio                           | MADRID                                                                 |             |
| anular 🖉                                      | Código Postal                       |                                                                        |             |
| Liquidaciones                                 | Cargo/Puesto                        | JEFE DE SERVICIO A                                                     |             |
| anular                                        | Grupo                               | B V Otros                                                              |             |
|                                               | Cuerpo                              | CUERPO TECNICO DE AUDITORES Y CONTABILIDAD                             |             |
| Solitar Cambios       Datos Personales        | Centro Orgánico                     | S.G. PLANIFICACION Y DIRECCION DE LA CONTABILIDAD                      |             |
| Datos Bancarios                               | Centro Funcional                    | S.G. PLANIFICACION Y DIRECCION DE LA CONTABILIDAD                      |             |
| Salir                                         | Telefono Oficial                    |                                                                        |             |
|                                               |                                     | L, Imprimir Solicitud                                                  | -           |
| 🕘 Listo                                       |                                     | 🔠 Intranet local                                                       |             |

Realizamos la modificación correspondiente

| 🖉 Comisiones de servicio - Micros      | oft Internet Explorer | er proporcionado por I.G.A.E                                | <u>_ 8 ×</u>    |
|----------------------------------------|-----------------------|-------------------------------------------------------------|-----------------|
| <u>Archivo Edición V</u> er Eavoritos  | Herramientas Ayuda    | la                                                          |                 |
| 🗘 Atrás 🔹 🤿 🗸 🚳 🚳                      | 🕽 Búsqueda 🛛 📓 Favor  | pritos 🎯 Multimedia 🧭 🛃 🍜 🖃 🗒                               |                 |
| Dirección 🕘 http://zsegura/soronetde   | es/                   | •                                                           | ▼ 🔗 Ir Vínculos |
| Google -                               | 🕒 🕞 Buscar 👻 🤅        | 🔄 💼 🛛 🧭 Nuevo! 🦚 PageRank 🖾 5 bloqueado(s) 🛛 👋 Corrector or | tográfico 👻 💙   |
| MINISTERIO<br>DE ECONOMÍA<br>VHACIENDA |                       | COMISIONES DE SERVIC                                        |                 |
| Solicitar Anticipo                     | 🗹 🛛 Solicitud Ir      | mpreso Datos Personales                                     |                 |
| Itinerarios                            | NIF: 13086478F        | N.R.P. Nivel 26 🗸 Ot                                        | 105             |
| Confirmar                              | Nombre y Apellidos    | PS Enrique Ortiz                                            |                 |
| Agencias                               | Dirección             | Tipo vía CALLE 🔽 N<br>Esc Piso Puerta                       | lúmero          |
| ✓ Registrar                            | Municipio             | MADRID                                                      |                 |
| anular 🦪                               | Código Postal         | 28                                                          |                 |
| Liquidaciones                          | Cargo/Puesto          | JEFE DE SERVICIO A                                          | •               |
| Calcular                               | Grupo                 | Otros                                                       |                 |
| Anular                                 | Grapo                 |                                                             |                 |
|                                        | Cuerpo                |                                                             |                 |
| Solitar Cambios                        | Centro Orgánico       | 4 LANIFICACION Y DIRECCION DE LA CONTABILIDAD               | •               |
| Datos Bancarios                        | Centro Funcional      | A LANIFICACION Y DIRECCION DE LA CONTABILIDAD               | •               |
| 🕘 Salir                                | Telefono Oficial      |                                                             |                 |
|                                        |                       | E 🔟 🔒 Imprimir S                                            | olicitud        |
| ê                                      |                       | 📑 🕅 🖉 Intrane                                               | et local        |

| Comisiones de servicio - Micro          | soft Internet Explorer | r proporcionado por I.G.A.E                       |      |
|-----------------------------------------|------------------------|---------------------------------------------------|------|
| Archivo Edición Ver Eavoritos           | Herramientas Ayuda     | a                                                 |      |
| 수 Atrás 🔻 🔿 🗸 🙆 👘 👘                     | 🕅 Búsqueda 🛛 🕷 Favor   | ritos @Multimedia 🧭 🖏 🎒 🛒 🗐 🛝                     |      |
| Dirección 🙆 http://zsegura/soronetc     | les/                   | v ∂Ir Vínculos                                    |      |
| Google -                                | G Buscar 👻 G           | PageRank S 5 blogueado(s)                         |      |
| MINISTERIO<br>DE ECONOMÍA<br>Y HACIENDA |                        | COMISIONES DE SERVICIO                            |      |
| Solicitar Anticipo                      | Solicitud Ir           | npreso Datos Personales                           |      |
| Confirmar                               | NIF: 13086478F         | N.R.P. Nivel 26 V Otros                           |      |
| Anular                                  | Nombre y Apellidos     |                                                   |      |
| Agencias                                | Dirección              | Esd Piso Puerta                                   |      |
| V Registrar                             | Municipio              | MADRID                                            |      |
| 🔗 Anular                                | Código Postal          | 28                                                |      |
| Liquidaciones                           | Caroo/Puesto           | JEFE DE SERVICIO A                                |      |
| Calcular                                | 0                      |                                                   |      |
| Anular                                  | Grupo                  |                                                   |      |
|                                         | Cuerpo                 |                                                   |      |
| Solitar Cambios                         | Centro Orgánico        | S.G. PLANIFICACION Y DIRECCION DE LA CONTABILIDAD |      |
| Datos Personales                        |                        |                                                   |      |
|                                         | Centro Funcional       | S.G. PLANIFICACION Y DIRECCION DE LA CONTABILIDAD |      |
| 🕘 Salir                                 | Telefono Oficial       |                                                   |      |
|                                         |                        | L. Imprimir Solicitud                             | PULS |
| )<br>)                                  |                        | 🗮 Intranet local                                  |      |

Para que los cambios sean efectivos pulsar en *Imprimir Solicitud* 🕒 Imprimir Solicitud

Nos aparecerá la *Notificación de Datos Laborales* con la modificación solicitada, que se enviará al responsable correspondiente:

| NIF 13086478F     |                        |             | NIVEL     | , 26     |        |
|-------------------|------------------------|-------------|-----------|----------|--------|
| NOMBRE Y APELLIDO | S ENRIQUE ORTIZ        |             |           |          |        |
| DIRECCIÓN:        |                        |             |           |          |        |
| CALLE/            |                        | Nº          | Esc       | Piso     | Puerta |
| PROVINCIA         | MADRID                 |             |           |          |        |
| MUNICIPIO         | MADRID                 |             |           |          |        |
| CODIGO POSTAL     |                        |             |           |          |        |
| CARGO/`PUESTO     | JEFE DE SERVICIO A     |             |           |          |        |
| GRUPO             | А                      |             |           |          |        |
| CUERPO            | CUERPO TECNICO DE A    | UDITORES Y  | CONTAB    | ILIDAD   |        |
| CENTRO ORGANICO   | S.G. PLANIFICACION Y I | DIRECCION E | DE LA CON | NTABILID | AD     |
| CENTRO FUNCIONAL  | S.G. PLANIFICACION Y I | DIRECCION E | DE LA CON | TABILID  | AD     |
| ELEFONO OFICIAL   |                        |             |           |          |        |
|                   |                        |             |           |          |        |
|                   |                        |             |           |          |        |
|                   |                        |             |           |          |        |
|                   |                        |             |           |          |        |
|                   |                        |             |           |          |        |
|                   |                        |             |           |          |        |
|                   |                        |             |           |          |        |
|                   |                        |             |           |          |        |
|                   |                        |             |           |          |        |

## 4.2 Datos Bancarios:

Pulsaremos en Datos Bancarios 🖨 Datos Bancarios

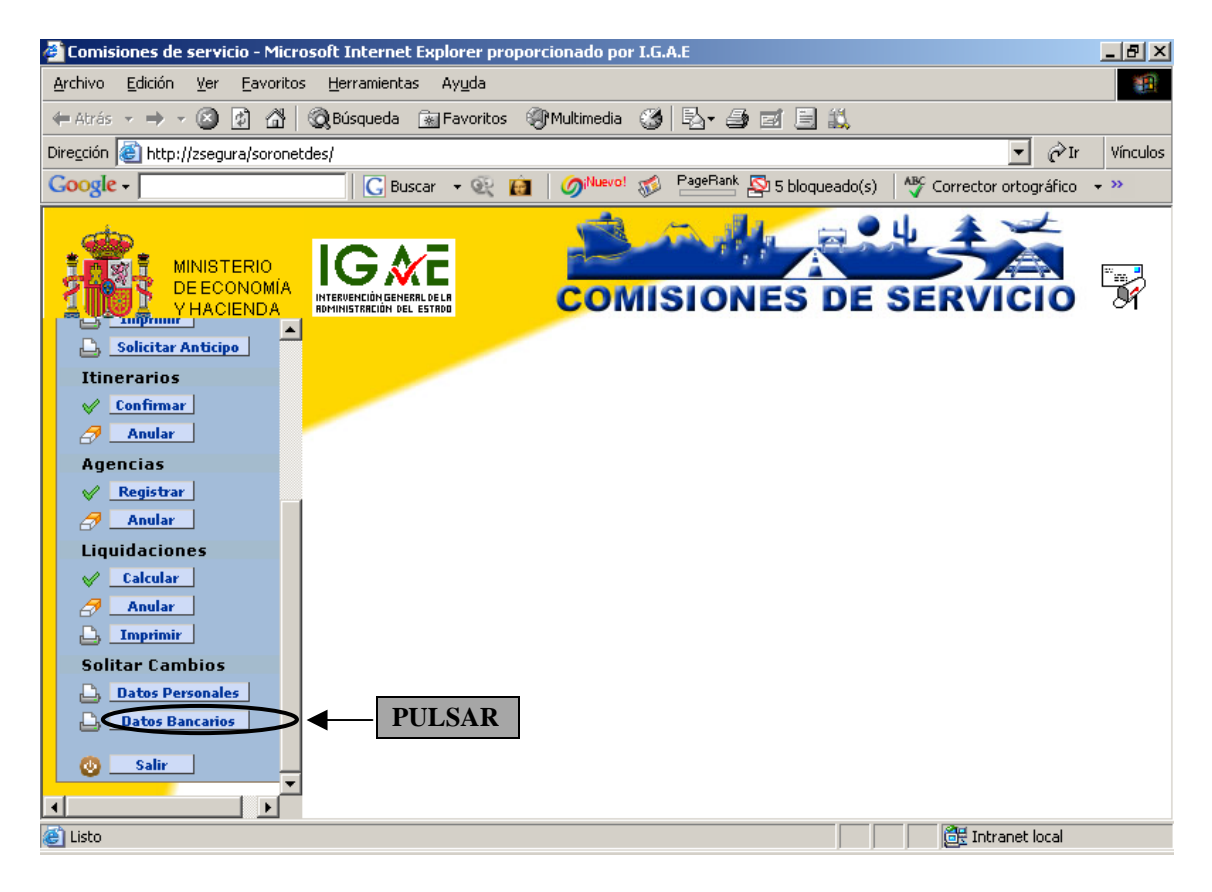

Soronet distingue en la Solicitud Impreso Datos Bancarios entre:

- Altas: para aquellos datos nuevos que queramos introducir.
- Bajas: para aquellos datos que queramos sustituir.

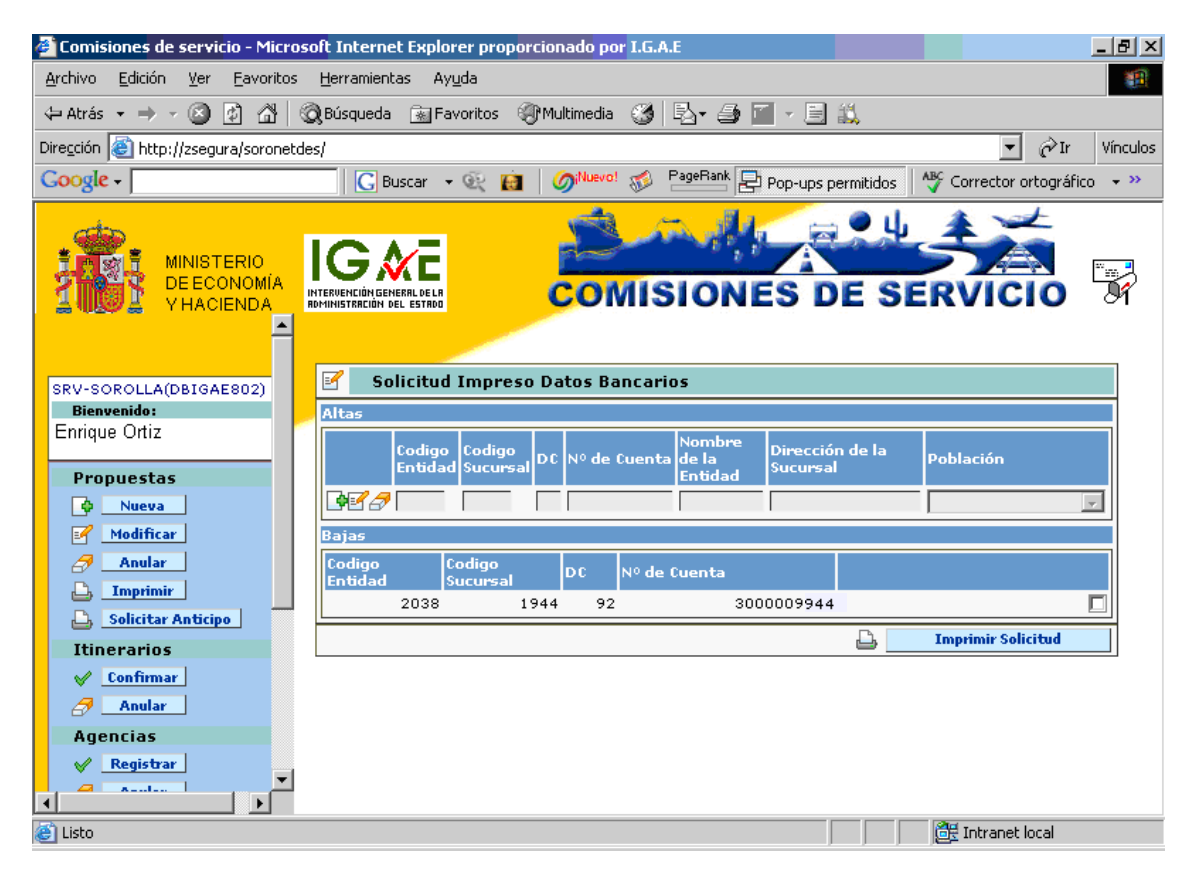

## Tenemos dos opciones:

➢ <u>Registrar una o varias cuentas bancarias</u>. Para ello pulsaremos en *Editar* ≤.

| Comisiones de servicio - Micro          | soft Internet Explorer proporcionado por I.G.A.E                               | _ 8 ×          |
|-----------------------------------------|--------------------------------------------------------------------------------|----------------|
| Archivo Edición Ver Eavoritos           | Herramientas Ayuda                                                             | -              |
| 🕁 Atrás 🔹 🤿 🗸 🙆 🚮                       | 🕲 Búsqueda 📓 Favoritos 🎯 Multimedia 🧭 🛃 🚽 🎒 🔟 🗸 🗐 👯                            |                |
| Dirección 🥘 http://zsegura/soroneti     | des/                                                                           | Vínculos       |
| Google -                                | 🔀 Buscar 🔹 😥 👔 🧔 🖓 🖓 PageRank 🗗 Pop-ups permitidos 🛛 🎸 Corrector ortográfico   | ) <del>,</del> |
| MINISTERIO<br>DE ECONOMÍA<br>Y HACIENDA | IGAE<br>HTERRENCIÈNGENEERAL DEL<br>COMISIONES DE SERVICIO                      |                |
| SRV-SOROLLA(DBIGAE802)                  | 🗹 🛛 Solicitud Impreso Datos Bancarios                                          |                |
| Bienvenido:                             | Altas                                                                          |                |
| Propuestas                              | Codigo Codigo   Entidad DC   Nº de Cuenta Dirección de la   Sucursal Población | 7              |
| Modificar                               | Baj                                                                            |                |
| 🛃 🔄 Anular                              | Codigo Codigo DC Nº de Cuenta                                                  |                |
| D Imprimir                              | 2038 1944 92 3000009944                                                        |                |
| Linerarios                              | PULSAR 🕒 Imprimir Solicitud                                                    |                |
| Anular   Agencias   Registrar           |                                                                                |                |
| 🕘 Listo                                 | 🗮 Intranet local                                                               |                |

Se nos habilitará una línea para introducir los datos.

| 🚰 Comisiones de servicio - Micros                             | oft Internet Explorer proporcionado por I.G.A.E                             | _ 8 ×    |
|---------------------------------------------------------------|-----------------------------------------------------------------------------|----------|
| <u>Archivo Edición V</u> er Eavoritos                         | Herramientas Ayuda                                                          | 1        |
| 🗘 Atrás 🔹 🤿 🗸 👔 🖓                                             | 🞗 Búsqueda 🕋 Favoritos 🛞 Multimedia 🧭 🛃 🖌 🎒 🏹 🖉 🚽 🗮                         |          |
| Dirección 🕘 http://zsegura/soronetde                          | s/ 🔽 🖗 Ir                                                                   | Vínculos |
| Google -                                                      | 🖸 🖸 Buscar 👻 🤨 🧑 🖉 😨 🚱 🖓 🖓 🖓 🖓 🖓 🖓 🖓 🖓 🖓 🖓 🖓 🖓 🖓                            | • »      |
| MINISTERIO<br>DE ECONOMÍA<br>Y HACIENDA<br>Solicitar Anticipo |                                                                             |          |
| Itinerarios                                                   | Solicitud Impreso Datos Bancarios                                           |          |
| ✓ <u>Confirmar</u>                                            | Altas                                                                       |          |
| Agencias                                                      | Codigo Codigo<br>Entidad Sucursal DC № de Cuenta de la<br>Sucursal Sucursal |          |
| ✓ Registrar                                                   |                                                                             |          |
| Anular                                                        | Baias                                                                       |          |
| Liquidaciones                                                 | Codigo Codigo De No de Cuenta                                               |          |
| Anular                                                        | Entidad Sucursal DC Contra                                                  |          |
|                                                               |                                                                             |          |
| Solitar Cambios                                               |                                                                             |          |
| Datos Personales       Datos Bancarios                        |                                                                             |          |
| Salir v                                                       |                                                                             |          |
| ē                                                             | 🗮 Intranet local                                                            |          |

| 🖉 Comisiones de servicio - Microsoft Internet Explorer proporcionado por I.G.A.E | 8 ×     |
|----------------------------------------------------------------------------------|---------|
| Archivo Edición Ver Eavoritos Herramientas Ayuda                                 |         |
| 🗢 Atrás 🔹 🔿 🖌 🔯 🖓 🖓 Búsqueda 📾 Favoritos 🖓 Multimedia 🥨 🗟 🕶 🎒 🖬 🗸 📑              |         |
| Diregción 🕘 http://zsegura/soronet.des/                                          | ínculos |
| Google - S bloqueado(s) 👫 Corrector ortográfico - ×                              | ×       |
| MINISTERIO<br>DE ECONOMÍA<br>VHACIENDA<br>Solicitar Anticipo                     | 1       |
| Itinerarios Solicitud Impreso Datos Bancarios                                    | 1       |
| Altas                                                                            | ī i     |
| Codigo Codigo po vio da Guarda Dirección de la publicación                       |         |
| Registrar                                                                        |         |
| Anular 9000 0001 20 666666666 E ESPAÑA PZA DE CIBELES MADRID                     |         |
| Liguidaciones Bai                                                                | !       |
| Cocigo Codigo<br>DC Nº de Cuenta                                                 |         |
| Anular 2038 1944 92 3000009944                                                   |         |
| DILICAD Imprimir Solicitud                                                       | il      |
| Solitar Cambios                                                                  |         |
| Datos Personales                                                                 |         |
| Datos Bancarios                                                                  |         |
| 🙆 Salir                                                                          |         |
|                                                                                  |         |
| E Intranet local                                                                 |         |

Una vez completados los datos pulsaremos en Validar 🖋 :

Nos quedará registrada la línea. Si a continuación pulsamos en *Imprimir Solicitud* 🕒 Imprimir Solicitud

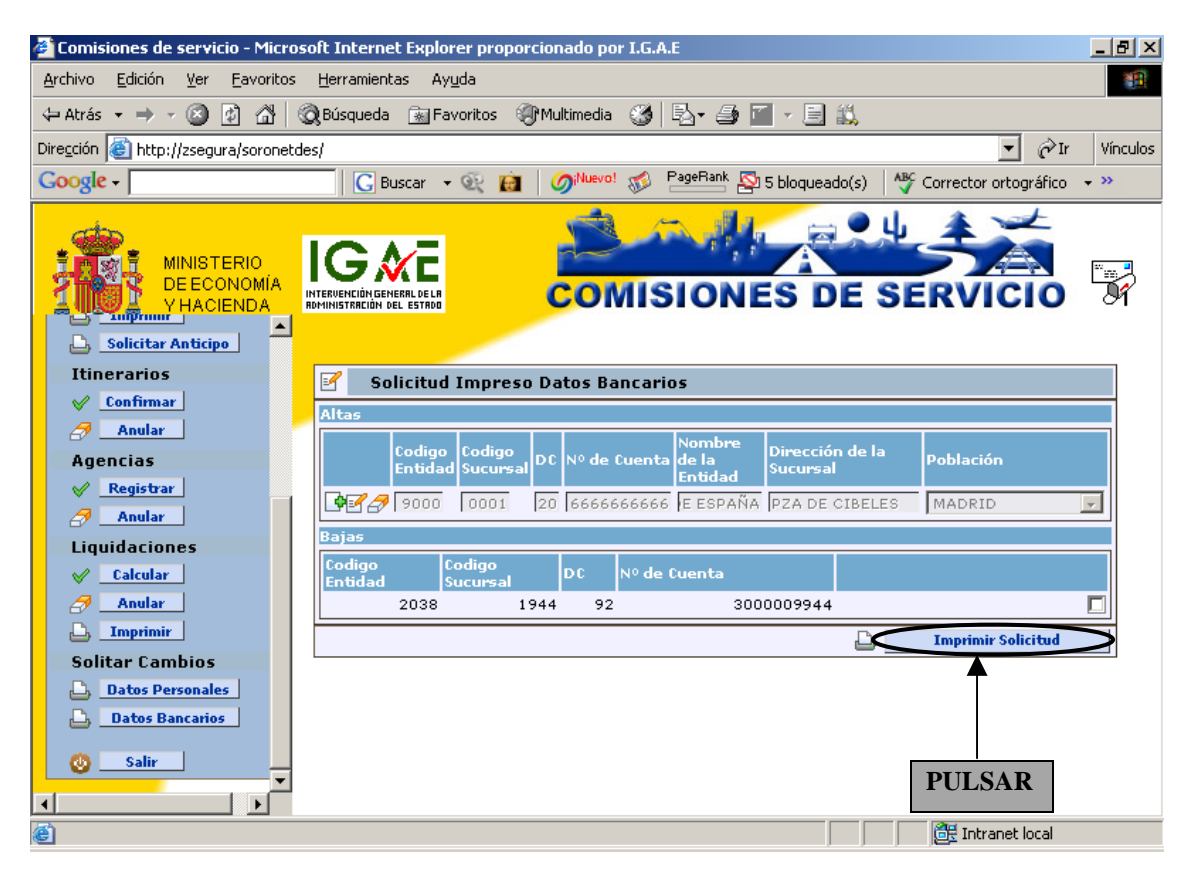

| DATOS PERSON                           | ALES                            | ombro y Ang    | allidos |                                              |            |         |  |
|----------------------------------------|---------------------------------|----------------|---------|----------------------------------------------|------------|---------|--|
| 50126135F                              | 3135F ENRIQUE ORTIZ             |                |         |                                              |            |         |  |
| Municipio:<br>MADRID                   |                                 |                | F       | Provin<br>MADRI                              | cia:<br>ID |         |  |
| Código Postal:                         |                                 |                | 1       | leléfo                                       | no/Fax O   | ficial: |  |
|                                        |                                 |                | I       |                                              |            |         |  |
| ALTA DE DATOS                          | BANCARIO<br>Código              | S<br>sucursal: | DC:     |                                              | N de cue   | enta:   |  |
| Nombre de la entida<br>BANCO DE ESPAÑA | e la entidad: Dirección de la s |                |         | 0 6666666666<br>cursal: Población:<br>MADRID |            |         |  |
|                                        |                                 |                |         |                                              |            | 1       |  |
| I BAJA DE DATOS<br>Código entidad:     | BANCARIO<br>Código              | S<br>sucursal: | DC:     |                                              | N de cue   | enta:   |  |
|                                        | 1                               |                | -       | Fech                                         | ia:        |         |  |
|                                        |                                 |                |         |                                              |            |         |  |
|                                        |                                 |                |         | Firm                                         | ado:       |         |  |
|                                        |                                 |                |         |                                              |            |         |  |
|                                        |                                 |                |         |                                              |            |         |  |
|                                        |                                 |                |         |                                              |            |         |  |
|                                        |                                 |                |         |                                              |            |         |  |
|                                        |                                 |                |         |                                              |            |         |  |

Esta solicitud se enviará al responsable correspondiente.

\* La validación de los datos se presentará al pulsar en *Imprimir Solicitud* 

➢ Modificar o cambiar una o varias cuentas bancarias. Pulsaremos en Editar ≤. El

proceso es el mismo pero además tendremos que pinchar en: Es condición indispensable para realizar la sustitución o modificación de la/s cuenta/s bancarias

| 🏄 Comisiones de servicio - Micros                             | oft Internet Explorer proporcionado por I.G.A.E                         | _ 8 ×       |        |
|---------------------------------------------------------------|-------------------------------------------------------------------------|-------------|--------|
| Archivo Edición Ver Eavoritos                                 | Herramientas Ayuda                                                      |             |        |
| 🖙 Atrás 🔹 🤿 🖈 🚳 🖗                                             | 🞗 Búsqueda 📾 Favoritos 🛞 Multimedia 🥨 🛃 🚽 🎒 🔟 🛩 📄 📖                     |             |        |
| Dire <u>c</u> ción 🕘 http://zsegura/soronetde                 | es/ 🔽 🥐 Ir                                                              | Vínculos    |        |
| Google -                                                      | 🔲 🔀 Buscar 👻 🙀 🧳 🧭 🖉 😨 🖉 🖉 🖉 🖓 🔤 🖉 🖉 🕞 Buscar 🗸 🖓 Corrector ortográfico | , <b></b> » |        |
| MINISTERIO<br>DE ECONOMÍA<br>Y HACIENDA<br>Solicitar Anticipo |                                                                         |             |        |
| Itinerarios                                                   | Solicitud Impreso Datos Bancarios                                       |             |        |
| ✓ Confirmar                                                   | Altas                                                                   |             |        |
| Agencias                                                      | Codigo Codigo DC № de Cuenta Nombre Dirección de la Población           |             |        |
| ✓ Registrar                                                   | PICO 0001 20 666666666 E ESPAÑA PZA DE CIBELES MADRID                   |             |        |
| Anular                                                        | Bajas                                                                   |             |        |
| Liquidaciones                                                 | Codigo Codigo DC Nº de Cuenta                                           |             |        |
| Anular                                                        | 2038 1944 92 3000009944                                                 | ⋑┥          | MARCAR |
| 🕒 Imprimir                                                    | Linprimir Solicitud                                                     |             | MARCAR |
| Solitar Cambios                                               |                                                                         |             |        |
| Datos Personales                                              |                                                                         |             |        |
| Datos Bancarios                                               |                                                                         |             |        |
|                                                               |                                                                         |             |        |
| é                                                             | 🗮 Intranet local                                                        |             |        |

Si a continuación pulsamos en Imprimir Solicitud 🗳 Imprimir Solicitud

| 🚰 Comisiones de servicio - Micros                             | oft Internet Explorer proporcionado por I.G.A.E                             | <u>_ 8 ×</u>  |
|---------------------------------------------------------------|-----------------------------------------------------------------------------|---------------|
| <u>Archivo Edición V</u> er <u>F</u> avoritos                 | Herramientas Ayuda                                                          | <b>11</b>     |
| 🗢 Atrás 🔹 🤿 🔹 🔯 🤞                                             | 🞗 Búsqueda 🕋 Favoritos 🛞 Multimedia 🧭 🛃 🖌 🎒 📶 🗸 📃 📖                         |               |
| Dirección 🙆 http://zsegura/soronetd                           | es/                                                                         | ∂Ir Vínculos  |
| Google -                                                      | 🔲 🔀 Buscar 👻 🙀 🛛 🧭 🗤 🐨 PageRank 🗗 Pop-ups permitidos 🛛 🖑 Corrector or       | tográfico 👻 💙 |
| MINISTERIO<br>DE ECONOMÍA<br>Y HACIENDA<br>Solicitar Anticipo |                                                                             |               |
| Itinerarios                                                   | Solicitud Impreso Datos Bancarios                                           |               |
| ✓ Confirmar                                                   | Altas                                                                       |               |
| Agencias                                                      | Codigo Codigo<br>Entidad Sucursal DC № de Cuenta de la<br>Sucursal Sucursal |               |
| ✓ Registrar                                                   | 9000 0001 20 666666666 E ESPAÑA PZA DE CIBELES MADRID                       |               |
| Anular                                                        | Bajas                                                                       |               |
|                                                               | Codigo Codigo DC Nº de Cuenta                                               |               |
| Anular                                                        | 2038 1944 92 3000009944                                                     |               |
|                                                               |                                                                             | itud          |
| Solitar Cambios                                               |                                                                             |               |
| Datos Personales       Datos Bancarios                        |                                                                             |               |
| Salir ▼                                                       | PULSAR                                                                      |               |
| ê                                                             | 🗮 Intranet lo                                                               | cal           |

Nos aparecerá la Solicitud Alta y Baja Datos Bancarios

| NIF:                                     | IALES                      | ombre v Apel                | lidos:                |                   |                      |  |
|------------------------------------------|----------------------------|-----------------------------|-----------------------|-------------------|----------------------|--|
| 50126135F ENRIQUE ORTIZ                  |                            |                             |                       |                   |                      |  |
| Municipio:<br>MADRID                     |                            |                             | Pro<br>MA             | vincia:<br>DRID   |                      |  |
| Código Postal:                           |                            |                             | Tel                   | éfono/Fax C       | Oficial:             |  |
| ALTA DE DATOS<br>Código entidad:<br>9000 | BANCARIO<br>Código<br>0001 | Ssucursal:                  | DC:<br>20             | N de cu<br>666666 | enta:<br>6666        |  |
| Nombre de la entida<br>BANCO DE ESPAÑA   | ad:<br>A                   | Dirección de<br>PZA DE CIBE | e la sucursal<br>ELES | -                 | Población:<br>MADRID |  |
|                                          |                            |                             | F                     | echa:             |                      |  |
|                                          |                            |                             | F                     | imado:            |                      |  |
|                                          |                            |                             |                       |                   |                      |  |
|                                          |                            |                             |                       |                   |                      |  |
|                                          |                            |                             |                       |                   |                      |  |

Esta solicitud se enviará al responsable correspondiente.

\* La validación de los datos se presentará al pulsar en *Imprimir Solicitud*